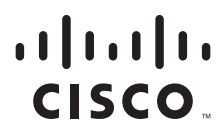

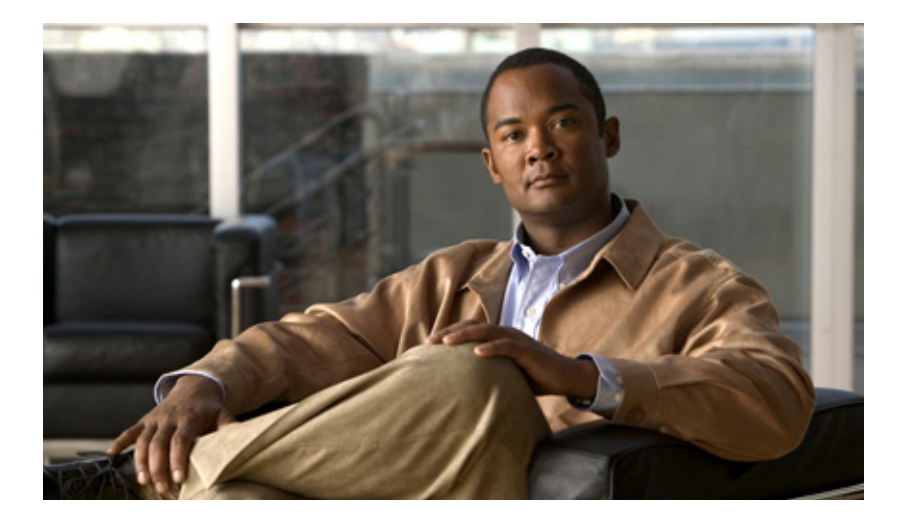

## **3G High-Speed WAN Interface Card Solution Deployment Guide**

Version 1 May 6, 2010

#### **Americas Headquarters**

Cisco Systems, Inc. 170 West Tasman Drive San Jose, CA 95134-1706 USA http://www.cisco.com Tel: 408 526-4000 800 553-NETS (6387) Fax: 408 527-0883

Text Part Number: OL-22739-01

THE SPECIFICATIONS AND INFORMATION REGARDING THE PRODUCTS IN THIS MANUAL ARE SUBJECT TO CHANGE WITHOUT NOTICE. ALL STATEMENTS, INFORMATION, AND RECOMMENDATIONS IN THIS MANUAL ARE BELIEVED TO BE ACCURATE BUT ARE PRESENTED WITHOUT WARRANTY OF ANY KIND, EXPRESS OR IMPLIED. USERS MUST TAKE FULL RESPONSIBILITY FOR THEIR APPLICATION OF ANY PRODUCTS.

THE SOFTWARE LICENSE AND LIMITED WARRANTY FOR THE ACCOMPANYING PRODUCT ARE SET FORTH IN THE INFORMATION PACKET THAT SHIPPED WITH THE PRODUCT AND ARE INCORPORATED HEREIN BY THIS REFERENCE. IF YOU ARE UNABLE TO LOCATE THE SOFTWARE LICENSE OR LIMITED WARRANTY, CONTACT YOUR CISCO REPRESENTATIVE FOR A COPY.

The Cisco implementation of TCP header compression is an adaptation of a program developed by the University of California, Berkeley (UCB) as part of UCB's public domain version of the UNIX operating system. All rights reserved. Copyright © 1981, Regents of the University of California.

NOTWITHSTANDING ANY OTHER WARRANTY HEREIN, ALL DOCUMENT FILES AND SOFTWARE OF THESE SUPPLIERS ARE PROVIDED "AS IS" WITH ALL FAULTS. CISCO AND THE ABOVE-NAMED SUPPLIERS DISCLAIM ALL WARRANTIES, EXPRESSED OR IMPLIED, INCLUDING, WITHOUT LIMITATION, THOSE OF MERCHANTABILITY, FITNESS FOR A PARTICULAR PURPOSE AND NONINFRINGEMENT OR ARISING FROM A COURSE OF DEALING, USAGE, OR TRADE PRACTICE.

IN NO EVENT SHALL CISCO OR ITS SUPPLIERS BE LIABLE FOR ANY INDIRECT, SPECIAL, CONSEQUENTIAL, OR INCIDENTAL DAMAGES, INCLUDING, WITHOUT LIMITATION, LOST PROFITS OR LOSS OR DAMAGE TO DATA ARISING OUT OF THE USE OR INABILITY TO USE THIS MANUAL, EVEN IF CISCO OR ITS SUPPLIERS HAVE BEEN ADVISED OF THE POSSIBILITY OF SUCH DAMAGES.

CCDE, CCENT, CCSI, Cisco Eos, Cisco Explorer, Cisco HealthPresence, Cisco IronPort, the Cisco logo, Cisco Nurse Connect, Cisco Pulse, Cisco SensorBase, Cisco StackPower, Cisco StadiumVision, Cisco TelePresence, Cisco TrustSec, Cisco Unified Computing System, Cisco WebEx, DCE, Flip Channels, Flip for Good, Flip Mino, Flipshare (Design), Flip Ultra, Flip Video, Flip Video (Design), Instant Broadband, and Welcome to the Human Network are trademarks; Changing the Way We Work, Live, Play, and Learn, Cisco Capital, Cisco Capital (Design), Cisco:Financed (Stylized), Cisco Store, Flip Gift Card, and One Million Acts of Green are service marks; and Access Registrar, Aironet, AllTouch, AsyncOS, Bringing the Meeting To You, Catalyst, CCDA, CCDP, CCIE, CCIP, CCNA, CCNP, CCSP, CCVP, Cisco, the Cisco Certified Internetwork Expert logo, Cisco IOS, Cisco Lumin, Cisco Nexus, Cisco Press, Cisco Systems, Cisco Systems Capital, the Cisco Systems logo, Cisco Unity, Collaboration Without Limitation, Continuum, EtherFast, EtherSwitch, Event Center, Explorer, Follow Me Browsing, GainMaker, iLYNX, IOS, iPhone, IronPort, the IronPort logo, Laser Link, LightStream, Linksys, MeetingPlace, MeetingPlace Chime Sound, MGX, Networkers, Networking Academy, PCNow, PIX, PowerKEY, PowerPanels, PowerTV, PowerTV (Design), PowerVu, Prisma, ProConnect, ROSA, SenderBase, SMARTnet, Spectrum Expert, StackWise, WebEx, and the WebEx logo are registered trademarks of Cisco and/or its affiliates in the United States and certain other countries.

All other trademarks mentioned in this document or website are the property of their respective owners. The use of the word partner does not imply a partnership relationship between Cisco and any other company. (1002R)

Any Internet Protocol (IP) addresses and phone numbers used in this document are not intended to be actual addresses and phone numbers. Any examples, command display output, network topology diagrams, and other figures included in the document are shown for illustrative purposes only. Any use of actual IP addresses or phone numbers in illustrative content is unintentional and coincidental.

3G High-Speed WAN Interface Card Solution Deployment Guide © 2010 Cisco Systems, Inc. All rights reserved.

### CONTENTS

### Introduction 1-1

Contents 1-1 Overview 1-1 Background Information 1-2 Cisco 3G Wireless WAN Services 1-2 Types of 3G Wireless Broadband Networks 1-2 Performance Characteristics 1-3 Throughput 1-4 Latency 1-4 Shared Access 1-4 RSSI and Carrier-to-Interference Ratio 1-5 Quality of Service 1-5

#### Cisco 3G GSM Based High-Speed WAN Interface Card 2-1

Contents 2-1

Overview of 2.5/3G GSM Based Broadband Data Network Architecture 2-1
2.5/3G GSM Data Call Establishment 2-2
GSM Modem Profile Creation and Preparation for Network Connectivity 2-4
Service Plans 2-4
Selection of best radio network 2-4
Modem Profile Creation 2-4
Preparation for Network Connectivity 2-6

#### Cisco 3G CDMA Based High-Speed WAN Interface Card 3-1

Contents 3-1 Overview of 3G CDMA Broadband Data Network Architecture 3-1 3G CDMA Data Call Establishment 3-2 CDMA Modem Activation and Preparation for Network Connectivity 3-4 Service Plans 3-4 Selecting the Best Radio Network 3-4 Activating the Modem 3-4 Activating Using IOTA 3-6 Activation Using OTASP 3-7 Preparation for Network Connectivity 3-7

#### **Basic Configurations** 4-1

Contents **4-1** GSM Based Wireless Networks **4-1** 

| Deployment Using Network/Port Address Translation (NAT/PAT) 4-1<br>Debugging and Troubleshooting 4-5 |
|----------------------------------------------------------------------------------------------------|
| CDMA Based Wireless Networks 4-15                                                                    |
| Deployment Using Network/Port Address Translation (NAT/PAT) 4-15                                     |
| Debugging and Troubleshooting 4-19                                                                   |
| Advanced Network Deployment Scenarios 5-1                                                            |
| Contents 5-1                                                                                         |
| Primary/Backup Deployment Using NAT/PAT and IPSec 5-2                                                |
| Configuration for the Branch Office Router 5-2                                                       |
| Configuration for the HQ Site Router 5-8                                                             |
| Primary/Backup Deployment using GRE Tunnels and IPSec 5-11                                           |
| Configuration for the Branch Office Router 5-12                                                      |
| Configuration for the HQ Site Router 5-18                                                            |
| Primary/Backup Deployment using GRE Tunnels, IPSec, and OSPF Routing 5-21                            |
| Configuration for the Branch Office Router 5-22                                                      |
| Configuration for the HQ Site Router 5-28                                                            |
| DMVPN Deployment with IPSec and OSPF 5-32                                                            |
| Configuration for the Branch-1 Office Router <b>5-33</b>                                             |
| Configuration for the Branch-2 Office Router <b>5-35</b>                                             |
| Configuration for the HQ Site Router <b>5-38</b>                                                     |
| EzVPN Deployment with Primary and Backup Links 5-41                                                  |
| Configuration for the EzVPN client (Branch Router) 5-42                                              |
| Configuration for the EzVPN Server Router <b>5-45</b>                                                |
| NEMO Over 3G with CCOA-Only Mode 5-47                                                                |
| Configuration for the Mobile Router (MR) at the Branch Office <b>5-47</b>                            |
|                                                                                                    |

**Glossary** 6-1

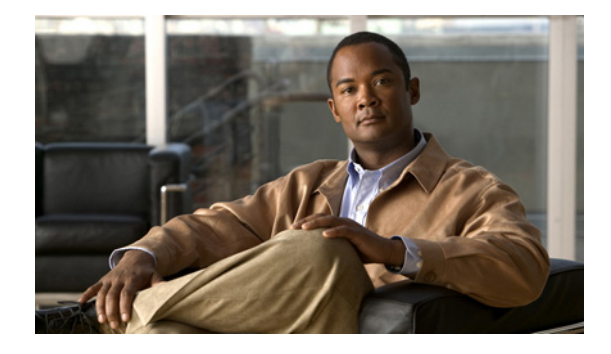

# Preface

#### First Published: May 6, 2010, OL-22739-01

This guide provides a brief introduction to 3G wireless network technology and the Cisco 3G High-Speed WAN Interface Card (HWIC) offerings. It provides information about this technology and 3G wireless network architectures, particularly from protocols and network connectivity perspective. This information is helpful in understanding the 3G wireless specific configurations for successful customer deployments and for troubleshooting any problems that may arise during and after the deployment.

In addition, this guide provides information about modem activation, profile creation and other cellular specific requirements which are necessary before the cellular interface can successfully gain connectivity to the wireless service provider network.

You will learn about various types of typical network deployments. Detailed information on various configurations and guidelines specific to this technology are explained.

Troubleshooting and detailed debugging information is explained which should aid in resolving any commonly encountered problems.

## **Obtaining Documentation and Submitting a Service Request**

For information on obtaining documentation, submitting a service request, and gathering additional information, see the monthly *What's New in Cisco Product Documentation*, which also lists all new and revised Cisco technical documentation, at:

http://www.cisco.com/en/US/docs/general/whatsnew/whatsnew.html

Subscribe to the *What's New in Cisco Product Documentation* as a Really Simple Syndication (RSS) feed and set content to be delivered directly to your desktop using a reader application. The RSS feeds are a free service and Cisco currently supports RSS Version 2.0.

Γ

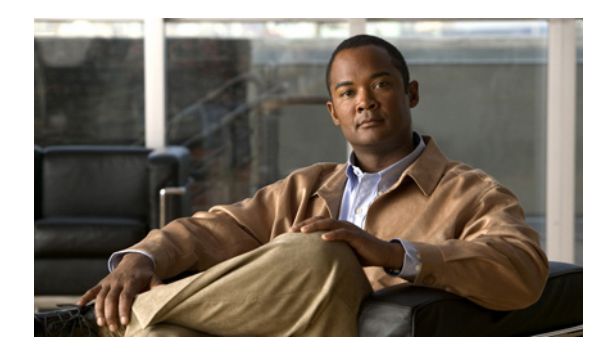

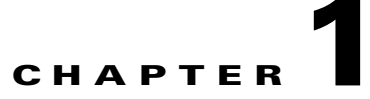

# Introduction

Revised: May 6, 2010, OL-22739-01

This chapter describes the Cisco 3G wireless WAN services, the types of 3G wireless broadband networks, and other characteristics for the 3G High-Speed WAN Interface Card.

## Contents

Overview, page 1-1

Background Information, page 1-2

## **Overview**

This guide provides deployment, debugging, and troubleshooting information for the 3G High-Speed WAN Interface Card (HWIC). This card provides wireless 3G networking capability on the second generation Integrated Services Routers (ISR-G2).

This guide is intended for use by system integrators, sales engineers, customer support engineers, and those responsible for the design and implementation of 3G wireless services in a network environment. This guide bridges the gap for those who have a strong background in the 3G environment or in data and voice networking.

For specific information about the HWIC hardware, see http://www.cisco.com/go/3g.

Some basic knowledge is required to understand each element in the 3G services. Additional knowledge may be required depending on the specific service being implemented. A successful implementation will require knowledge in the following areas:

- Operational knowledge of the 3G services to be networked, including wired interface characteristics
- Provisioning data services on Cisco IOS software-based routers

Installations may also require skills in configuring the Cisco Dialer and Tunnel interfaces.

Γ

# **Background Information**

This section describes the Cisco 3G wireless WAN services and various attributes for 3G wireless broadband networks.

## **Cisco 3G Wireless WAN Services**

The 3G High-Speed WAN Interface Card, or the HWIC-3G-CDMA and HWIC-3G-GSM, enable new Enterprise and small to medium business (SMB) services based on high-speed mobile broadband. These services include:

- Remote Branch Primary/Backup WAN connection—Target service is remote branch backup because many Enterprises and SMBs choose to replace ISDN with alternative technologies. The Wireless WAN can also act as a primary access for non-real-time, low-to-medium speed applications such as bank automated teller machines (ATM), or any serial encapsulated technology running at 9600 Bps.
- Rapid, Nomadic Deployment—Wireless WAN service enabled by the 3G HWIC is beneficial for nomadic connectivity, such as workgroups and temporary connectivity from trade shows and construction sites.
- Mobile Disaster Recovery Solution—This service is important when there are major outages with whirling facilities. Cellular service can remain functional because it can take alternative paths through different central offices.

## **Types of 3G Wireless Broadband Networks**

3G wireless data networks are defined as broadband wireless public networks, supporting at least 2 Mbit/sec access speeds (not necessarily average sustained throughput). These networks are based on Code Division Multiple Access (CDMA) radio access technology, which provides concurrent multiple accesses. The available access bandwidth on these networks is shared among concurrent *active* users; therefore, the total available bandwidth is shared amongst these users.

These wireless broadband networks have evolved from the existing cellular networks, which were primarily and originally designed for circuit switched voice. With the growth of IP-based networks and IP data connectivity, broadband service was introduced on these networks. Because the original network was primarily designed for circuit switched voice, this network path was not suitable for the support of broadband IP data. An overlay network was created to provide support for this capability.

There are two types of cellular wireless data networks deployed today:

- GSM/UMTS—The architecture for GSM/UMTS is defined by the 3GPP standards organization. This set of standards includes GPRS, EDGE, HSPA, and HSPA+ air interfaces.
- CDMA2000 technology—The architecture for CDMA2000 technology is defined by the 3GPP2 standards organization. This set of standards includes 1xRTT, EvDO-Rev0, and EvDO-RevA air interfaces.

In this document, the term *GSM* is used to describe any of the radio transmission technologies covered by the 3GPP standards. The term *CDMA* is used to describe any of the radio transmission technologies covered by the 3GPP2 standards. Both the UMTS and CDMA2000 use CDMA modulation technology, but UMTS uses a wider bandwidth, compared to CDMA, thus known as W-CDMA. CDMA20000 operates at 1.25 MHz bandwidth, instead of the 5.0 MHz bandwidth used by UMTS.

The CDMA broadband wireless network is based on the Qualcomm CDMA-2000 technology. This network architecture is IETF centric because it makes use of the existing IETF protocols as much as possible. The GSM broadband architecture is not as IETF centric; it uses some of its own protocols instead of using any of the existing protocols.

### **Performance Characteristics**

The 3G HWIC supports HSDPA and EV-DO Rev A. Figure 1-1 shows the CDMA2000 technologies and the GSM/UMTS technologies.

#### Figure 1-1 CMDA2000, GSM, and CDMA Technology Performance Characteristics

GSM

TDMA based World wide Cellular standard Speeds: 28 Kbps

**GPRS, EDGE (2.5G)** Packet Data service over GSM overlay, using multiple time slots Downlink: 384 Kbps Uplink: 180 Kbps

UMTS/HSDPA (3G) WCDMA based Data services. Downlink: 3.6 Mbps Uplink: 384 Kbps

HS PA (3G) WCDMA based Data services. Downlink: 3.6 Mbps Uplink: 2.1 Mbps

HS PA + (3G) WCDMA based Data services. Downlink: 7.2 Mbps Uplink: 5.1 Mbps **CDMA** IS-95 followed by cdmaOne Adopted in North America, parts of S America & Asia Speeds: 28 Kbps

#### **1 x RTT (2.5G)** Packet data service using single 1.25MHz channel. Downlink: 307 Kbps Uplink: 153 Kbps

EVDO Rev0 (3G) Dedicated radio channel for data. Downlink: 2.4 Mbps Uplink: 160 Kbps

EVDO RevA (3G) Improved uplink and QoS Downlink: 3.18 Mbps Uplink: 1.8 Mbps

278748

## Throughput

Throughput is shared per cell sector and per carrier frequency. The values for total theoretical throughput per sector downlink and uplink for EVDO Rev A, HSDPA, and HSPA are shown in Table 1-1.

| Table 1-1 | Total Theoretical Throughput Per Sector for the 3G HWIC |
|-----------|---------------------------------------------------------|
|           | Chipset                                                 |

| Technology/Service | Uplink (Mbps) | Downlink (Mbps) |  |
|--------------------|---------------|-----------------|--|
| EVDO Rev A         | 1.8           | 3.1             |  |
| HSDPA              | 384 (Kbps)    | 3.6             |  |
| HSPA               | 5.1           | 7.2             |  |

Actual throughput depends on network conditions at the time, the Received Signal Strength Indicator (RSSI), and the cellular backhaul facilities on the ISP network.

### Latency

Latency in the 3G cellular network is higher than that in wire-line networks. It is dependent on network conditions and may be up to 100 ms on the air-link and Radio Access Network (RAN). The below table depicts the observed end-to-end throughput and latency during beta.

|                    | Table 1-2   | End-to-end Latency and Th | roughput Observed During Beta |
|--------------------|-------------|---------------------------|-------------------------------|
| Technology/Service | Uplink (Kbp | s) Downlink (Kbp          | os) One way Latency (ms)      |
| EDGE               | 80          | 140                       | 250-300                       |
| UMTS               | 250         | 400                       | 150-200                       |
| HSDPA              | 300         | 700                       | 100-125                       |
| 1xRTT              | 80          | 150                       | 250                           |
| EVDO Rel 0         | 140         | 500                       | 125                           |
| EVDO Rev A         | 500         | 800                       | 75-100                        |

## **Shared Access**

WiFi, Ethernet, DSL, and 3G cellular all display shared access technology. Other data subscribers, including PC card users and other 3G HWICs who are using radio resources in the same cell and sector, can impact the performance of the 3G HWIC.

L

### **RSSI and Carrier-to-Interference Ratio**

RSSI is a circuit to measure the strength of an incoming signal. The basic circuit is designed to pick RF signals and generate an output equivalent to the signal strength. The ability of the receiver to pick the weakest signal is referred to as receiver sensitivity. The higher the receiver sensitivity, the better the performance. There are circuits that measure the signal strength based on the output voltage. If the signal strength is good, the output voltage is higher and the output voltage is poor if the signal strength is low.

A mobile handset which is moving in a cell will record a signal strength that varies. Signal strength is subject to slow fading, fast fading and interference from other signals, resulting in degradation of the carrier-to-interference (C/I) ratio. A high C/I ratio yields quality communication. A high C/I ratio is achieved in cellular systems by using optimum power levels through the power control of most links. When carrier power is too high, excessive interference is created, degrading the C/I ratio for other traffic and reducing the traffic capacity of the radio subsystem. When carrier power is too low, C/I is too low and quality of service (QoS) targets are not met. Ideally, the C/I ratio should be as high as possible, and the ratio of received pilot energy (Ec) to total received energy or total power spectral density (Io) value, (Ec/Io) value should be as low as possible. Cisco does not determine any acceptable values. These values are determined by the cellular carriers. In situations in which high Ec/Io values are observed and a low Received Signal Strength Indicator (RSSI) value, a site survey is necessary to determine how to achieve better characteristics of the signal.

Because of these performance characteristics, the sweet spot for the 3G HWIC is non-real time, sub-512Kbps applications. As networks evolve, latencies decrease, and QoS becomes available, real-time applications such as VoIP become viable.

### **Quality of Service**

Currently, air-link and Radio Access Network (RAN) QoS are not available on production cellular networks. Therefore, while the traditional IP QoS are available on the ISRs and on the 3G HWIC interface, there is no mapping to the air-link. The Cisco IOS QoS capabilities may be leveraged to improve the application experience. Techniques such as congestion management, congestion avoidance, policing and shaping, and MQC (Modular QoS CLI) are all useful. For more information, see:

http://www.cisco.com/en/US/partner/docs/ios/isg/configuration/guide/isg\_mqc\_ipsession\_ps6922\_TS D\_Products\_Configuration\_Guide\_Chapter.html.

Since 3G uses shared access, the output field of BandWidth (BW) from **show interface** reflects the theoretical bandwidth available, (such as 1.8Mbps for EV-DO Rev A), and not actual bandwidth. Instantaneous downlink network speeds may be 2 Mbps, or 300Kbps.

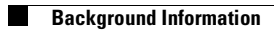

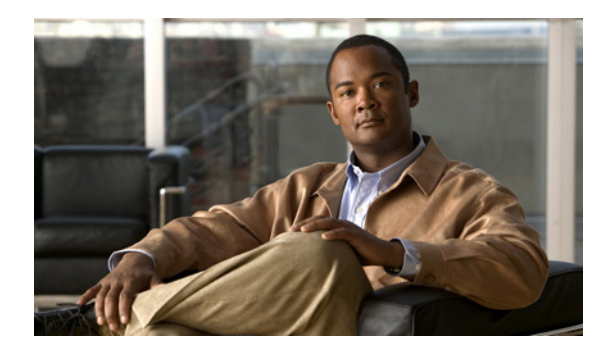

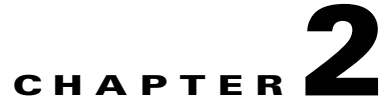

# Cisco 3G GSM Based High-Speed WAN Interface Card

Revised: May 6, 2010, OL-22739-01

This chapter describes the 2.5/3G GSM based broadband data network architecture and data call establishment. It also explains how to create a GSM modem profile and prepare for network connectivity.

## **Contents**

Overview of 2.5/3G GSM Based Broadband Data Network Architecture, page 2-1 2.5/3G GSM Data Call Establishment, page 2-2 GSM Modem Profile Creation and Preparation for Network Connectivity, page 2-4

# **Overview of 2.5/3G GSM Based Broadband Data Network Architecture**

The GSM based network, shown in Figure 2-1, uses the Base station Transceiver System (BTS) at the cell tower, known as the Node-B in UMTS. The 3G-HWIC-based ISR communicates with Node-B over the air, and attaches itself to the network before setting up a data session (known as PDP context) with the network. The Node-B terminates the radio network access technology. The Radio Network Controller (RNC) provides mobility service to mobiles served by the attached Node-Bs.

To support broadband IP data network capability, two network node types are introduced: SGSN and GGSN. SGSN performs mobility function to replace the Visitor Location Register (VLR) functionality. GGSN acts as an IP packet gateway to the Internet. The broadband IP data packet path takes place from the mobile node (hand set), to the Node-B, RNC, SGSN, GGSN, and to the Internet. The traditional circuit switched path continues via the MSC, GMSC, and PSTN. The broadband IP data network acts as an overlay network over the existing cellular network. The 2.5G network is the original GPRS network, with the same physical topology, as shown in Figure 2-1.

Г

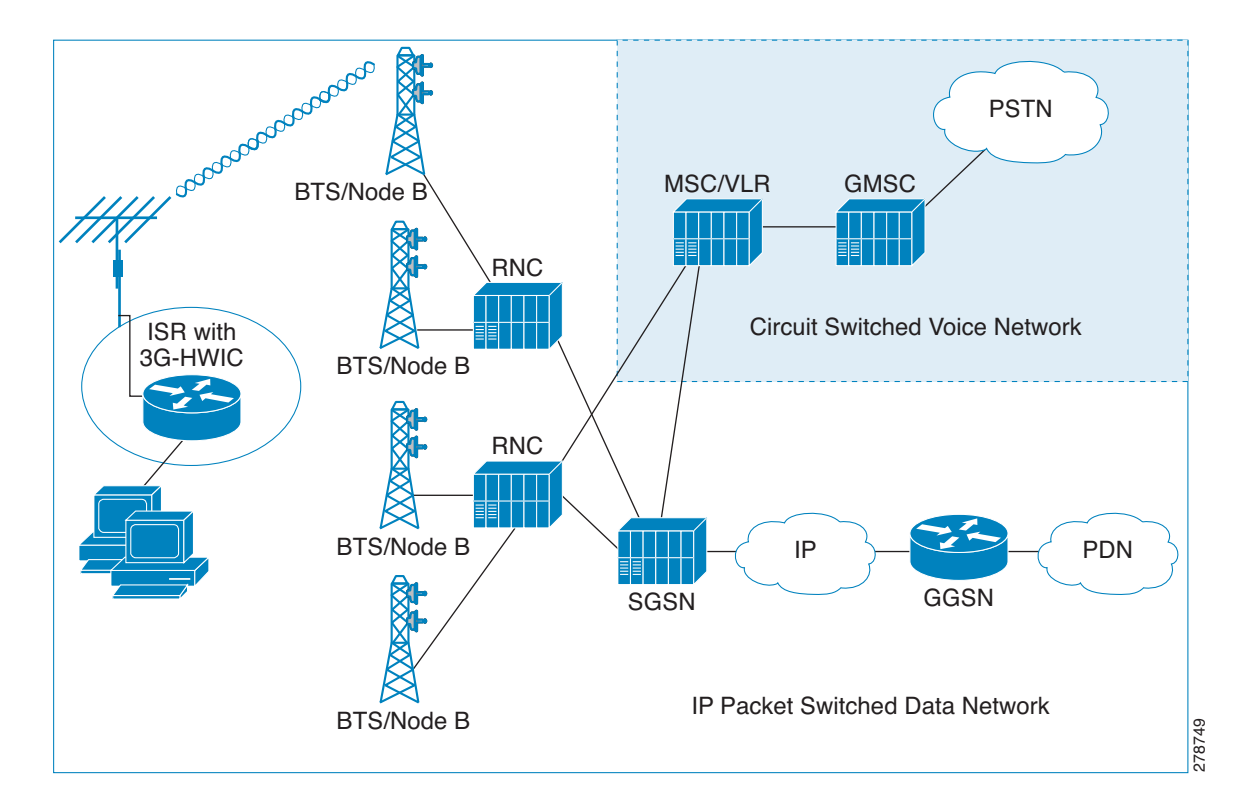

#### Figure 2-1 GSM 3G IP Wireless Data Network

## 2.5/3G GSM Data Call Establishment

Figure 2-2 shows 3G data calls in the GSM network. The PPP terminates between the IOS and the modem in the 3G-HWIC. Over the air PPP is not used; instead, 3GPP defined protocol is used to set up the call. The 3GPP defined protocol terminates on the modem on one end, and the SGSN/GGSN on the other end.

Before the very first call can be set up, you must get a data service account from your service provider. As a part of this service, a SIM card is provided by the service provider. The SIM card must be installed on the 3G-HWIC.

- PPP CHAP User-Name (hostname)
- PPP CHAP Password
- APN (Access Point Name)

You can create a profile in the modem, as shown in Example 2-1. The profile stores these parameters in the NVRAM of the modem. This allows the modem to authenticate the IOS at the PPP CHAP phase so that the IOS can continue on to the next phase PPP IPCP without having to wait for the real authentication that actually takes place with the wireless network over the air.

The very first packet that meets the *interesting traffic* criteria, as defined by the associated ACLs, causes the dial out to occur via the cellular interface. This causes PPP LCP, and PPP CHAP to complete between the IOS and the modem. The modem stores the PPP user-name (host name) and password, which allows the CHAP to succeed locally, and the IPCP phase can start immediately.

As part of the PPP IPCP phase, the IOS sends the CONFREQ message, requesting the IP address for the cellular interface (and possibly the DNS addresses, if configured for these addresses). After the modem receives the CONFREQ, it sends the Activate PDP Context Request message over the air. This message contains the Username, Password, and the APN stored in the NVRAM, which was created as part of the profile. The message requests the IP address for the cellular message and DNS IP addresses, if applicable.

The SGSN, upon receipt of Activate PDP Context Request message, sends the Create PDP Context Request message, relaying these parameters to the appropriate GGSN. The GGSN validates the user, assigns an IP address to the cellular interface, and returns this in the Create PDP Context Response message to the SGSN. This information is relayed to the modem, by the SGSN, as an Activate PDP Context Accept message.

Finally, the modem returns the pending IPCP response to the IOS (CONFACK), returning the IP address, and any other requested information, such as DNS addresses. The IP address is bound to the cellular interface, and installed in the routing table. Now the user data transfer can begin.

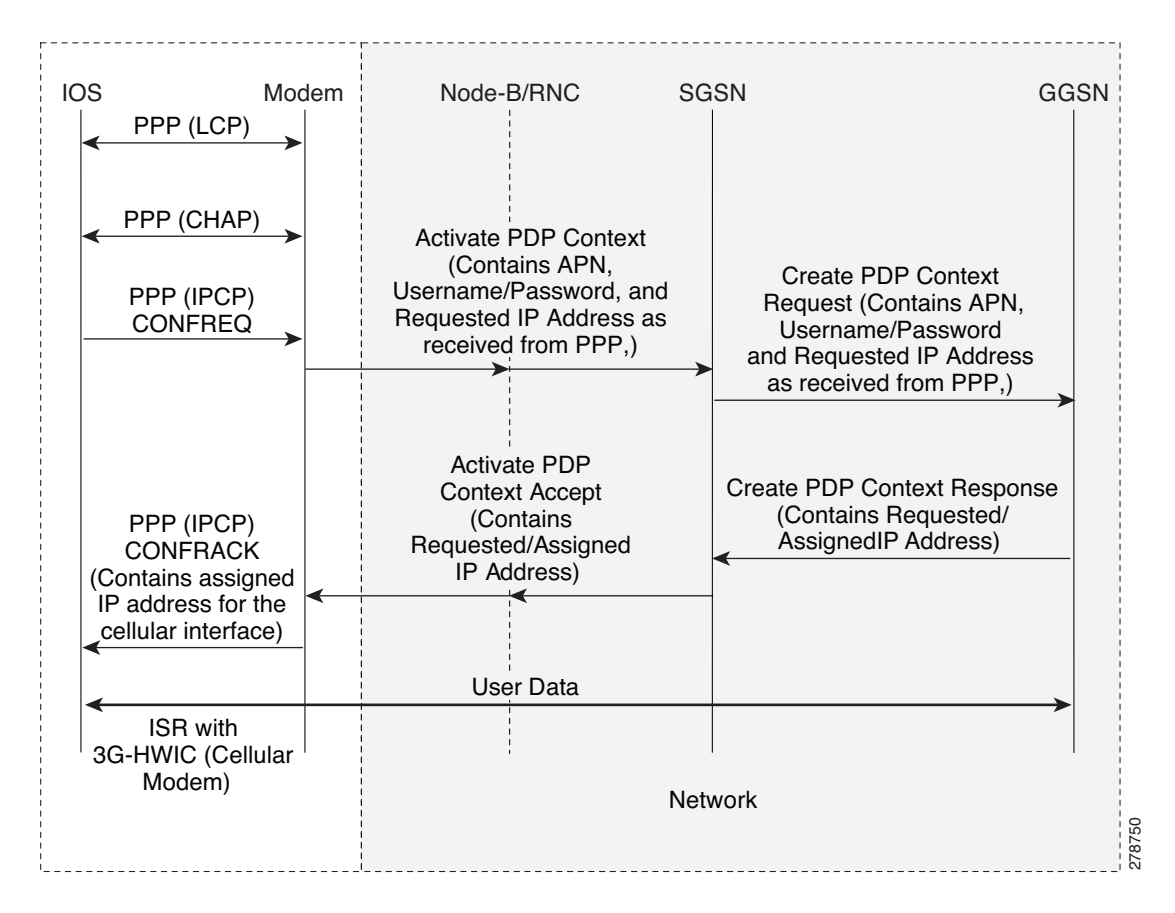

Figure 2-2 GSM 3G Data Call Establishment Call Flow

L

# **GSM Modem Profile Creation and Preparation for Network Connectivity**

A newly installed 3G GSM wireless HWIC must complete a series of steps before it can connect to the wireless network. These steps are described in the following sections.

### **Service Plans**

The 3G HWIC needs to be associated with a service plan before it can be activated on a carrier network. Depending on the mobile operator, there are multiple mobile broadband data plans available, unlimited, metered, or pooled. It may be possible to tie the 3G HWIC service to an existing enterprise wireless contract, which helps to keep down the monthly recurring cost (MRC).

The link below lists the mobile operators that have certified the 3G HWIC and provides links to these carrier websites for additional information on the service.

http://www.cisco.com/en/US/products/hw/routers/networking\_solutions\_products\_generic\_content090 0aecd80601f7e.html

### Selection of best radio network

If HSDPA, the 3G HWIC will downshift to the best radio network available, down to 2.5G technology. This means the 3G HWIC will attempt to connect to the best network available on the operator's network. If HSDPA is not available, the 3G HWIC will negotiate for UMTS, and if that is not available, it will negotiate for the 2.5G technology EDGE, and then GPRS.

### **Modem Profile Creation**

Create a GSM data connectivity profile in the cellular modem before attempting to set up a data connection with the cellular network. This profile defines the user and its set of authentication parameters with the modem, and the cellular network.

The **cellular**  $\langle x/x/x \rangle$  gsm profile create command is used for creating a GSM profile, which will be used for dialing out using PPP to establish a data connection (PPP connection/PDP context) with the 3G cellular modem, and the cellular data network.

#### Example 2-1 Creating a Modem Profile

ROUTER#cellular <x/x/x> gsm profile create <profile number> <APN - Access Point Name> <chap | pap> <chap-or-pap-user-name> <chap-or-pap-password>

| Argument                                        | Description                                                                                                    |
|-------------------------------------------------|----------------------------------------------------------------------------------------------------|
| <profile number=""></profile>                   | number from 1 to 16 - up to 16 profiles may be<br>created, although, normally, only one profile is<br>sufficient.                                                                                                    |
| <apn -access="" name="" point=""></apn>         | As provided by your wireless service provider<br><chap pap=""  ="">: select chap, or pap keyword,<br/>depending upon what authentication protocol is<br/>supported for PPP by your wireless service<br/>provider.</chap> |
| <chap-or-pap-user-name></chap-or-pap-user-name> | As provided by your wireless service provider                                                                                                    |
| <chap-or-pap-password></chap-or-pap-password>   | As provided by your wireless service provider                                                                                                    |

The output from the cellular  $\langle x/x/x \rangle$  gsm profile create command is shown below.

```
ROUTER#cellular 0/0/0 gsm profile create 12 xyz.com chap userXyz passwordForXyz
Profile 12 will be created with the following values:
APN = xyz.com
Authenticaton = CHAP
Username = userXyz
Password = passwordForXyz
Are you sure? [confirm]
Profile 12 written to modem
ROUTER#
ROUTER#sh cellular 0/0/0 profile 12
Load for five secs: 1%/0%; one minute: 1%; five minutes: 1%
Time source is hardware calendar, *18:09:14.944 UTC Tue Jun 26 2007
Profile 12 = INACTIVE
_____
PDP Type = IPv4
Access Point Name (APN) = xyz.com
Authentication = CHAP
Username: userXyz, Password: passwordForXyz
```

ROUTER#

### **Preparation for Network Connectivity**

When the 3G HWIC first dials the mobile network after activation, it can take 2 to 5 seconds to establish end-to-end radio and IP connectivity. If the modem needs to redial, it can take longer than 5 seconds. In addition, the first time the modem is activated on the network, there are provisioning processes that kick off in the background that will cause the initial end-to-end connectivity to take longer.

Follow the steps below to prepare for network connectivity.

- **Step 1** Ensure that the SIM card obtained from your service provider is correctly in place on the 3G HWIC.
- **Step 2** Connect the antenna to the HWIC.
- **Step 3** Ensure that the RSSI signal level is better then negative 90 dBm.
- **Step 4** Run show cellular x/x/x all command to verify connectivity to the network.

The output from the show cellular x/x/x all command is shown below.

#### Example 2-2 Checking Network Connectivity

The blue italicized text throughout this configuration is used to indicate *comments* and will not be seen when a normal console output is viewed. The bold text is used to indicate important commands to refer back to in case of an error. When debugging, ensure that all the commands in bold are the same in your console output.

```
ROUTER#sh cell 0/0/0 all 
! 
only the relevant information is shown; rest is deleted, for readability purposes.
!
```

#### Profile Information

```
Profile 1 = INACTIVE*
-----
PDP Type = IPv4
Access Point Name (APN) = xyz.com
Authentication = CHAP
Username: userXyz, Password: passwordForXyz
```

\* - Default profile

1

Ensure that your created profile is as expected, without any typographical errors, or any inadvertent white space(s).

Data Connection Information

```
Profile 12, Packet Session Status = INACTIVE
Inactivity Reason = Unknown
```

#### Network Information

```
Location Area Code (LAC) = 56997
Routing Area Code (RAC) = 253
Cell ID = 5931
Primary Scrambling Code = 184
PLMN Selection = Automatic
Registered PLMN = GSM, Abbreviated =
Service Provider =
This particular example shows the network Packet Service is 'UMTS/WCDMA', and is
'Attached'. Your service may be somewhat different depending on service(s) provided by
your service provider.
Current Service Status should indicate 'Normal', as shown
Radio Information
Current Band = WCDMA 1900, Channel Number = 9721
Current RSSI(RSCP) = -87 dBm
RSSI signal level should be better then -90 dBm, although data service may operate at
levels below these.
Modem Security Information
Card Holder Verification (CHV1) = Disabled
SIM Status = OK
SIM User Operation Required = None
Number of Retries remaining = 3
The SIM card is properly recognized.
```

- **Step 5** Configure the router as described in Chapter 5, "Advanced Network Deployment Scenarios".
- **Step 6** Depending on your deployment requirement, connect to the network via the appropriate protocol and verify data transfer.

For more information, see:

http://www.cisco.com/en/US/docs/routers/access/1800/1861/software/feature/guide/3ghwic.html.

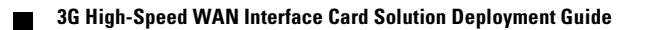

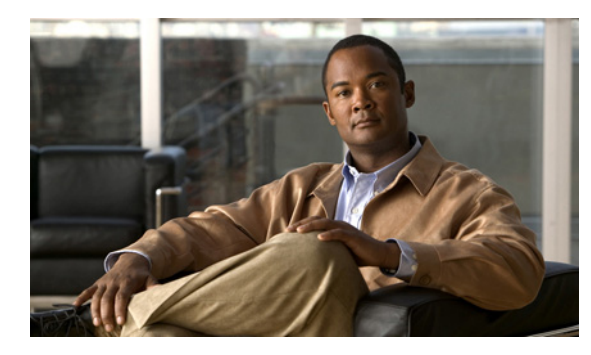

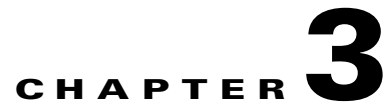

# Cisco 3G CDMA Based High-Speed WAN Interface Card

Revised: May 6, 2010, OL-22739-01

This chapter describes the 3G CDMA broadband data network architecture, how CDMA data calls are established, and CDMA modem activation and network connectivity.

## Contents

Overview of 3G CDMA Broadband Data Network Architecture, page 3-1 3G CDMA Data Call Establishment, page 3-2 CDMA Modem Activation and Preparation for Network Connectivity, page 3-4 Preparation for Network Connectivity, page 3-7

# **Overview of 3G CDMA Broadband Data Network Architecture**

The CDMA-based wireless broadband data networks are IETF centric, which means that the protocols used for IP data connectivity/mobility are based on these standards, or are variants, derived from them.

Figure 3-1 shows the architecture for the CDMA networks. The 3G HWIC communicates with the BTS over the air. The CDMA on the network sides terminates on the BTS.

The Base Station Controller/Packet Control Function (BSC/PCF) combined with the Visitor Location Register (VLR), and the Home Location Register (HLR), perform mobility function. The PCF capability added on the traditional BSC provides the necessary IP capability for supporting 3G high speed data. The legacy BSC is not capable of supporting high speed data service; it provides support for circuit switched, non IP, voice service via the MSC.

The PCF, Packet Data Server Node (PDSN), and the HA (Home Agent) provide for an overlay network, specifically for high speed data access.

The ISR based 3G HWIC terminates PPP within the IOS/modem on one end, and on the PDSN on the network side. The PDSN anchors the PPP, and thus provides mobility for the mobile nodes across the associated BSC/PCFs and its associated BTSs, when using Simple IP (SIP) mode of access, without having to re-establish the PPP.

Normally, Simple IP is not used, and Mobile IP (MIP) is used with the PDSN acting as a Foreign Agent (FA). The Home Agent (HA) is located within the service provider network. In this case, the HA becomes the anchor point providing the IP address to the mobile node (3G HWIC based ISR). With the anchor point provided by the HA, mobility can be extended across multiple PDSNs (in theory across the entire network) without mobile terminals losing their IP connectivity while potentially attaching to different PDSNs during mobility.

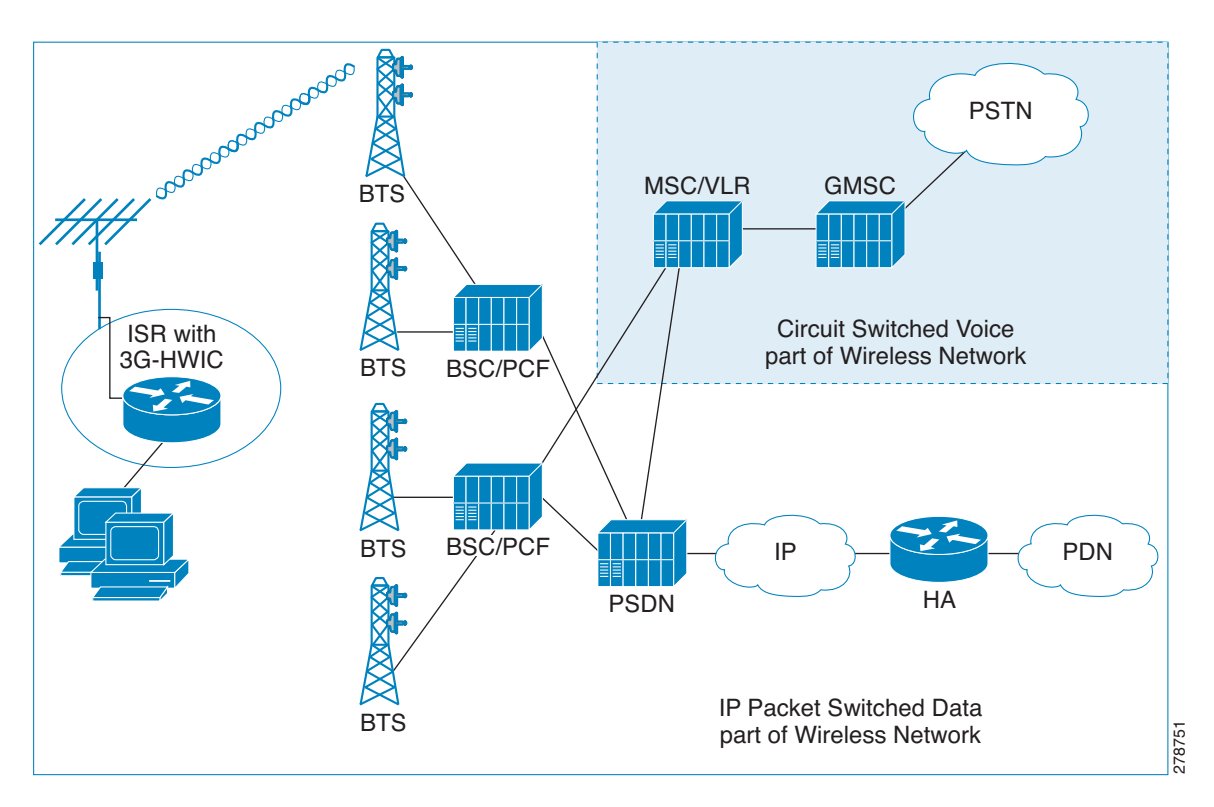

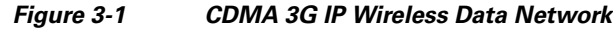

## **3G CDMA Data Call Establishment**

Figure 3-2 shows the data call flow in the CDMA network. The first packet that meets the *interesting traffic* criteria, as defined by the associated ACLs, causes the dial out to occur via the cellular interface. This causes the PPP to start between the IOS and the modem. After the LCP phase is completed between the Cisco IOS and modem, the IOS starts the PPP IPCP (CONFREQ) phase, bypassing the CHAP/PAP. The CHAP/PAP is bypassed because it is not required for IOS, and therefore not configured under the cellular interface.

After LCP/IPCP messages are received from the Cisco IOS, the modem starts, and completes the PPP connection with the network (PDSN). The modem is authenticated by the network during the PPP phase using parameters stored in the modem's NVRAM. These authentication parameters were loaded in the modem's NVRAM, after the modem was activated/provisioned. The activation/provisioning of the modem is a one time process. No IP address is requested by the modem during its IPCP phase with the network. The PPP is established with no IP address and assigned to the modem/IOS.

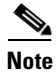

At this point, the PPP (IPCP) is still pending between the IOS and the modem.

After the PPP has been established between the modem and the network, the modem starts the Mobile IP phase. It sends the Mobile IP Registration Request message containing the Network Address Identifier (NAI), MN-AAA, MN-HA shared secrets, HA IP address, and requests an IP address for the modem/IOS (Home IP address). The NAI, MN-AAA, MN-HA shared secrets, and HA IP address are all loaded in the modem's NVRAM as part of modem activation/provisioning.

The Mobile IP Registration Request message is intercepted by the PDSN, which forwards this message to the appropriate HA, as indicated by the HA IP address. The receiving HA validates the user NAI, using the AAA, and returns the Registration Reply message. This assigns the IP address, which is the Home IP address, to the user modem. The PDSN, on receipt of this message, forwards it to the modem, as shown in Figure 3-2.

Finally, the modem sends the PPP IPCP (CONFACK) message to the IOS, completing the pending PPP connection between the IOS and the modem. The modem returns the IP address for the cellular interface, as received from the HA and any other IP addresses, such as DNS, if requested and received.

The address is assigned to the cellular interface, and route installed in the routing table.

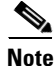

The IOS is not aware of Mobile IP protocol running across the modem and the HA.

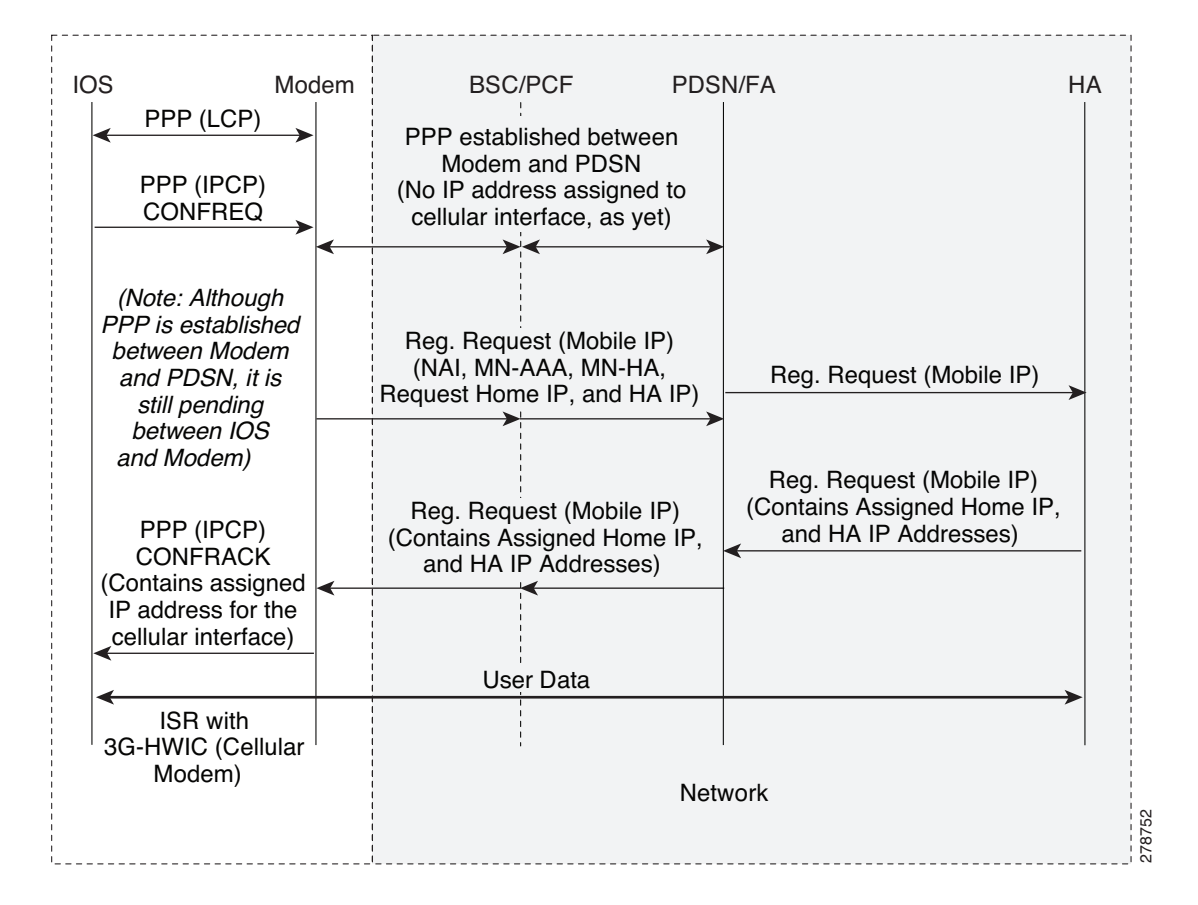

Figure 3-2 CDMA Data Call Establishment Call Flow

L

# **CDMA Modem Activation and Preparation for Network Connectivity**

A newly installed 3G CDMA wireless HWIC requires going through a series of specific steps before connecting to the wireless network. These steps are listed below and described in detail in the following sections.

- **Step 1** Obtain wireless data service and the Equipment Serial Number (ESN) of the cellular modem from the service provider.
- **Step 2** Ensure that the cellular modem on the HWIC has been registered with the wireless service provider's network.
- **Step 3** Activate the modem on the service provider's network via Internet Over The Air (IOTA) or Over The Air Service Provisioning (OTASP) depending on what your service provider supports.

The 3G HWIC will connect to the best network available on the service provider's network.

## **Service Plans**

The 3G HWIC must be associated with a service plan before it can be activated on a service provider's network. The URL below lists the mobile operators that have certified the 3G HWIC and provides links to these carriers' website for additional information on the service. Depending on the mobile operator, there are multiple mobile broadband data plans available: unlimited, metered, or pooled. It may be possible to tie the 3G HWIC service to an existing enterprise wireless contract, which can keep down the monthly recurring cost (MRC).

http://www.cisco.com/en/US/products/hw/routers/networking\_solutions\_products\_generic\_content090 0aecd80601f7e.html

## **Selecting the Best Radio Network**

The 3G HWIC will attempt to connect to the best network available on the service provider's network. If EVDO Rev A is not available, the 3G HWIC will downshift to the next best radio network available, down to 2.5G technology. For instance, if EVDO Rev A is not available, the 3G HWIC will negotiate for EVDO Rev 0, and if that is not available, it will connect via 1xRTT.

### **Activating the Modem**

The 3G CDMA HWIC activation depends on what activation method is supported by your service provider. The types of activation methods are:

- Internet Over The Air (IOTA)
- Over The Air Service Provisioning (OTASP)

Check with your service provider to ensure the type of activation method supported. In the United States, Sprint supports IOTA, and Verizon Wireless supports OTASP.

Before attempting the activation, ensure that the HWIC is able to *communicate* with the network at *radio connectivity* level. To ensure that the modem is able to communicate, issue the **show cellular x/x/x** command.

#### Example 3-1 Sample Modem Activation Output

Current RSSI = -125 dBm, ECIO = -2 dBm

The blue italicized text throughout this configuration is used to indicate *comments* and will not be seen when a normal console output is viewed. The bold text is used to indicate important commands to refer back to in case of an error. When debugging, ensure that all the commands in bold are the same in your console output.

Unless otherwise noted, the bold text refers to commands associated with the basic cellular commands. The bold text is also used for other configurations such as the crypto IPsec configuration, the backup configuration, the IP SLA configuration, and the mobile IP configuration. Commands associated with each of these configurations will be called out throughout the example for ease of reference when debugging.

```
ROUTER#sh cellular 0/1/0 all
   Some of the information has been deleted for readability.
Hardware Information
------
Modem Firmware Version = p2005800
Modem Firmware built = 02-09-07
Hardware Version = 1.0
Electronic Serial Number (ESN) = 0x6032691E
Preferred Roaming List (PRL) Version = 60607
Current Modem Temperature = 35 degrees Celsius
   Ensure that the PRL, and the ESN information is as expected.
Profile Information
_____
Electronic Serial Number (ESN) = 0x6032691E
Modem activated = NO
Network Information
Current Service = 1xRTT only
Current Roaming Status(1xRTT) = HOME, (HDR) = HOME
Current Idle Digital Mode = CDMA
Current System Identifier (SID) = 4183
Current Network Identifier (NID) = 87
Current Call Setup Mode = Mobile IP only
Serving Base Station Longitude = -121 deg -55 min -8 sec
Serving Base Station Latitude = 37 deg 25 min 22 sec
Current System Time = Thu Jun 28 7:29:20 2007
1
   The HWIC must be able to get the 1xRTT network service before the service can be
1
   activated. In this case, only 1xRTT network is available.
Radio Information
1xRTT related info
Current RSSI = -82 dBm, ECIO = -1 dBm
Current Channel Number = 50
Current Channel State = Acquired
Current Band Class = Band Class 1
1
   1xRTT service has relatively healthy RSSI (Received Signal Strength Indication)
1
   levels, so service activation is possible.
HDR (1xEVDO) related info
_____
```

L

```
Current Channel Number = 25

Current Band Class = Band Class 1

Sector ID (Hex) = 0084:0AC0:0000:000A:05DC:A801:1202

Subnet Mask = 104, Color Code = 32, PN Offset = 240

Rx gain control(Main) = Unavailable, Diversity = Unavailable

Tx total power = -5 dBm, Tx gain adjust = -256 dBm

Carrier-to-interference (C/I) ratio = 12

!

! 1xEvDO service is not being sensed (not available in this area), for this particular

! case. Availability of this service is not a requirement for activating the HWIC.

!
```

#### Activating Using IOTA

To activate the HWIC using the IOTA procedure, use the following command.

ROUTER# cellular <x/x/x> cdma activate manual <MDN> <MSIN> <SID> <NID> <MSL>

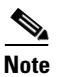

Use the **sh cellular** x/x/x all command to obtain the values for the variables listed below.

- Mobile Directory Number (MDN)—10 digit number
- Mobile Subscriber Identification Number (MSIN)—10 digit number
- System ID (SID)
- Network ID (NID)
- Mobile Subsidy Lock (MSL)

#### Example 3-2 Activation Using IOTA Output

The blue italicized text throughout this configuration is used to indicate *comments* and will not be seen when a normal console output is viewed. The bold text is used to indicate important commands to refer back to in case of an error. When debugging, ensure that all the commands in bold are the same in your console output.

Unless otherwise noted, the bold text refers to commands associated with the basic cellular commands. The bold text is also used for other configurations such as the crypto IPsec configuration, the backup configuration, the IP SLA configuration, and the mobile IP configuration. Commands associated with each of these configurations will be called out throughout the example for ease of reference when debugging.

```
ROUTER#cellular 0/1/0 cdma activate manual 9134397785 9132262534 4183 87 596027
```

```
Modem will be activated with following Parameters
MDN :9134397785; MSIN :9132262534; SID :4183; NID 87:
Aug 18 19:05:50.295: Checking Current Activation Status
Aug 18 19:05:50.347: Modem activation status: Activated
Aug 18 19:05:50.351: Mobile Parameters Unchanged
Aug 18 19:05:50.351: Skip Activation
2851-b1-cdma1#
Aug 18 19:06:00.403: Begin IOTA
Aug 18 19:06:01.247: IOTA Status Message Received. Event = IOTA Start, Result = SUCCESS
Aug 18 19:06:31.567: OTASP State = SPL unlock, Result = Success
Aug 18 19:06:39.847: OTASP State = Parameters commited to NVRAM, Result = Success
Aug 18 19:06:52.015: IOTA Status Message Received. Event = IOTA End, Result = SUCCESS
```

```
.
! The modem communicates with the IOTA server, and downloads the necessary information
! to the modem.
'
```

### Activation Using OTASP

To activate the HWIC using the OTASP procedure, use the following command.

ROUTER#cellular <x/x/x> cdma activate otasp <phone number>

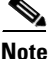

Use the phone number provided by your service provider for the **phone number** variable.

#### Example 3-3 Activation Using OTASP Output

The blue italicized text throughout this configuration is used to indicate *comments* and will not be seen when a normal console output is viewed. The bold text is used to indicate important commands to refer back to in case of an error. When debugging, ensure that all the commands in bold are the same in your console output.

Unless otherwise noted, the bold text refers to commands associated with the basic cellular commands. The bold text is also used for other configurations such as the crypto IPsec configuration, the backup configuration, the IP SLA configuration, and the mobile IP configuration. Commands associated with each of these configurations will be called out throughout the example for ease of reference when debugging.

```
ROUTER#cell 0/3/0 cdma activate otasp *22899

Beginning OTASP activation

OTASP number is *22899

ROUTER#Call Connecting - Call State - CnS Async Data Voice Call Packet 1xRtt Call , Number

*22899

Jul 25 18:48:47.563: Begin IOTA

Jul 25 18:48:49.819: Call Connected. Call State - Voice Call OTA Call , Service Option -

Loopback Enhanced Variable Rate Voice (8Kbps) SMS Rate 1 packet Data Service SMS Rate 2

Packet Data Serice (14.4Kbps) Over The Air Parameter Administration - Rate 1 Over The Air

Parameter Administration - Rate 2

Jul 25 18:48:58.091: OTASP State = SPL unlock, Result = Success

Jul 25 18:49:15.483: OTASP State = PRL downloaded, Result = Success

Jul 25 18:49:16.335: OTASP State = MDN downloaded, Result = Success

Jul 25 18:49:16.335: OTASP State = Parameters commited to NVRAM, Result = Success
```

## Preparation for Network Connectivity

When the 3G HWIC first dials the mobile network after activation, it can take 2 to 5 seconds to establish end-to-end radio and IP connectivity. If the modem needs to redial, then it can take longer than 5 seconds. In addition, the first time the modem is activated on the network, there are provisioning processes as explained in the previous sections which kick off in the background, which will cause the initial end-to-end connectivity to take longer.

After the HWIC has been activated and configured according to the network deployment requirements, the ISR is available for connectivity via the 3G wireless network. Connect the antenna to the HWIC, and ensure that RSSI signal level is better then negative 90 dBm. Ensure that the connectivity to the network indicated by the **show cellular x/x/x all** command output corresponds to what is shown in *Configuring the 3G Wireless High-Speed WAN Interface Card for Cisco 1841, and 2800 and 3800 Series Routers (HWIC-3G-CDMA-x)*.

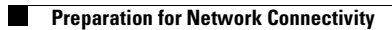

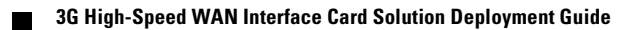

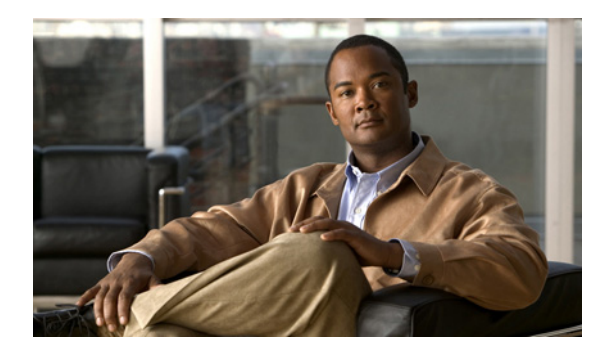

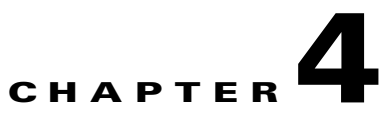

# **Basic Configurations**

Revised: May 6, 2010, OL-22739-01

This chapter describes basic configurations for GSM and CDMA based wireless networks.

## **Contents**

GSM Based Wireless Networks, page 4-1 CDMA Based Wireless Networks, page 4-15

# **GSM Based Wireless Networks**

This chapter describes the most common deployment scenarios with detailed configurations and comments for each.

## **Deployment Using Network/Port Address Translation (NAT/PAT)**

This simple deployment example uses NAT/PAT shown in Figure 4-1 that focuses on a wireless specific configuration. For more information on NAT, see:

http://www.cisco.com/en/US/prod/collateral/iosswrel/ps6537/ps6586/ps6640/product\_data\_sheet0900 aecd8064c999.html.

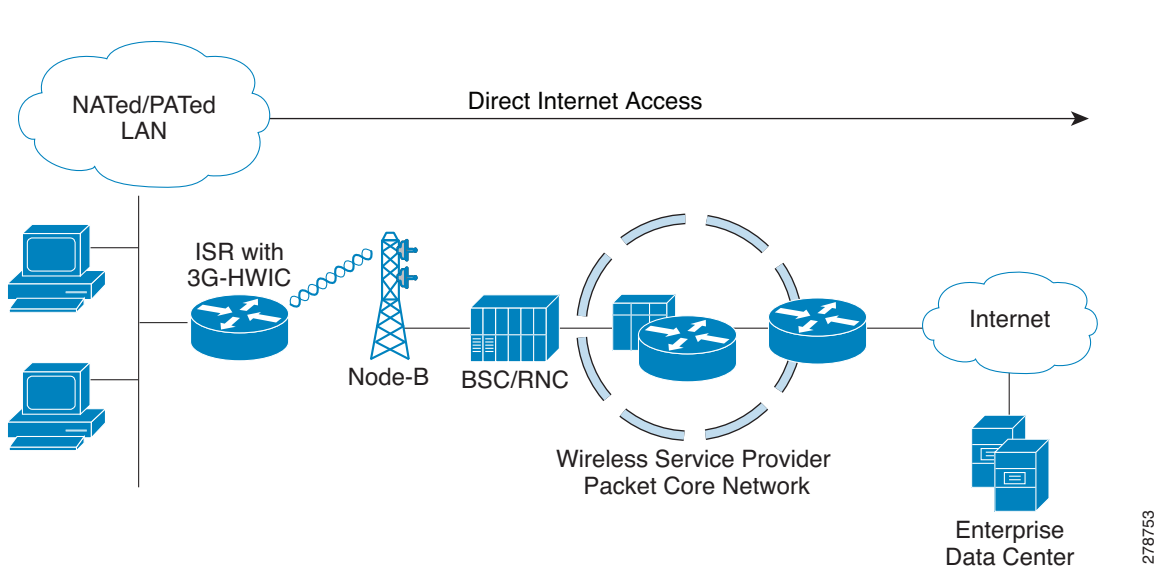

Figure 4-1 Simple Deployment Using NAT/PAT for GSM Wireless Networks

#### Example 4-1 IOS Configuration for Deployment Using NAT/PAT

The blue italicized text throughout this configuration is used to indicate *comments* and will not be seen when a normal console output is viewed. The bold text is used to indicate important commands to refer back to in case of an error. When debugging, ensure that all the commands in bold are the same in your console output.

The bold text is used to call out the basic cellular configuration, the crypto IPsec configuration, the IP SLA backup configuration, and the mobile IP configuration. The comments below each of the commands associated with each of these configurations will be called out throughout the example for ease of reference when debugging.

```
hostname ROUTER
Т
ip cef
!
ip dhcp excluded-address 10.1.0.254
1
ip dhcp pool gsm105
   network 10.1.0.0 255.255.0.0
   default-router 10.1.0.254
   dns-server 66.102.163.231 66.102.163.232
    Defines the DHCP pool for network 10.1.0.0/16, for hosts connected on VLAN 101, and
1
   Fast Ethernet ports 0/1/0 thru 0/1/3.
1
ip domain name yourdomain.com
1
chat-script gsm "" "atdt*98*1#" TIMEOUT 30 "CONNECT"
    Defines dialer string 'gsm'. 'atdt*98*1#' command causes the cellular modem to
   dial out using profile 1 (profiles are created using 'cellular x/x/x gsm profile
1
    create ...' command) . In response, the IOS expects the 'CONNECT' string from the modem
    upon successful dial out. In this case, IOS waits 30 seconds as timeout, in case of
   no/unexpected response. Note that the expected 'CONNECT' response from the modem is
    case sensitive.
Т
```

interface Loopback0

```
ip address 1.1.1.1 255.255.255.0
Т
interface GigabitEthernet0/0
no ip address
 shutdown
1
interface GigabitEthernet0/1
no ip address
 shutdown
interface FastEthernet0/1/0
 switchport access vlan 101
interface FastEthernet0/1/1
 switchport access vlan 101
interface FastEthernet0/1/2
 switchport access vlan 101
interface FastEthernet0/1/3
 switchport access vlan 101
   DHCP client hosts connected to the above Fast Ethernet ports.
interface Cellular0/0/0
 ip address negotiated
 ip nat outside
 no ip virtual-reassembly
 encapsulation ppp
 dialer in-band
 dialer idle-timeout 0
 dialer string cingular
 dialer-group 1
 async mode interactive
ppp chap hostname SP-provided-user-name@sp-domain
ppp chap password 0 SP-provided-password
ppp ipcp dns request
   It is highly recommended that the IP address is always configured as ip address
   negotiated, even when a fixed (persistent) IP address is required. Cellular interface
   is spoofed as 'up'/'up' (status/protocol states), regardless of whether the PPP is
   established or not. If this interface is configured with a specific IP address
   (instead of 'ip address negotiated'), and if the PPP is not yet established, the
   routing table will interpret it as a valid route available via the cellular interface.
1
   By assigning a negotiated IP address, this problem is avoided. This is particularly
1
   important when using the cellular as a backup interface.
   ip nat outside uses the IP address assigned to the cellular interface, as the
1
   source IP address of IP packets going through the cellular interface, and sourced from
1
   hosts on VLAN 101.
   dialer in-band configures the interface to support dial on demand routing, and
   additionally specifies that a chat script will be used for dialing out. In this case
1
   it uses the chat script 'gsm', as defined earlier.
1
   It is recommended that dialer idle-timeout is set to '0', to avoid disconnection of
1
   PPP in the event of no traffic for a specified time, defined by this command. 'dialer
1
   idle-timeout 0' sets this timer to indefinite timeout period.
1
   dialer group and dialer-list are associated commands that allow the specification of
1
   'interesting' traffic which will trigger the cellular modem dial out to occur, in
   order to set up the PPP connection, if it is not yet established.
1
```

```
The user-name (hostname), and password for the PPP are provided by your service
   provider (SP). Note that the user-name and password are locally authenticated between
   the IOS and the cellular modem (which resides in the 3G HWIC), as far as the PPP is
   concerned. The PPP terminates between the IOS and the modem. These same parameters
   (i.e. the user-name and password) need to be also configured on the cellular modem).
   The modem uses these parameters over the air, for the purposes of authenticating the
   user with the network, using PDP context activation message, in order to set up a data
1
   connection (known as PDP context) with the cellular network.
1
   ppp ipcp dns-request is an optional command, which allows DNS IP address(es) to be
   obtained from the cellular network, if required, via the PPP procedures.
interface Vlan1
no ip address
I.
interface Vlan101
ip address 10.1.0.254 255.255.0.0
ip nat inside
   Defines interface VLAN 101. This VLAN is used by the associated hosts (on the Fast
   Ethernet ports). It provides NAT/PAT functionality using the ip nat inside command.
ip virtual-reassembly
ip route 0.0.0.0 0.0.0.0 Cellular0/0/0
   Defines the default route to be via the cellular interface - in this case all IP
1
   packets are routed through the cellular interface.
ip nat inside source list 2 interface Cellular0/0/0 overload
   Specifies the source of traffic that should be NAT/PATed is via the cellular
   interface. In this case, it is performing PAT, by using the 'overload' parameter. The
   source list 2 is associated with the access-list 2 (defined below), which
   specifies the traffic source of interest (from 10.1.0.0/16 network, in this case).
access-list 1 permit any
access-list 2 permit 10.1.0.0 0.0.0.255
dialer-list 1 protocol ip list 1
!
   The dialer-list 1 command is associated with dialer-group 1 command specified under
1
   the cellular interface.
1
   The access-list 1 command is associated with dialer-list 1 protocol ip list 1 command.
   These commands specify the traffic of interest that will trigger the dial out to occur
1
   through the cellular modem, and establish the PPP, if not already established.
1
no cdp run
1
1
control-plane
line con 0
exec-timeout 0 0
exec prompt timestamp
stopbits 1
line aux 0
stopbits 1
line 0/0/0
```

```
exec-timeout 0 0
 script dialer gsm
login
modem InOut
no exec
 transport input all
 transport output all
 rxspeed 236800
 txspeed 118000
   It is necessary to specify the script dialer command under the corresponding line for
   the cellular interface. In this case the cellular interface is 0/0/0, and hence the
1
   line is also essentially 0/0/0.
   rxspeed and txspeed cannot be configured.
1
   modem InOut allows incoming and outgoing calls, although incoming call is not
1
1
   currently supported by the network.
   transport input all and transport output all may be used for the purposes of
   reverse telneting to the cellular modem.
1
line vty 0 4
access-class 23 in
privilege level 15
login local
transport input telnet
line vty 5 15
 access-class 23 in
privilege level 15
login local
transport input telnet
1
scheduler allocate 20000 1000
!
end
```

### **Debugging and Troubleshooting**

The following debugging methods are useful for debugging common problems.

- PPP
  - PPP detailed event
  - PPP protocol negotiation
- Chat Script
  - Chat scripts activity debugging

You can ping a destination IP address that is expected to respond and is part of the *interesting traffic* to see if you have connectivity.

#### Example 4-2 Debug Output for Normal Operation

The blue italicized text throughout this configuration is used to indicate comments and will not be seen when a normal console output is viewed. The bold text is used to indicate important commands to refer back to in case of an error. When debugging, ensure that all the commands in bold are the same in your console output.

The bold text is used to call out the basic cellular configuration, the crypto IPsec configuration, the IP SLA backup configuration, and the mobile IP configuration. The comments below each of the commands associated with each of these configurations will be called out throughout the example for ease of reference when debugging.

The debug output below is typical for a successful call establishment.

```
ROUTER#ping ip 209.131.36.158 source 10.1.0.254
```

```
Type escape sequence to abort.
Sending 5, 100-byte ICMP Echos to 209.131.36.158, timeout is 2 seconds:
Packet sent with a source address of 10.1.0.254
*Jun 21 00:45:43.679: CHAT0/0/0: Attempting async line dialer script
*Jun 21 00:45:43.679: CHAT0/0/0: Dialing using Modem script: gsm & System script: none
*Jun 21 00:45:43.679: CHAT0/0/0: process started
*Jun 21 00:45:43.683: CHAT0/0/0: Asserting DTR
*Jun 21 00:45:43.683: CHAT0/0/0: Chat script gsm started
*Jun 21 00:45:43.683: CHAT0/0/0: Sending string: atdt*98*1#
*Jun 21 00:45:43.683: CHAT0/0/0: Expecting string: CONNECT
*Jun 21 00:45:43.727: CHAT0/0/0: Completed match for expect: CONNECT
*Jun 21 00:45:43.727: CHAT0/0/0: Chat script gsm finished, status = Success.
*Jun 21 00:45:45.931: %LINK-3-UPDOWN: Interface Cellular0/0/0, changed state to up
   Upon detecting 'interesting' traffic, the IOS has successfully communicated with the
   cellular modem, and command it to dial out.
*Jun 21 00:45:45.931: Ce0/0/0 PPP: Using dialer call direction
*Jun 21 00:45:45.931: Ce0/0/0 PPP: Treating connection as a callout
*Jun 21 00:45:45.931: Ce0/0/0 PPP: Session handle[3C00021F] Session id[180]
*Jun 21 00:45:45.931: Ce0/0/0 PPP: Phase is ESTABLISHING, Active Open
*Jun 21 00:45:45.931: Ce0/0/0 PPP: No remote authentication for call-out
   Preparing to start the PPP - LCP (Link Control Protocol) phase
*Jun 21 00:45:45.931: Ce0/0/0 LCP: O CONFREQ [Closed] id 189 len 20
*Jun 21 00:45:45.931; Ce0/0/0 LCP:
                                     ACCM 0x000A0000 (0x0206000A0000)
*Jun 21 00:45:45.931: Ce0/0/0 LCP:
                                      MagicNumber 0x3F7E2331 (0x05063F7E2331)
*Jun 21 00:45:45.931: Ce0/0/0 LCP:
                                      PFC (0x0702)
*Jun 21 00:45:45.931: Ce0/0/0 LCP:
                                      ACFC (0x0802)
1
   Outgoing CONFREQ sent out from Cisco IOS to the cellular modem.
*Jun 21 00:45:45.935: Ce0/0/0 LCP: I CONFREQ [REQsent] id 63 len 25
*Jun 21 00:45:45.935: Ce0/0/0 LCP:
                                     ACCM 0x0000000 (0x02060000000)
*Jun 21 00:45:45.935: Ce0/0/0 LCP:
                                     AuthProto CHAP (0x0305C22305)
*Jun 21 00:45:45.935: Ce0/0/0 LCP:
                                     MagicNumber 0xB9F4D928 (0x0506B9F4D928)
*Jun 21 00:45:45.935: Ce0/0/0 LCP:
                                     PFC (0x0702)
*Jun 21 00:45:45.935: Ce0/0/0 LCP:
                                      ACFC (0x0802)
1
   Incoming CONFREQ received by IOS from the cellular modem.
*Jun 21 00:45:45.935: Ce0/0/0 LCP: O CONFACK [REQsent] id 63 len 25
*Jun 21 00:45:45.935: Ce0/0/0 LCP:
                                      ACCM 0x0000000 (0x02060000000)
```

```
*Jun 21 00:45:45.935: Ce0/0/0 LCP:
                                     AuthProto CHAP (0x0305C22305)
*Jun 21 00:45:45.935: Ce0/0/0 LCP:
                                     MagicNumber 0xB9F4D928 (0x0506B9F4D928)
*Jun 21 00:45:45.935: Ce0/0/0 LCP:
                                     PFC (0 \times 0702)
*Jun 21 00:45:45.935: Ce0/0/0 LCP:
                                     ACFC (0x0802)
   Outgoing CONFACK sent out from the IOS to the cellular modem.
1
*Jun 21 00:45:45.935: Ce0/0/0 LCP: I CONFACK [ACKsent] id 189 len 20
*Jun 21 00:45:45.935: Ce0/0/0 LCP:
                                     ACCM 0x000A0000 (0x0206000A0000)
*Jun 21 00:45:45.935: Ce0/0/0 LCP:
                                     MagicNumber 0x3F7E2331 (0x05063F7E2331)
*Jun 21 00:45:45.935: Ce0/0/0 LCP:
                                     PFC (0x0702)
*Jun 21 00:45:45.935: Ce0/0/0 LCP:
                                    ACFC (0x0802)
   Incoming CONACK received by IOS from the cellular modem.
*Jun 21 00:45:45.935: Ce0/0/0 LCP: State is Open
   LCP phase completed successfully, and is now OPEN.
1
*Jun 21 00:45:45.939: Ce0/0/0 PPP: Phase is AUTHENTICATING, by the peer.
  Beginning the authentication phase.
*Jun 21 00:45:45.939: Ce0/0/0 CHAP: I CHALLENGE id 1 len 35 from "UMTS_CHAP_SRVR"
*Jun 21 00:45:45.943: Ce0/0/0 CHAP: Using hostname from interface CHAP
*Jun 21 00:45:45.943: Ce0/0/0 CHAP: Using password from interface CHAP
*Jun 21 00:45:45.943: Ce0/0/0 CHAP: O RESPONSE id 1 len 40 from
SP-provided-user-name@wwan.ccs
*Jun 21 00:45:45.943: Ce0/0/0 CHAP: I SUCCESS id 1 len 4
   CHAP (Challenge Handshake Authentication Protocol) phase completed successfully, and
1
   is now OPEN.
1
   This CHAP authentication has only occurred between the IOS and the cellular
1
   modem on the 3G-HWIC, and not yet with the network. It is important to remember that
1
   the PPP does not terminate on the network; it terminates locally on the modem.
1
   The cellular network (GGSN) has not yet authenticated the user. The cellular modem
   then uses 'Activate PDP context' message, over the air, for the purposes of obtaining
1
   a IP address from the network, and also for authenticating itself to the network. The
   network in turn, responds with 'Activate PDP context Accept' message, authenticating
   the user, and returning the IP address. The 'Activate PDP context' message contain the
1
   CHAP credentials configured under the cellular interface.
1
*Jun 21 00:45:45.943: Ce0/0/0 PPP: Phase is FORWARDING, Attempting Forward
*Jun 21 00:45:45.947: Ce0/0/0 PPP: Phase is ESTABLISHING, Finish LCP
*Jun 21 00:45:45.947: Ce0/0/0 PPP: Phase is UP
1
   Starting NCP [Network Control Protocol]/ IPCP [IP Control Protocol] phase
*Jun 21 00:45:45.947: Ce0/0/0 IPCP: O CONFREQ [Closed] id 1 len 22
*Jun 21 00:45:45.947: Ce0/0/0 IPCP: Address 0.0.0.0 (0x03060000000)
*Jun 21 00:45:45.947: Ce0/0/0 IPCP:
                                      PrimaryDNS 0.0.0.0 (0x81060000000)
*Jun 21 00:45:45.947: Ce0/0/0 IPCP:
                                    SecondaryDNS 0.0.0.0 (0x83060000000)
   IPCP CONFREQ (Configure-Request) sent by Cisco IOS to the modem, requesting host IP
   address, and the DNS addresses.
*Jun 21 00:45:45.947: Ce0/0/0 PPP: Process pending ncp packets
*Jun 21 00:45:46.955: Ce0/0/0 IPCP: I CONFNAK [REQsent] id 1 len 16
*Jun 21 00:45:46.955: Ce0/0/0 IPCP: PrimaryDNS 10.11.12.13 (0x81060A0B0C0D)
```

3G High-Speed WAN Interface Card Solution Deployment Guide

\*Jun 21 00:45:46.955: Ce0/0/0 IPCP: SecondaryDNS 10.11.12.14 (0x83060A0B0C0E) IPCP CONFNAK (Received configuration option is recognizable and acceptable, but some values are not acceptable) sent by the modem to Cisco IOS, in return to the above I CONFREO. The modem has not yet been authenticated by the cellular network. The modem is waiting 1 for the 'Activate PDP context Accept' message from the cellular network. The modem is merely returning a response to IOS, containing primary and secondary DNS addresses (these addresses are arbitrary, since the real addresses are provided by the network). For obvious reasons, it does not return any host IP Address to the IOS. \*Jun 21 00:45:46.955: Ce0/0/0 IPCP: O CONFREQ [REQsent] id 2 len 22 \*Jun 21 00:45:46.955: Ce0/0/0 IPCP: Address 0.0.0.0 (0x03060000000) \*Jun 21 00:45:46.955: Ce0/0/0 IPCP: PrimaryDNS 10.11.12.13 (0x81060A0B0C0D) \*Jun 21 00:45:46.955: Ce0/0/0 IPCP: SecondaryDNS 10.11.12.14 (0x83060A0B0C0E) A new IPCP CONFREQ sent by the IOS to modem, requesting the missing host IP address in 1 the CONFNAK from the modem. \*Jun 21 00:45:47.959: Ce0/0/0 IPCP: I CONFNAK [REQsent] id 2 len 16 \*Jun 21 00:45:47.959: Ce0/0/0 IPCP: PrimaryDNS 10.11.12.13 (0x81060A0B0C0D) \*Jun 21 00:45:47.959: Ce0/0/0 IPCP: SecondaryDNS 10.11.12.14 (0x83060A0B0C0E) Modem responds with IPCP CONFNAK, still excluding the requested host IP address. 1 1 The reason for this exclusion is that the modem is still waiting for the 'Activate PDP 1 context Accept' message from the network which would contain these requested 1 parameters. \*Jun 21 00:45:47.959: Ce0/0/0 IPCP: O CONFREQ [REQsent] id 3 len 22 \*Jun 21 00:45:47.959: Ce0/0/0 IPCP: Address 0.0.0.0 (0x03060000000) \*Jun 21 00:45:47.963: Ce0/0/0 IPCP: PrimaryDNS 10.11.12.!.13 (0x81060A0B0C0D) \*Jun 21 00:45:47.963: Ce0/0/0 IPCP: SecondaryDNS 10.11.12.14 (0x83060A0B0C0E) IOS continues sending IPCP CONREQ to the modem. 1 \*Jun 21 00:45:48.967: Ce0/0/0 IPCP: I CONFNAK [REQsent] id 3 len 16 \*Jun 21 00:45:48.967: Ce0/0/0 IPCP: PrimaryDNS 10.11.12.13 (0x81060A0B0C0D) \*Jun 21 00:45:48.967: Ce0/0/0 IPCP: SecondaryDNS 10.11.12.14 (0x83060A0B0C0E) 1 Modem responds with IPCP CONFNAK, still once again excluding the requested host 1 IP Address. The modem is still waiting for the 'Activate PDP context Accept' message from the 1 network 1 \*Jun 21 00:45:48.967: Ce0/0/0 IPCP: O CONFREQ [REQsent] id 4 len 22 \*Jun 21 00:45:48.967: Ce0/0/0 IPCP: Address 0.0.0.0 (0x03060000000) \*Jun 21 00:45:48.967: Ce0/0/0 IPCP: PrimaryDNS 10.11.12.13 (0x81060A0B0C0D) \*Jun 21 00:45:48.967: Ce0/0/0 IPCP: SecondaryDNS 10.11.12.14 (0x83060A0B0C0E) IOS continues sending IPCP CONREQ to the modem. 1 \*Jun 21 00:45:49.263: Ce0/0/0 IPCP: I CONFREQ [REQsent] id 108 len 4 \*Jun 21 00:45:49.263: Ce0/0/0 IPCP: O CONFACK [REQsent] id 108 len 4 \*Jun 21 00:45:49.263: Ce0/0/0 IPCP: I CONFNAK [ACKsent] id 4 len 22 \*Jun 21 00:45:49.263: Ce0/0/0 IPCP: Address 166.138.186.120 (0x0306A68ABA78) \*Jun 21 00:45:49.263: Ce0/0/0 IPCP: PrimaryDNS 66.102.163.231 (0x81064266A3E7) \*Jun 21 00:45:49.263: Ce0/0/0 IPCP: SecondaryDNS 66.102.163.232 (0x83064266A3E8) Finally, the modem receives the 'Activate PDP context Accept' message from the 1
cellular network, which successfully authenticates the modem/IOS, and also provides the host IP address, and the DNS addresses, as received from the network. IPCP CONFNAK sent by the modem to IOS, containing these valid addresses received from 1 the network. \*Jun 21 00:45:49.263: Ce0/0/0 IPCP: O CONFREQ [ACKsent] id 5 len 22 \*Jun 21 00:45:49.267: Ce0/0/0 IPCP: Address 166.138.186.120 (0x0306A68ABA78) \*Jun 21 00:45:49.267: Ce0/0/0 IPCP: PrimaryDNS 66.102.163.231 (0x81064266A3E7) \*Jun 21 00:45:49.267: Ce0/0/0 IPCP: SecondaryDNS 66.102.163.232 (0x83064266A3E8) IPCP CONFREQ sent by the IOS to the modem, requesting the suggested host IP address, 1 and the DNS addresses. 1 \*Jun 21 00:45:49.267: Ce0/0/0 IPCP: I CONFACK [ACKsent] id 5 len 22 \*Jun 21 00:45:49.267: Ce0/0/0 IPCP: Address 166.138.186.120 (0x0306A68ABA78) \*Jun 21 00:45:49.267: Ce0/0/0 IPCP: PrimaryDNS 66.102.163.231 (0x81064266A3E7) \*Jun 21 00:45:49.267: Ce0/0/0 IPCP: SecondaryDNS 66.102.163.232 (0x83064266A3E8) IPCP CONFACK (If all options in the CONFREQ message are recognizable and all values are acceptable, then the router transmits a CONFACK message) sent by the modem to 1 Cisco IOS, accepting the requested host IP address, and the DNS addresses. 1 \*Jun 21 00:45:49.267: Ce0/0/0 IPCP: State is Open IPCP Phase is now successful, and is OPEN. 1 \*Jun 21 00:45:49.291: Ce0/0/0 IPCP: Install negotiated IP interface address 166.138.186.120 IP address assigned to the cellular interface, and installed in the routing table. 1

### **Example 4-3** Cellular Interface Information for Normal Operation

The blue italicized text throughout this configuration is used to indicate comments and will not be seen when a normal console output is viewed. The bold text is used to indicate important commands to refer back to in case of an error. When debugging, ensure that all the commands in bold are the same in your console output.

The bold text is used to call out the basic cellular configuration, the crypto IPsec configuration, the IP SLA backup configuration, and the mobile IP configuration. The comments below each of the commands associated with each of these configurations will be called out throughout the example for ease of reference when debugging.

The output below shows the typical state of the **show cellular 0/0/0 all** command after a successful call set up.

```
ROUTER#sh cellular 0/0/0 all

    Some of the normally displayed information is excluded, for readability purposes, so
    as to highlight the important information.
    Profile Information
    Profile 1 = ACTIVE
    Profile 1 = ACTIVE
    POP Type = IPv4
PDP address = 166.138.186.120
Access Point Name (APN) = wwan.ccs
Authentication = CHAP
```

```
Username: SP-provided-user-name@wwan.ccs, Password: SP-provided-password
Data Connection Information
Data Transmitted = 276 bytes, Received = 200 bytes
Profile 1, Packet Session Status = ACTIVE
       IP address = 166.138.186.120
1
1
   Cellular interface is actively connected to the cellular network, with PPP
1
   established and IP address assigned, using Profile 1
Network Information
Current Service Status = Normal, Service Error = None
Current Service = Combined
Packet Service = UMTS/WCDMA (Attached)
Packet Session Status = Active
Current Roaming Status = Roaming
Network Selection Mode = Automatic
Country = USA, Network = gsm
Mobile Country Code (MCC) = 310
Mobile Network Code (MNC) = 380
Location Area Code (LAC) = 56997
Routing Area Code (RAC) = 253
Cell ID = 5933
Primary Scrambling Code = 196
PLMN Selection = Automatic
Registered PLMN = gsm , Abbreviated =
Service Provider =
   Shows information about the type of service (Radio Access Technology), and other
1
   cellular information.
1
Radio Information
_____
Current Band = WCDMA 1900, Channel Number = 9721
Current RSSI(RSCP) = -77 dBm
   Shows the Received Signal Strength Indication (an important parameter that determines
   the radio reception level), and the type of service and radio band being used.
1
Modem Security Information
_____
Card Holder Verification (CHV1) = Disabled
SIM Status = OK
SIM User Operation Required = None
Number of Retries remaining = 3
   Shows the normal status of the SIM card
1
```

### Example 4-4 Debug Output for Failure to Connect and Obtain IP Address for the Cellular Interface and Possible Reasons

The blue italicized text throughout this configuration is used to indicate comments and will not be seen when a normal console output is viewed. The bold text is used to indicate important commands to refer back to in case of an error. When debugging, ensure that all the commands in bold are the same in your console output.

The bold text is used to call out the basic cellular configuration, the crypto IPsec configuration, the IP SLA backup configuration, and the mobile IP configuration. The comments below each of the commands associated with each of these configurations will be called out throughout the example for ease of reference when debugging.

The following debug output is typical for a failure at the IPCP Phase or a failure to obtain the IP address.

ROUTER#ping 209.131.36.158 source 10.1.0.254 Type escape sequence to abort. Sending 5, 100-byte ICMP Echos to 209.131.36.158, timeout is 2 seconds: Packet sent with a source address of 10.1.0.254 \*Jun 21 22:47:51.467: CHAT0/0/0: Attempting async line dialer script \*Jun 21 22:47:51.471: CHAT0/0/0: Dialing using Modem script: gsm & System script: none \*Jun 21 22:47:51.471: CHAT0/0/0: process started \*Jun 21 22:47:51.471: CHAT0/0/0: Asserting DTR \*Jun 21 22:47:51.471: CHAT0/0/0: Chat script gsm started \*Jun 21 22:47:51.471: CHAT0/0/0: Sending string: atdt\*98\*1# \*Jun 21 22:47:51.471: CHAT0/0/0: Expecting string: CONNECT \*Jun 21 22:47:51.515: CHAT0/0/0: Completed match for expect: CONNECT \*Jun 21 22:47:51.515: CHAT0/0/0: Chat script gsm finished, status = Success. \*Jun 21 22:47:53.719: %LINK-3-UPDOWN: Interface Cellular0/0/0, changed state to up 1 \*Jun 21 22:47:53.727: Ce0/0/0 LCP: State is Open \*Jun 21 22:47:53.735: Ce0/0/0 CHAP: I SUCCESS id 1 len 4 IPCP started after CHAT, LCP and CHAP are successful \*Jun 21 22:47:53.735: Ce0/0/0 IPCP: O CONFREQ [Closed] id 1 len 22 \*Jun 21 22:47:53.735: Ce0/0/0 IPCP: Address 0.0.0.0 (0x03060000000) \*Jun 21 22:47:53.735: Ce0/0/0 IPCP: PrimaryDNS 0.0.0.0 (0x81060000000) \*Jun 21 22:47:53.735: Ce0/0/0 IPCP: SecondaryDNS 0.0.0.0 (0x83060000000) \*Jun 21 22:47:53.735: Ce0/0/0 PPP: Process pending ncp packets \*Jun 21 22:47:54.739: Ce0/0/0 IPCP: I CONFNAK [REQsent] id 1 len 16 \*Jun 21 22:47:54.739: Ce0/0/0 IPCP: PrimaryDNS 10.11.12.13 (0x81060A0B0C0D) \*Jun 21 22:47:54.739: Ce0/0/0 IPCP: SecondaryDNS 10.11.12.14 (0x83060A0B0C0E) \*Jun 21 22:47:54.739: Ce0/0/0 IPCP: O CONFREQ [REQsent] id 2 len 22 \*Jun 21 22:47:54.739: Ce0/0/0 IPCP: Address 0.0.0.0 (0x03060000000) \*Jun 21 22:47:54.739: Ce0/0/0 IPCP: PrimaryDNS 10.11.12.13 (0x81060A0B0C0D) \*Jun 21 22:47:54.739: Ce0/0/0 IPCP: SecondaryDNS 10.11.12.14 (0x83060A0B0C0E) \*Jun 21 22:47:55.743: Ce0/0/0 IPCP: I CONFNAK [REQsent] id 2 len 16 \*Jun 21 22:47:55.747: Ce0/0/0 IPCP: PrimaryDNS 10.11.12.13 (0x81060A0B0C0D) \*Jun 21 22:47:55.747: Ce0/0/0 IPCP: SecondaryDNS 10.11.12.14 (0x83060A0B0C0E) \*Jun 21 22:47:55.747: Ce0/0/0 IPCP: O CONFREQ [REQsent] id 3 len 22 \*Jun 21 22:47:55.747: Ce0/0/0 IPCP: Address 0.0.0.0 (0x03060000000) \*Jun 21 22:47:55.747: Ce0/0/0 IPCP: PrimaryDNS 10.11.12.13 (0x81060A0B0C0D) \*Jun 21 22:47:55.747: Ce0/0/0 IPCP: SecondaryDNS 10.11.12.14 (0x83060A0B0C0E) \*Jun 21 22:47:56.751: Ce0/0/0 IPCP: I CONFNAK [REQsent] id 3 len 16 \*Jun 21 22:47:56.751: Ce0/0/0 IPCP: PrimaryDNS 10.11.12.13 (0x81060A0B0C0D) \*Jun 21 22:47:56.751: Ce0/0/0 IPCP: SecondaryDNS 10.11.12.14 (0x83060A0B0C0E) \*Jun 21 22:47:56.751: Ce0/0/0 IPCP: O CONFREQ [REQsent] id 4 len 22 \*Jun 21 22:47:56.751: Ce0/0/0 IPCP: Address 0.0.0.0 (0x03060000000) \*Jun 21 22:47:56.751: Ce0/0/0 IPCP: PrimaryDNS 10.11.12.13 (0x81060A0B0C0D) \*Jun 21 22:47:56.751: Ce0/0/0 IPCP: SecondaryDNS 10.11.12.14 (0x83060A0B0C0E)

\*Jun 21 22:47:57.755: Ce0/0/0 IPCP: I CONFNAK [REQsent] id 4 len 16 \*Jun 21 22:47:57.755: Ce0/0/0 IPCP: PrimaryDNS 10.11.12.13 (0x81060A0B0C0D) \*Jun 21 22:47:57.755: Ce0/0/0 IPCP: SecondaryDNS 10.11.12.14 (0x83060A0B0C0E) \*Jun 21 22:47:57.755: Ce0/0/0 IPCP: O CONFREQ [REQsent] id 5 len 22 \*Jun 21 22:47:57.755: Ce0/0/0 IPCP: Address 0.0.0.0 (0x03060000000) \*Jun 21 22:47:57.755: Ce0/0/0 IPCP: PrimaryDNS 10.11.12.13 (0x81060A0B0C0D) \*Jun 21 22:47:57.755: Ce0/0/0 IPCP: SecondaryDNS 10.11.12.14 (0x83060A0B0C0E) \*Jun 21 22:47:58.759: Ce0/0/0 IPCP: I CONFNAK [REQsent] id 5 len 16 \*Jun 21 22:47:58.759: Ce0/0/0 IPCP: .PrimaryDNS 10.11.12.13 (0x81060A0B0C0D) \*Jun 21 22:47:58.759: Ce0/0/0 IPCP: SecondaryDNS 10.11.12.14 (0x83060A0B0C0E) \*Jun 21 22:47:58.759: Ce0/0/0 IPCP: O CONFREQ [REQsent] id 6 len 22 \*Jun 21 22:47:58.759: Ce0/0/0 IPCP: Address 0.0.0.0 (0x03060000000) \*Jun 21 22:47:58.759: Ce0/0/0 IPCP: PrimaryDNS 10.11.12.13 (0x81060A0B0C0D) \*Jun 21 22:47:58.759: Ce0/0/0 IPCP: SecondaryDNS 10.11.12.14 (0x83060A0B0C0E) \*Jun 21 22:47:59.799: Ce0/0/0 IPCP: I CONFNAK [REQsent] id 6 len 16 PrimaryDNS 10.11.12.13 (0x81060A0B0C0D) \*Jun 21 22:47:59.803: Ce0/0/0 IPCP: \*Jun 21 22:47:59.803: Ce0/0/0 IPCP: SecondaryDNS 10.11.12.14 (0x83060A0B0C0E) \*Jun 21 22:47:59.803: Ce0/0/0 IPCP: O CONFREQ [REQsent] id 7 len 22 \*Jun 21 22:47:59.803: Ce0/0/0 IPCP: Address 0.0.0.0 (0x03060000000) PrimaryDNS 10.11.12.13 (0x81060A0B0C0D) \*Jun 21 22:47:59.803: Ce0/0/0 IPCP: \*Jun 21 22:47:59.803: Ce0/0/0 IPCP: SecondaryDNS 10.11.12.14 (0x83060A0B0C0E) \*Jun 21 22:48:00.807: Ce0/0/0 IPCP: I CONFNAK [REQsent] id 7 len 16 \*Jun 21 22:48:00.811: Ce0/0/0 IPCP: PrimaryDNS 10.11.12.13 (0x81060A0B0C0D) \*Jun 21 22:48:00.811: Ce0/0/0 IPCP: SecondaryDNS 10.11.12.14 (0x83060A0B0C0E) \*Jun 21 22:48:00.811: Ce0/0/0 IPCP: O CONFREQ [REQsent] id 8 len 22 \*Jun 21 22:48:00.811: Ce0/0/0 IPCP: Address 0.0.0.0 (0x03060000000) \*Jun 21 22:48:00.811: Ce0/0/0 IPCP: PrimaryDNS 10.11.12.13 (0x81060A0B0C0D) \*Jun 21 22:48:00.811: Ce0/0/0 IPCP: SecondaryDNS 10.11.12.14 (0x83060A0B0C0E) \*Jun 21 22:48:01.815: Ce0/0/0 IPCP: I CONFNAK [REQsent] id 8 len 16 \*Jun 21 22:48:01.815: Ce0/0/0 IPCP: PrimaryDNS 10.11.12.13 (0x81060A0B0C0D) \*Jun 21 22:48:01.815: Ce0/0/0 IPCP: SecondaryDNS 10.11.12.14 (0x83060A0B0C0E) \*Jun 21 22:48:01.815: Ce0/0/0 IPCP: O CONFREQ [REQsent] id 9 len 22 \*Jun 21 22:48:01.815: Ce0/0/0 IPCP: Address 0.0.0.0 (0x03060000000) \*Jun 21 22:48:01.815: Ce0/0/0 IPCP: PrimaryDNS 10.11.12.13 (0x81060A0B0C0D) \*Jun 21 22:48:01.815: Ce0/0/0 IPCP: SecondaryDNS 10.11.12.14 (0x83060A0B0C0E) \*Jun 21 22:48:02.819: Ce0/0/0 IPCP: I CONFNAK [REQsent] id 9 len 16 \*Jun 21 22:48:02.819: Ce0/0/0 IPCP: PrimaryDNS 10.11.12.13 (0x81060A0B0C0D) \*Jun 21 22:48:02.819: Ce0/0/0 IPCP: SecondaryDNS 10.11.12.14 (0x83060A0B0C0E) \*Jun 21 22:48:02.819: Ce0/0/0 IPCP: O CONFREQ [REQsent] id 10 len 22 \*Jun 21 22:48:02.819: Ce0/0/0 IPCP: Address 0.0.0.0 (0x03060000000) \*Jun 21 22:48:02.819: Ce0/0/0 IPCP: PrimaryDNS 10.11.12.13 (0x81060A0B0C0D) \*Jun 21 22:48:02.819: Ce0/0/0 IPCP: SecondaryDNS 10.11.12.14 (0x83060A0B0C0E) \*Jun 21 22:48:03.823: Ce0/0/0 IPCP: I CONFNAK [REQsent] id 10 len 16 \*Jun 21 22:48:03.823: Ce0/0/0 IPCP: PrimaryDNS 10.11.12.13 (0x81060A0B0C0D) \*Jun 21 22:48:03.823: Ce0/0/0 IPCP: SecondaryDNS 10.11.12.14 (0x83060A0B0C0E) Modem is not able to successfully establish the PDP context with the cellular network, and therefore unable to get the host IP address, and any other requested parameters, ! as requested by the PPP. The reason for this could be one of the several:

```
! -Poor radio reception
! -Antenna could be disconnected
! -Authentication failure with the radio network, possibly due to incorrect/invalid
! or mis-configured user-name/password, and APN (Access Point Name)
!
*Jun 21 22:48:03.823: Ce0/0/0 IPCP: Failed to negotiate with peer
!
! IPCP Failed, possibly due to one of the reasons above
!
*Jun 21 22:48:03.823: Ce0/0/0 IPCP: State is Closed
```

### Example 4-5 Details of Cellular Interface When Failed to Obtain IP Address

The blue italicized text throughout this configuration is used to indicate comments and will not be seen when a normal console output is viewed. The bold text is used to indicate important commands to refer back to in case of an error. When debugging, ensure that all the commands in bold are the same in your console output.

The bold text is used to call out the basic cellular configuration, the crypto IPsec configuration, the IP SLA backup configuration, and the mobile IP configuration. The comments below each of the commands associated with each of these configurations will be called out throughout the example for ease of reference when debugging.

```
ROUTER#sh cellular 0/0/0 all
   Some of the normally displayed information is excluded for readability purposes, so as
   to highlight the important information.
1
1
Profile Information
------
Profile 1 = INACTIVE
_____
PDP Type = IPv4
Access Point Name (APN) = wwan.ccs
Authentication = CHAP
Username: SP-provided-user-name@wwan.ccs, Password: SP-provided-password
   Ensure that the user-name, password, and APN are as provided by your service provider.
1
1
   Also ensure that they are correctly configured, both under the cellular interface, as
   well as on the modem (using the 'cellular 0/0/0 gsm profile create ...' command)
Data Connection Information
_____
Data Transmitted = 14428 bytes, Received = 13852 bytes
Profile 1, Packet Session Status = INACTIVE
       Inactivity Reason = Unknown
Network Information
_____
Current Service Status = No service, Service Error = None
Current Service = Combined
Packet Service = None
Packet Session Status = Inactive
Current Roaming Status = Home
Network Selection Mode = Automatic
Country = USA, Network = Cinglr
Mobile Country Code (MCC) = 310
Mobile Network Code (MNC) = 380
Location Area Code (LAC) = 56997
Routing Area Code (RAC) = 255
Cell ID = 0
```

L

```
Primary Scrambling Code = 0
PLMN Selection = Automatic
   This indicates a potential radio level connectivity problem. The modem is not able to
1
   communicate with the cellular network - possibly due to very low signal level.
1
Radio Information
_____
Current Band = None, Channel Number = 0
Current RSSI = -110 dBm
   This indicates that the Received Signal Strength Indication (RSSI) is very low
   (-110 dBm). This is possibly due to antenna disconnection, or due to poor radio
   reception levels
1
Modem Security Information
Card Holder Verification (CHV1) = Disabled
SIM Status = OK
SIM User Operation Required = None
Number of Retries remaining = 3
```

### Example 4-6 Debug Output for Failure to Dial Out and Possible Reasons

The blue italicized text throughout this configuration is used to indicate comments and will not be seen when a normal console output is viewed. The bold text is used to indicate important commands to refer back to in case of an error. When debugging, ensure that all the commands in bold are the same in your console output.

```
ROUTER#ping ip 209.131.36.158 source 10.1.0.254
```

```
Type escape sequence to abort.
Sending 5, 100-byte ICMP Echos to 209.131.36.158, timeout is 2 seconds:
Packet sent with a source address of 10.5.0.254
*Jun 22 21:50:30.187: CHAT0/0/0: Attempting async line dialer script
*Jun 22 21:50:30.187: CHAT0/0/0: Dialing using Modem script: gsm & System script: none
*Jun 22 21:50:30.187: CHAT0/0/0: process started
*Jun 22 21:50:30.187: CHAT0/0/0: Asserting DTR
*Jun 22 21:50:30.187: CHAT0/0/0: Chat script gsm started
*Jun 22 21:50:30.187: CHAT0/0/0: Sending string: atdt*69*1# 20
*Jun 22 21:50:30.187: CHAT0/0/0: Expecting string: CONNECT"...
*Jun 22 21:50:35.187: CHAT0/0/0: Timeout expecting: CONNECT"
*Jun 22 21:50:35.187: CHAT0/0/0: Chat script gsm finished, status = Connection timed out;
remote host not responding
Success rate is 0 percent (0/5)
   Modem is not responding to the dial out command.
   Denotes a problem with the 'chat-script ...' command - possibly incorrectly specified
1
!dialer string
   A similar problem may be encountered:
1
       -If the expected string ('CONNECT') has typo, or that it is not specified as upper
       case.
```

! -If the chat-script command is missing in the configuration
! -If the 'script dialer ...' command is missing on the corresponding line x/x/x

# **CDMA Based Wireless Networks**

## **Deployment Using Network/Port Address Translation (NAT/PAT)**

Figure 4-2 shows deployment using NAT/PAT. It focuses on a wireless specific configuration. You should familiarize yourself with the 3G wireless specific configuration before reviewing this example for a better understanding. For more information on NAT, see http://www.cisco.com/en/US/prod/collateral/iosswrel/ps6537/ps6586/ps6640/product\_data\_sheet0900 aecd8064c999.html.

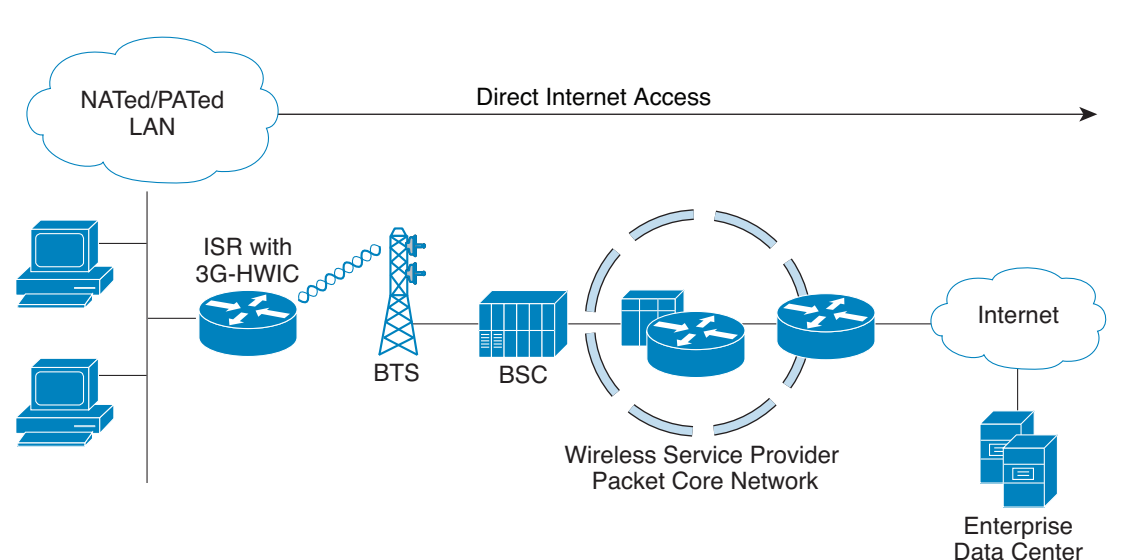

### Figure 4-2 Simple Deployment Using NAT/PAT for CDMA Wireless Networks

```
hostname ROUTER
ip cef
1
ip dhcp excluded-address 10.3.0.254
ip dhcp pool cdmapool
   network 10.3.0.0 255.255.0.0
   dns-server 68.28.58.11
   default-router 10.3.0.254
   Defines DHCP pool for network 10.3.0.0/16, for hosts connected on VLAN 103, Fast
!
   Ethernet ports 0/2/0 thru 0/2/3
chat-script cdma2 "" "atdt#777" TIMEOUT 30 "CONNECT"
chat-script cdma1 "" "atdt#777" TIMEOUT 30 "CONNECT"
   Defines dialer strings 'cdma2', and 'cdma1', for a cdma2 wireless network, and cdma1's
   network respectively. You need to choose one of these chat-script commands, depending
1
   on which of these two is your service provider. 'atdt#777' or 'atdt#777' command
   causes the cellular modem to dial out. In response, the IOS expects the 'CONNECT'
   string from the modem, upon successful dial out. In this case, IOS waits 30 seconds as
   timeout, in case of no/unexpected response. Note that the expected 'CONNECT' response
   from the modem is case sensitive.
1
username cisco privilege 15 secret 5 $1$c/50$W4sr3BFW3AhIB9BRXjy84/
interface Loopback0
ip address 1.1.1.1 255.255.255.0
1
interface GigabitEthernet0/0
no ip address
ip virtual-reassembly
shutdown
interface GigabitEthernet0/1
no ip address
shutdown
interface FastEthernet0/2/0
switchport access vlan 103
Т
interface FastEthernet0/2/1
 switchport access vlan 103
interface FastEthernet0/2/2
switchport access vlan 103
interface FastEthernet0/2/3
 switchport access vlan 103
1
   DHCP client hosts connected to the above Fast Ethernet ports.
1
interface Cellular0/1/0
ip address negotiated
ip nat outside
no ip virtual-reassembly
 encapsulation ppp
 dialer in-band
 dialer idle-timeout 0
```

```
Example 4-7 IOS Configuration for Deployment Using NAT/PAT
```

```
dialer string cdma1
 async mode interactive
dialer-group 1
ppp ipcp dns request
   It is highly recommended that the IP address is always configured as ip address
   negotiated, even when a fixed (persistent) IP address is required. Cellular interface
1
   is spoofed as 'up'/'up' (status/protocol states), regardless of whether the PPP is
   established or not. If this interface is configured with a specific IP address
    (instead of 'ip address negotiated'), and if the PPP is not yet established, the
   routing table will interpret a valid route available via the cellular interface. By
   assigning a negotiated IP address, this problem is avoided. This is particularly
   important when using the cellular as a backup interface.
   ip nat outside uses the IP address assigned to the cellular interface, as the source
1
   IP address of IP packets going through the cellular interface, and sourced from hosts
   on VLAN 103.
   dialer in-band configures the interface to support dial on demand routing, and
   additionally specifies that a chat script will be used for dialing out. In this case
   it uses the chat script 'cdma1', as defined earlier.
   It is recommended that dialer idle-timeout is set to '0', to avoid disconnection of
   PPP in the event of no traffic for a specified time, defined by this command. 'dialer
   idle-timeout 0' sets this timer to indefinite timeout period.
   dialer group and dialer-list are associated commands that allow the specification of
1
    'interesting' traffic which will trigger the cellular modem dial out to occur, in
   order to set up the PPP connection, if it is not yet established.
   ppp ipcp dns-request is an optional command, which allows DNS IP address(es) to be
   obtained from the cellular network, if required, via the PPP procedures.
interface Vlan1
no ip address
interface Vlan103
 ip address 10.3.0.254 255.255.0.0
 ip nat inside
 ip virtual-reassembly
   Defines interface VLAN 103. This VLAN is used by the associated hosts (on the Fast
   Ethernet ports). It provides NAT/PAT functionality using the ip nat inside command.
ip route 0.0.0.0 0.0.0.0 Cellular0/1/0
   Defines the default route via the cellular interface - in this case all IP packets are
   routed through the cellular interface.
ip nat inside source list 2 interface Cellular0/1/0 overload
   Specifies the source of traffic that should be NAT/PATed, via the cellular interface.
   In this case, it is performing PAT, by using the 'overload' parameter. The source
   list 2 is associated with the access-list 2 (defined below), which specifies the
1
   traffic source of interest (from 10.3.0.0/16 network, in this case).
access-list 1 permit any
access-list 2 permit 10.3.0.0 0.0.255.255
dialer-list 1 protocol ip list 1
no cdp run
   dialer-list 1 command is associated with dialer-group 1 command specified under the
1
   cellular interface.
```

```
access-list 1 command is associated with dialer-list 1 protocol ip list 1 command.
!
1
   These commands specify the traffic of interest that will trigger the dial out to occur
1
   through the cellular modem, and establish the PPP, if not already established.
1
control-plane
1
I.
line con 0
exec-timeout 0 0
line aux 0
line 0/1/0
exec-timeout 0 0
script dialer cdma1
login
modem InOut
no exec
 transport input all
 transport output all
speed 144000
   It is necessary to specify the script dialer command under the corresponding line
1
1
   for the cellular interface. In this case the cellular interface is 0/1/0, and hence
   the line is also essentially 0/1/0.
1
1
1
   speed can not be configured.
   modem InOut allows incoming/outgoing calls, although incoming call is not currently
!
   supported by the network.
1
1
   transport input all and transport output all may be used for the purposes of
1
   reverse telneting to the cellular modem.
1
line vty 0 4
privilege level 15
no login
transport input telnet
line vty 5 15
privilege level 15
login local
transport input telnet
!
scheduler allocate 20000 1000
1
webvpn cef
!
end
```

### **Debugging and Troubleshooting**

The following debugging methods are useful for debugging common problems.

- PPP
  - PPP detailed event
  - PPP protocol errors
  - PPP protocol negotiation
- Chat Script
  - Chat scripts activity debugging

Ping a destination IP address that is expected to respond and is part of the *interesting traffic* to see if you have connectivity.

### Example 4-8 Debug Output for Normal Operation

The blue italicized text throughout this configuration is used to indicate comments and will not be seen when a normal console output is viewed. The bold text is used to indicate important commands to refer back to in case of an error. When debugging, ensure that all the commands in bold are the same in your console output.

The bold text is used to call out the basic cellular configuration, the crypto IPsec configuration, the IP SLA backup configuration, and the mobile IP configuration. The comments below each of the commands associated with each of these configurations will be called out throughout the example for ease of reference when debugging.

The following debug information is typical for a successful call establishment.

```
ROUTER# ping ip 209.131.36.158 source 10.3.0.254
```

```
Type escape sequence to abort.
Sending 5, 100-byte ICMP Echos to 209.131.36.158, timeout is 2 seconds:
Packet sent with a source address of 10.3.0.254
*Jun 29 15:40:51.248: CHATO/1/0: Attempting async line dialer script
*Jun 29 15:40:51.248: CHAT0/1/0: Dialing using Modem script: cdmal & System script: none
*Jun 29 15:40:51.248: CHAT0/1/0: process started
*Jun 29 15:40:51.248: CHAT0/1/0: Asserting DTR
*Jun 29 15:40:51.248: CHAT0/1/0: Chat script cdma1 started
*Jun 29 15:40:51.248: CHAT0/1/0: Sending string: atdt#777
*Jun 29 15:40:51.252: CHAT0/1/0: Expecting string: CONNECT..
*Jun 29 15:40:55.728: CHAT0/1/0: Completed match for expect: CONNECT
*Jun 29 15:40:55.728: CHAT0/1/0: Chat script cdmal finished, status = Success
*Jun 29 15:40:55.896: TTY0/1/0: no timer type 1 to destroy
*Jun 29 15:40:55.896: TTY0/1/0: no timer type 0 to destroy
*Jun 29 15:40:55.896: TTY0/1/0: no timer type 2 to destroy.
*Jun 29 15:40:57.896: %LINK-3-UPDOWN: Interface Cellular0/1/0, changed state to up
   Upon detecting 'interesting' traffic, the IOS has successfully communicated with the
   cellular modem, and command it to dial out.
*Jun 29 15:40:57.896: Ce0/1/0 PPP: Using dialer call direction
*Jun 29 15:40:57.896: Ce0/1/0 PPP: Treating connection as a callout
*Jun 29 15:40:57.896: Ce0/1/0 PPP: Session handle[57000CC5] Session id[89]
*Jun 29 15:40:57.896: Ce0/1/0 PPP: Phase is ESTABLISHING, Active Open
*Jun 29 15:40:57.896: Ce0/1/0 PPP: No remote authentication for call-out
1
   Preparing to start the PPP - LCP phase.
```

\*Jun 29 15:40:57.896: Ce0/1/0 LCP: O CONFREQ [Closed] id 125 len 20 \*Jun 29 15:40:57.896: Ce0/1/0 LCP: ACCM 0x000A0000 (0x0206000A0000) \*Jun 29 15:40:57.896: Ce0/1/0 LCP: MagicNumber 0x89803B5B (0x050689803B5B) \*Jun 29 15:40:57.896: Ce0/1/0 LCP: PFC (0x0702) \*Jun 29 15:40:57.896: Ce0/1/0 LCP: ACFC (0x0802) 1 1 Outgoing LCP CONFREQ from IOS to the modem. \*Jun 29 15:40:57.896: Ce0/1/0 LCP: I CONFREQ [REQsent] id 136 len 20 \*Jun 29 15:40:57.896: Ce0/1/0 LCP: ACCM 0x00000000 (0x02060000000) \*Jun 29 15:40:57.896: Ce0/1/0 LCP: MagicNumber 0xE7985207 (0x0506E7985207) \*Jun 29 15:40:57.896: Ce0/1/0 LCP: PFC (0x0702) \*Jun 29 15:40:57.896: Ce0/1/0 LCP: ACFC (0x0802) 1 Incoming LCP CONFREO from modem to Cisco IOS 1 \*Jun 29 15:40:57.896: Ce0/1/0 LCP: O CONFACK [REQsent] id 136 len 20 \*Jun 29 15:40:57.896: Ce0/1/0 LCP: ACCM 0x0000000 (0x02060000000) \*Jun 29 15:40:57.896: Ce0/1/0 LCP: MagicNumber 0xE7985207 (0x0506E7985207) \*Jun 29 15:40:57.896: Ce0/1/0 LCP: PFC (0x0702) \*Jun 29 15:40:57.896: Ce0/1/0 LCP: ACFC (0x0802) 1 Outgoing LCP CONFACK from IOS to modem, acknowledging the CONFREQ from the modem. 1 \*Jun 29 15:40:57.900: Ce0/1/0 LCP: I CONFACK [ACKsent] id 125 len 20 \*Jun 29 15:40:57.900: Ce0/1/0 LCP: ACCM 0x000A0000 (0x0206000A0000) \*Jun 29 15:40:57.900: Ce0/1/0 LCP: MagicNumber 0x89803B5B (0x050689803B5B) \*Jun 29 15:40:57.900: Ce0/1/0 LCP: PFC (0x0702) \*Jun 29 15:40:57.900: Ce0/1/0 LCP: ACFC (0x0802) 1 Incoming LCP CONFACK from modem to IOS, acknowledging the CONFREQ from the modem. \*Jun 29 15:40:57.900: Ce0/1/0 LCP: State is Open \*Jun 29 15:40:57.900: Ce0/1/0 PPP: Phase is FORWARDING, Attempting Forward \*Jun 29 15 ! Success rate is 20 percent (1/5), round-trip min/avg/max = 612/612/612 ms 2851-b1-cdma1#:40:57.900: Ce0/1/0 PPP: Phase is ESTABLISHING, Finish LCP \*Jun 29 15:40:57.900: Ce0/1/0 PPP: Phase is UP At this point the LCP established. Note the next phase is IPCP, and as far as 1 Cisco IOS is concerned, and NOT CHAP or PAP. 1 \*Jun 29 15:40:57.900: Ce0/1/0 IPCP: O CONFREQ [Closed] id 1 len 22 \*Jun 29 15:40:57.900: Ce0/1/0 IPCP: Address 0.0.0.0 (0x03060000000) \*Jun 29 15:40:57.900: Ce0/1/0 IPCP: PrimaryDNS 0.0.0.0 (0x81060000000) \*Jun 29 15:40:57.900: Ce0/1/0 IPCP: SecondaryDNS 0.0.0.0 (0x83060000000) \*Jun 29 15:40:57.900: Ce0/1/0 PPP: Process pending ncp packets Outgoing IPCP CONFREQ from IOS to modem/network, proposing the IP address for the host (cellular interface), and the DNS IP addresses. Note that the IP address for the host 1 is set to 0.0.0.0 (dynamically assigned IP address), even if a persistent IP address 1 is required from the network. 1 \*Jun 29 15:40:57.900: Ce0/1/0 IPCP: I CONFREQ [REQsent] id 65 len 10 \*Jun 29 15:40:57.900: Ce0/1/0 IPCP: Address 68.28.57.69 (0x0306441C3945) Incoming IPCP CONFREQ from modem/network, proposing its own address as received from 1 ! the network. \*Jun 29 15:40:57.900: Ce0/1/0 IPCP: O CONFACK [REQsent] id 65 len 10

\*Jun 29 15:40:57.900: Ce0/1/0 IPCP: Address 68.28.57.69 (0x0306441C3945) Outgoing IPCP CONFACK from IOS to modem/network accepting the network's address. \*Jun 29 15:40:57.900: Ce0/1/0 IPCP: I CONFNAK [ACKsent] id 1 len 22 \*Jun 29 15:40:57.900: Ce0/1/0 IPCP: Address 70.12.221.250 (0x0306460CDDFA) \*Jun 29 15:40:57.900: Ce0/1/0 IPCP: PrimaryDNS 68.28.58.11 (0x8106441C3A0B) \*Jun 29 15:40:57.900: Ce0/1/0 IPCP: SecondaryDNS 68.28.50.11 (0x8306441C320B) 1 Incoming IPCP CONFNAK from modem/network, in response to the earlier CONFREQ from Cisco IOS. 1 CONFNAK proposes the IP address for the host (cellular interface) and the DNS 1 addresses as received from the network as part of the Mobile IP procedure, which occurred between the modem and the network. \*Jun 29 15:40:57.900: Ce0/1/0 IPCP: O CONFREQ [ACKsent] id 2 len 22 \*Jun 29 15:40:57.900: Ce0/1/0 IPCP: Address 70.12.221.250 (0x0306460CDDFA) \*Jun 29 15:40:57.900: Ce0/1/0 IPCP: PrimaryDNS 68.28.58.11 (0x8106441C3A0B) \*Jun 29 15:40:57.900: Ce0/1/0 IPCP: SecondaryDNS 68.28.50.11 (0x8306441C320B) Outgoing IPCP CONFREQ from IOS, in response to the above CONFNAK from the modem/network. 1 CONFREQ proposes the same IP address for the host (cellular interface), and the DNS 1 addresses, as contained in the CONFNAK received earlier. 1 \*Jun 29 15:40:57.904: Ce0/1/0 IPCP: I CONFACK [ACKsent] id 2 len 22 \*Jun 29 15:40:57.904: Ce0/1/0 IPCP: Address 70.12.221.250 (0x0306460CDDFA) \*Jun 29 15:40:57.904: Ce0/1/0 IPCP: PrimaryDNS 68.28.58.11 (0x8106441C3A0B) \*Jun 29 15:40:57.904: Ce0/1/0 IPCP: SecondaryDNS 68.28.50.11 (0x8306441C320B) Incoming IPCP CONFACK from modem/network acknowledging these addresses as acceptable 1 to the modem/network. 1 \*Jun 29 15:40:57.904: Ce0/1/0 IPCP: State is Open 1 1 IPCP phase is UP \*Jun 29 15:40:57.904: Ce0/1/0 IPCP: Install negotiated IP interface address 70.12.221.250 \*Jun 29 15:40:57.904: Ce0/1/0 IPCP: Install route to 68.28.57.69 \*Jun 29 15:40:57.908: Ce0/1/0 IPCP: Add link info for cef entry 68.28.57.69 IP address assigned to the cellular interface, and installed in the routing table. ! 1

\*Jun 29 15:40:58.896: %LINEPROTO-5-UPDOWN: Line protocol on Interface Cellular0/1/0, changed state to up

### **Example 4-9** Cellular Interface Information for Normal Operation

The blue italicized text throughout this configuration is used to indicate comments and will not be seen when a normal console output is viewed. The bold text is used to indicate important commands to refer back to in case of an error. When debugging, ensure that all the commands in bold are the same in your console output.

The bold text is used to call out the basic cellular configuration, the crypto IPsec configuration, the IP SLA backup configuration, and the mobile IP configuration. The comments below each of the commands associated with each of these configurations will be called out throughout the example for ease of reference when debugging.

The output below shows the typical state of the **show cellular 0/0/0 all** command after a successful call set up.

```
1
   Some of the normally displayed information is excluded, for readability purposes, so
1
!
   as to highlight the important information,.
2851-b1-cdma1#sh cellular 0/1/0 all
Hardware Information
_____
Modem Firmware Version = p2005800
Modem Firmware built = 02-09-07
Hardware Version = 1.0
Electronic Serial Number (ESN) = 0x6032691E
Preferred Roaming List (PRL) Version = 60607
Current Modem Temperature = 35 degrees Celsius
Profile Information
------
Electronic Serial Number (ESN) = 0x6032691E
Modem activated = YES
1
   Modem on the HWIC has been activated.
1
Account Information:
_____
Activation Date: Not available
Phone Number (MDN) : 9134390870
Mobile Station Identifier (MSID) : 9132214671
Data Profile Info:
_____
Number of data profiles configured : 2
Current active data profile : 1
Data Profile 0 Information
------
NAI (Network Access Identifier) = 6032691E@hcm.cdma1pcs.com
MN-HA SS = Set
MN-HA SPI = 1234
MN-AAA SS = Set
MN-AAA SPI = 1234
Reverse Tunneling Preference = Set
Home Address = 0.0.0.0
Primary Home Agent Address = 68.28.15.12
Secondary Home Agent Address = 68.28.31.12
   -Displays information loaded from the network in modem's NVRAM, for data profile 0,
   which is not used by the user, but by modem for management purposes.
1
1
   -It displays the NAI
```

ROUTER#sh cellular 0/1/0 all

```
-MN-HA and MN-AAA shared secret values are not displayed
   -Primary and Secondary Home Agent addresses, used for management purposes, are
   displayed.
Data Profile 1 Information (Active)
NAI (Network Access Identifier) = productmarketing393@cdma1pcs.com
MN-HA SS = Set
MN-HA SPI = 1234
MN-AAA SS = Set
MN-AAA SPI = 1234
Reverse Tunneling Preference = Set
Home Address = 0.0.0.0
Primary Home Agent Address = 68.28.81.76
Secondary Home Agent Address = 68.28.89.76
   -Displays information loaded from the network in modem's NVRAM, for data profile 1,
   which is used by the user.
   -It displays the NAI
   -MN-HA, and MN-AAA shared secret values are not displayed
   -Primary and Secondary Home Agent addresses, used for Mobile IP purposes, are
   displayed
Data Connection Information
_____
Phone number of outgoing call = #777
HDR AT State = Inactive, HDR Session State = Open
HDR Session Info:
   UATI (Hex) = 0084:0AC0:0000:0000:000A:05DC:A812:00A9
   Color Code = 32, RATI = 0x266DF468
   Session duration = 480 msecs, Session start = 4365427257 msecs
   Session end = 4365428118 msecs, Authentication Status = Authenticated
HDR DRC Value = 14, DRC Cover = 1, RRI = 9.6 kbps
Current Transmitted = 8777 bytes, Received = 8036 bytes
Total Transmitted = 31520 KB, Received = 312411 KB
Current Call Status = CONNECTED Privacy Mode = OFF, Service Option = 33
Current Call Duration = 261 secs
Total Call Duration = 7938948 seconds
Current Call State = AT Packet Call
Last Call Disconnect Reason = Client ended call
Last Connection Error = None
HDR DDTM (Data Dedicated Transmission Mode) Preference = Off
Mobile IP Error Code (RFC-2002) = 0 (Registration accepted)
1
   Displays data connection related information.
1
Network Information
```

```
=========================
```

```
Current Service = 1xRTT only
Current Roaming Status(1xRTT) = HOME, (HDR) = HOME
Current Idle Digital Mode = CDMA
Current System Identifier (SID) = 4183
Current Network Identifier (NID) = 87
Current Call Setup Mode = Mobile IP only
Serving Base Station Longitude = -121 deg -55 min -8 sec
Serving Base Station Latitude = 37 deg 25 min 22 sec
Current System Time = Fri Jun 29 12:10:54 2007
```

#### Radio Information

```
Current RSSI = -93 dBm, ECIO = -9 dBm
Current Channel Number = 50
Current Channel State = Acquired
Current Band Class = Band Class 1
HDR (1xEVDO) related info
_____
Current RSSI = -125 dBm, ECIO = -2 dBm
Current Channel Number = 25
Current Band Class = Band Class 1
Sector ID (Hex) = 0084:0AC0:0000:0000:000A:05DC:A801:1202
Subnet Mask = 104, Color Code = 32, PN Offset = 240
Rx gain control(Main) = Unavailable, Diversity = Unavailable
Tx total power = -5 dBm, Tx gain adjust = -256 dBm
Carrier-to-interference (C/I) ratio = 12
Modem Security Information
Modem PIN Security UNLOCKED
Power-up lock DISABLED
ROUTER#
```

### Example 4-10 Debug for Failure to Connect and Obtain IP Address for the Cellular Interface and Possible Reasons

The blue italicized text throughout this configuration is used to indicate comments and will not be seen when a normal console output is viewed. The bold text is used to indicate important commands to refer back to in case of an error. When debugging, ensure that all the commands in bold are the same in your console output.

```
ROUTER#ping ip 209.131.36.158 source 10.3.0.254
```

```
Type escape sequence to abort.
Sending 5, 100-byte ICMP Echos to 209.131.36.158, timeout is 2 seconds:
Packet sent with a source address of 10.3.0.254
*Jun 29 20:37:19.043: CHAT0/1/0: Attempting async line dialer script
*Jun 29 20:37:19.043: CHAT0/1/0: Dialing using Modem script: cdmal & System script: none
*Jun 29 20:37:19.043: CHAT0/1/0: process started
*Jun 29 20:37:19.043: CHAT0/1/0: Asserting DTR
*Jun 29 20:37:19.043: CHAT0/1/0: Chat script cdmal started
*Jun 29 20:37:19.043: CHAT0/1/0: Sending string: atdt#777
*Jun 29 20:37:19.043: CHAT0/1/0: Expecting string: CONNECT....
Success rate is 0 percent (0/5)
*Jun 29 20:40:19.043: CHAT0/1/0: Timeout expecting: CONNECT
*Jun 29 20:40:19.043: CHAT0/1/0: Chat script cdmal finished, status = Connection timed
out; remote host not responding
*Jun 29 20:40:19.043: TTY0/1/0: Line reset by "Async dialer"
*Jun 29 20:40:19.043: TTY0/1/0: Modem: (unknown)->HANGUP
*Jun 29 20:40:19.043: TTY0/1/0: no timer type 0 to destroy
*Jun 29 20:40:19.043: TTY0/1/0: no timer type 1 to destroy
*Jun 29 20:40:19.043: TTY0/1/0: no timer type 3 to destroy
*Jun 29 20:40:19.043: TTY0/1/0: no timer type 4 to destroy
*Jun 29 20:40:19.043: TTY0/1/0: no timer type 10 to destroy
*Jun 29 20:40:19.043: TTY0/1/0: no timer type 2 to destroy
2851-b1-cdma1#
```

- ! -modem is not responding to the dial out command.
- ! -one of the reason could be due to antenna disconnection, or very poor signal
- ! reception.
- ! -The other possible reason could be due to a problem with the 'chat-script …'
- ! command possibly incorrectly specified dialer string
- ! A similar problem may be encountered:
- ! -If the expected string ('CONNECT') has typo, or that it is not specified as upper ! case.
  - -If the chat-script command is missing in the configuration
  - -If the 'script dialer …' command is missing on the corresponding line x/x/x
- ! !

!

### Example 4-11 Details of Cellular Interface When Failed to Connect and Obtain IP Address

The blue italicized text throughout this configuration is used to indicate comments and will not be seen when a normal console output is viewed. The bold text is used to indicate important commands to refer back to in case of an error. When debugging, ensure that all the commands in bold are the same in your console output.

```
ROUTER#sh cellular 0/1/0 all
```

```
Some of the normally displayed information is excluded, for readability purposes, so
!
   as to highlight the important information,.
1
Network Information
_____
Current Service = No Service
Current Roaming Status(1xRTT) = HOME, (HDR) = HOME
Current Idle Digital Mode = CDMA
Current System Identifier (SID) = 4183
Current Network Identifier (NID) = 87
Current Call Setup Mode = Mobile IP only
Serving Base Station Longitude = -121 deg -55 min -8 sec
Serving Base Station Latitude = 37 deg 25 min 22 sec
Current System Time = Fri Jun 29 13:26:48 2007
Radio Information
_____
1xRTT related info
_____
Current RSSI = -125 dBm, ECIO = -2 dBm
Current Channel Number = 950
Current Channel State = Scanning
Current Band Class = Band Class 0
HDR (1xEVDO) related info
_____
Current RSSI = -125 dBm, ECIO = -2 dBm
Current Channel Number = 25
Current Band Class = Band Class 1
Sector ID (Hex) = 0084:0AC0:0000:0000:000A:05DC:A801:1202
Subnet Mask = 104, Color Code = 32, PN Offset = 240
Rx gain control(Main) = Unavailable, Diversity = Unavailable
Tx total power = -5 dBm, Tx gain adjust = -256 dBm
Carrier-to-interference (C/I) ratio = 12
Modem Security Information
Modem PIN Security UNLOCKED
Power-up lock DISABLED
1
1
   Some of the normally displayed information is excluded, for readability purposes, so
   as to highlight the important information.
1
```

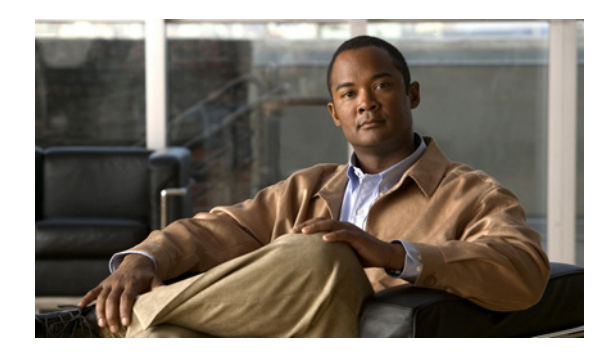

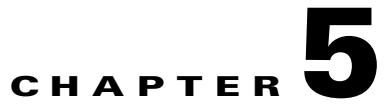

# **Advanced Network Deployment Scenarios**

Revised: May 6, 2010, OL-22739-01

This chapter describes the advanced deployment scenarios. The configurations used for the deployment scenarios throughout this chapter are for GSM. The same configurations can be used for CDMA deployment scenarios, with slight modifications.

## Contents

Primary/Backup Deployment Using NAT/PAT and IPSec, page 5-2 Primary/Backup Deployment using GRE Tunnels and IPSec, page 5-11 Configuration for the HQ Site Router, page 5-18 Primary/Backup Deployment using GRE Tunnels, IPSec, and OSPF Routing, page 5-21 Configuration for the HQ Site Router, page 5-28 DMVPN Deployment with IPSec and OSPF, page 5-32 Configuration for the HQ Site Router, page 5-38 EzVPN Deployment with Primary and Backup Links, page 5-41 NEMO Over 3G with CCOA-Only Mode, page 5-47

# **Primary/Backup Deployment Using NAT/PAT and IPSec**

Figure 5-1 shows a deployment that uses the DSL interface as a primary link, and the Cellular interface as a backup link. It uses NAT/PAT and IPsec at a branch office for secure communication between the hosts on the branch office router and the hosts at the HQ site via a public network. This deployment also allows non-secure (non IPsec) communication with the hosts on the Internet.

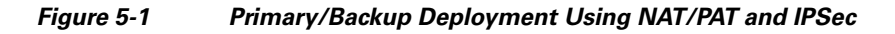

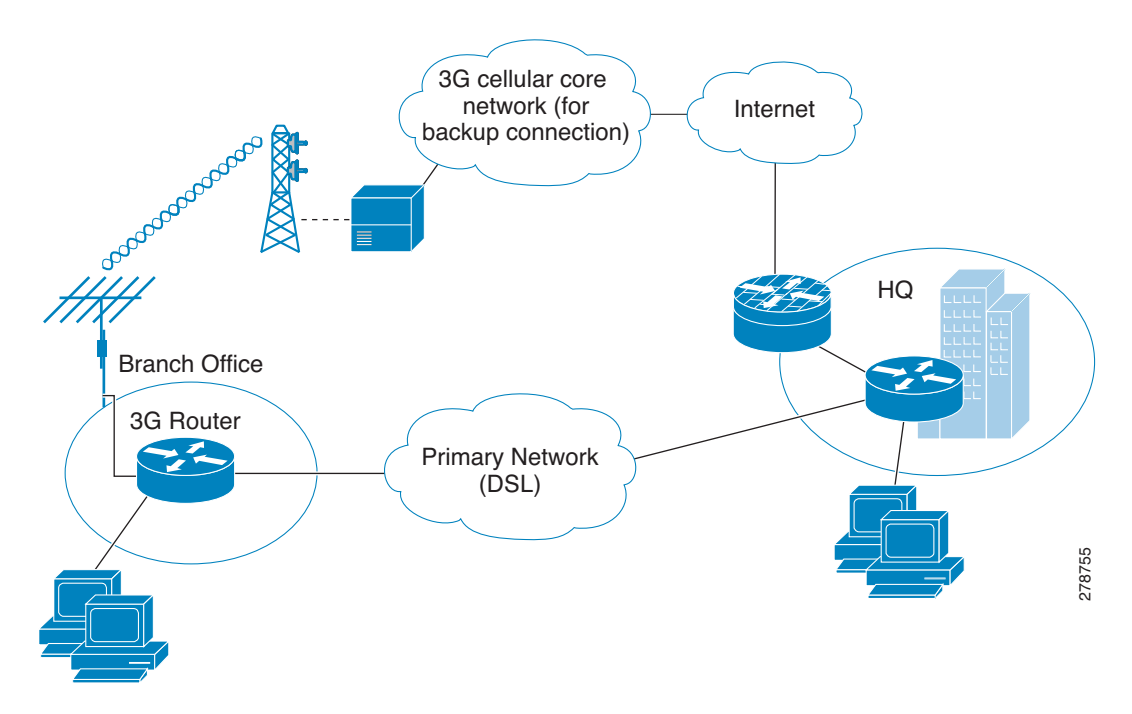

## **Configuration for the Branch Office Router**

### Example 5-1 Configuration for the Branch Office Router

The blue italicized text throughout this configuration is used to indicate *comments* and will not be seen when a normal console output is viewed. The bold text is used to indicate important commands to refer back to in case of an error. When debugging, ensure that all the commands in bold are the same in your console output.

Unless otherwise noted, the bold text refers to commands associated with the basic cellular commands. The bold text is also used for other configurations such as the crypto IPsec configuration, the backup configuration, the IP SLA configuration, and the mobile IP configuration. Commands associated with each of these configurations will be called out throughout the example for ease of reference when debugging.

!
 This configuration uses IP SLA, using reliable object tracking. This configuration is
 optional. It allows tracking the connectivity via the primary (DSL) interface using
 ICMP pings to some known IP destination address in the outside network via this
 primary interface. Failure to receive response to pings will cause the default route
 via the primary interface to be removed from the routing table and the default route
 (configured with a higher administrative distance) via the Cellular interface will

```
become the effective path providing the connectivity via the backup path.
   Without this configuration it is still possible to achieve the primary/backup
1
   connectivity, using the 'backup interface ...' command which detects network
1
   connectivity failure at PPP/physical layer and causes switchover to occur to the
   backup (cellular) interface.
1
1
hostname branch-router
ip cef
ip dhcp excluded-address 10.4.0.254
   This command basically excludes the assignment of ip address 10.4.0.254 to any hosts
1
   since this is used as a default gateway address for connected host on VLAN 104 - Fast
   Ethernet ports 0/1/0 thru 0/3/0
ip dhcp pool gsmpool
   network 10.4.0.0 255.255.0.0
   dns-server 66.209.10.201 66.102.163.231
   default-router 10.4.0.254
   DHCP pool for the hosts connected to the VLAN 104 - Fast Ethernet ports 0/1/0
   thru 0/3/0
1
chat-script gsmscript "" "atdt*98*1#" TIMEOUT 20 "CONNECT"
   Chat script to dial out via cellular interface.
username cisco privilege 15 secret 5 $1$ccw8$TFmKUmI4QVZhOMuxzg/SH/
1
track 234 rtr 1 reachability
   Configures tracked object number 234, to track for reachability, using operation 1.
1
   The object is 'UP' if reachability condition is met.
1
   This is used for the purposes of sending ping packets via the ATM DSL interface (used
   as a primary link), and monitoring the response, to help determine if switchover (to
1
1
   cellular) is necessary, in the event of no response.
crypto isakmp policy 1
 encr 3des
 authentication pre-share
   Defines the IKE policy (with priority 1), specifies 3DES during IKE negotiation, and
   authentication as pre-shared, using pre-defined keys. The values for lifetime (set to
   86,400 sec - one day), group (set to 768 bit Diffie-Hellman), and Hash (set to SHA-1)
   are set to their default values.
crypto isakmp key mykey address 20.20.241.234
   Defines the key (mykey) and the IP address of the gateway
1
    (IPsec peer) with which the Security Association will be set
crypto ipsec transform-set mytransformset ah-sha-hmac esp-3des
   Defines the transform set (mytransformset), which is an acceptable combination of
   security protocols, algorithms, and other settings to apply to IPsec-protected
!
   traffic.
1
```

```
crypto map gsm1 10 ipsec-isakmp
 set peer 20.20.241.234
 set transform-set mytransformset
match address 103
   Defines the crypto map gsm1
1
   crypto map specifies the traffic to be protected (using match address <access-list>
1
1
   command); the peer end-point to be used, and the transform set to use (mytransformset,
   defined earlier).
interface Loopback1
ip address 1.1.1.1 255.255.255.255
!
interface GigabitEthernet0/0
no ip address
shutdown
1
interface GigabitEthernet0/1
no ip address
shutdown
Т
interface FastEthernet0/1/0
switchport access vlan 104
I.
interface FastEthernet0/1/1
switchport access vlan 104
interface FastEthernet0/1/2
 switchport access vlan 104
I.
interface FastEthernet0/1/3
switchport access vlan 104
1
   Fast Ethernet ports used by DHCP Client hosts.
1
interface ATM0/0/0
no ip address
 ip virtual-reassembly
load-interval 30
no atm ilmi-keepalive
dsl operating-mode auto
   ATM (DSL) physical interface used as primary interface.
1
interface ATM0/0/0.1 point-to-point
 ip nat outside
 ip virtual-reassembly
no snmp trap link-status
pvc 0/35
 pppoe-client dial-pool-number 2
I
1
   ATM sub-interface to be used for the PVC, as a Primary connection. NAT (outside) will
   be used on this interface.
1
   pppoe-client dial-pool-number 2 configures PPP over Ethernet (PPOE) client,
    specifying the dialer pool 2 to be used. This interface is associated with 'interface
   Dialer 2', defined below.
interface Cellular0/3/0
 ip address negotiated
 ip nat outside
 ip virtual-reassembly
```

```
encapsulation ppp
 dialer in-band
dialer idle-timeout 0
 dialer string gsmscript
 dialer-group 1
ppp chap hostname isp-provided-hostname
ppp chap password 0 isp-provided-password
ppp ipcp dns request
 crypto map gsm1
   Applies crypto map gsm1, defined above, on this backup interface.
   dialer-group 1, defines group number 1, which is associated with dialer-list 1...
   command, specified below, in this configuration. It defines the 'interesting traffic'
   that triggers the dial out, and places the interface online after establishing the
   PPP. Note this interface normally remains in a standby state, hence the interesting
   traffic does not trigger a dial out; rather the traffic already flows through the
   primary (ATM DSL) interface.
   Defines the interface for NAT, outside.
interface Vlan104
description ip address used as default gateway address for DHCP
                                                                    clients
 ip address 10.4.0.254 255.255.0.0
 ip nat inside
ip virtual-reassembly
   Defines VLAN 104 for the hosts connected on the Fast Ethernet ports 0/1/0 thru 0/1/3,
   using NAT (inside interface).
interface Dialer2
ip address negotiated
ip mtu 1492
ip nat outside
ip virtual-reassembly
 encapsulation ppp
load-interval 30
 dialer pool 2
dialer-group 2
ppp authentication chap callin
ppp chap hostname isp-provided-hostname
ppp chap password 0 isp-provided-password
ppp pap sent-username isp-provided-hostname password 0 isp-provided-password
ppp ipcp dns request
 crypto map gsm1
   dialer pool 2 command associates this dialer interface with the ATM sub interface
   atm0/0/0.1. 'dialer-group 2' defines group number 2, which is associated with
   dialer-list 2... command, specified below, in this configuration. It defines the
   'interesting traffic' that triggers the dial out, and places the interface online
   after establishing the PPP.
   Defines the interface as for NAT, outside.
1
   Applies crypto map gsm1, defined above, on this primary interface.
ip local policy route-map track-primary-if
   Specifies the ip route policy as defined by the route map
   track-primary-if
ip route 0.0.0.0 0.0.0.0 Dialer2 track 234
   Defines the default route via Dialer 2 (ATM DSL), specifying the tracking object
```

```
(234), defined above.
1
   The route will only be installed if the tracked object (234) is 'UP'.
1
ip route 0.0.0.0 0.0.0.0 Cellular0/3/0 254
   Defines the default route via the cellular interface, with an administrative distance
   of 254 (higher then the Dialer 2 interface). This is because this interface is
1
   normally supposed to be a backup interface.
ip http server
ip http authentication local
no ip http secure-server
ip http timeout-policy idle 5 life 86400 requests 10000
Т
ip nat inside source route-map nat2cell interface Cellular0/3/0 overload
   Defines route-map nat2cell (as defined below), as a criteria for the outside NAT
   traffic, via the cellular interface. 'overload' option causes PAT to be used.
   This command is used, if the criteria as defined by route-map nat2cell is satisfied.
ip nat inside source route-map nat2ds1 interface Dialer2 overload
   Similarly, as above, defines route-map nat2cell (as defined below), for the outside
   NAT traffic via the Dialer 2 interface (ATM DSL). 'overload' option causes PAT to be
   used.
   This command is used, if the criteria as defined by route-map nat2dsl is satisfied.
ip sla 1
icmp-echo 209.131.36.158 source-interface Dialer2
timeout 1000
frequency 2
ip sla schedule 1 life forever start-time now
   Defines the SLA (service level agreement) for sending pings to IP address
   209.131.36.158, using the Dialer 2 (ATM DSL) as the source interface, at every 2
   second interval (frequency 2), and wait for 1000 mSec (timeout 1000) for a response to
   the ping.
   Start the defined SLA, now, and run this for ever
access-list 1 permit any
   Associated with 'dialer-list 1 protocol ip list 1' command below
access-list 101 permit ip 10.4.0.0 0.0.255.255 any
   Specifies the traffic to match (matches source address for network 10.4.0.0), in order
   to determine the appropriate outgoing interface, as defined under route maps nat2dsl,
   and nat2cell.
access-list 102 permit icmp any host 209.131.36.158
   Specifies the traffic for route map 'track-primary-interface', so that the ICMP pings
   are only sent through the ATM DSL interface when this interface is active.
   This specific address is the one that is pinged through the ATM DSL interface (primary
   link), on a periodic basis, so that network failures, other then at link/PPP level,
   can also be detected and a switchover may still take place to the cellular (secondary)
   interface.
1
```

```
Ensure that the address that is pinged is reliable and will respond to the ping.
1
access-list 103 permit ip host 166.138.186.119 20.20.0.0 0.0.255.255
access-list 103 permit ip host 75.40.113.246 20.20.0.0 0.0.255.255
   Specification of the traffic to be protected for IPsec, as defined under crypto map
1
1
   gsm1.
1
   The source addresses (166.138.186.119, and 75.40.113.246) are the IP addresses of the
   cellular interface (secondary), and ATM DSL interface (primary).
    "20.20.0.0 is the destination network) where the corresponding gateway is connected
dialer-list 1 protocol ip list 1
   Specifies 'interesting traffic' that will cause the cellular interface to dial out. It
   further specifies access-list 1 (as part of this command, which is defined above)
dialer-list 2 protocol ip permit
   Specifies 'interesting traffic' that will cause the ATM DSL interface (as part of
   Dialer 2 interface) to dial out.
route-map track-primary-if permit 10
match ip address 102
 set interface Dialer2 null0
   Specifies the route-map to be used as a policy criteria,
   for local routing purpose (see the associated command
   'ip local policy route-map track-primary-if', above).
   If this is a ping packet for destination 209.131.36.158, and if the interface Dialer 2
   (ATM DSL) is 'UP' and connected, send the ping packet. This ping packet is only sent
   via the ATM DSL interface, and not via the cellular interface. The rationale is to
   periodically monitor connectivity (reach ability) via the ATM DSL interface, so as to
   perform the switchover when connectivity fails.
route-map nat2dsl permit 10
match ip address 101
match interface Dialer2
   Specifies this route map to be used, if it meets the match
   criteria as defined by access-list 101, above, and, if the
1
   Dialer 2 interface is 'UP' and connected.
1
   If the source of traffic is from 10.4.0.0 network, and if
   the interface Dialer 2 is 'UP' and connected to DSL network,
   this route map is used by 'ip nat inside source nat2ds1 ... ' command.
route-map nat2cell permit 10
match ip address 101
match interface Cellular0/3/0
1
   Specifies this route map to be used, if it meets the match
1
   criteria as defined by access-list 101, above, and, if the
   Cellular interface is 'UP' and connected.
   If the source of traffic is from 10.4.0.0 network, and if
   the interface cellular is 'UP' and connected to the cellular network, this route map
1
   is used by 'ip nat inside source nat2cell ...'
   Clears the NAT entries from the primary/backup interface upon switchover.
event manager applet pri_back
```

```
event track 234 state any
action 2.0 cli command "clear ip nat trans forced"
control-plane
line con 0
exec-timeout 0 0
 exec prompt timestamp
stopbits 1
line aux 0
stopbits 1
line 0/3/0
exec-timeout 0 0
script dialer gsmscript
login
modem InOut
no exec
transport input all
 transport output all
rxspeed 236800
 txspeed 118000
line vty 0 4
privilege level 15
login local
transport input telnet
line vty 5 15
privilege level 15
 login local
 transport input telnet
1
scheduler allocate 20000 1000
1
end
```

## **Configuration for the HQ Site Router**

### Example 5-2 Configuration for the HQ Site Router

The blue italicized text throughout this configuration is used to indicate comments and will not be seen when a normal console output is viewed. The bold text is used to indicate important commands to refer back to in case of an error. When debugging, ensure that all the commands in bold are the same in your console output.

```
!
hostname gateway-router
!
ip cef
!
ip dhcp excluded-address 20.20.248.254
ip dhcp excluded-address 20.20.248.253
ip dhcp excluded-address 20.20.248.225
ip dhcp excluded-address 10.10.0.254
ip dhcp excluded-address 10.10.0.1
!
```

```
DHCP excluded addresses
1
ip dhcp pool 20
   network 20.20.248.224 255.255.255.224
   dns-server 20.20.248.254
   default-router 20.20.248.254
   DHCP pool for hosts on the 20.20 network
1
ip dhcp pool 10
   network 10.10.0.0 255.255.0.0
   default-router 10.10.0.254
   DHCP pool for VPN hosts on the 10.10.0.0 network
1
1
username cisco privilege 15 secret 5 $1$QF4K$Z1rE.mwS69FVx1e519DCU1
crypto isakmp policy 1
 encr 3des
 authentication pre-share
crypto isakmp key mykey address 0.0.0.0 0.0.0.0
1
Т
crypto ipsec transform-set mytset ah-sha-hmac esp-3des
crypto dynamic-map gw_map 10
 description IPsec tunnel to DSL/Cellular at remote branch-router
 set transform-set mytset
match address 101
crypto map mytunnelcrypto 10 ipsec-isakmp dynamic gw_map
   Defines the mytunnelcrypto map for IPsec tunnels to the ATM DSL/ and Cellular
   interface at the remote branch-router.
1
interface GigabitEthernet0/0
description connected to cisco network, next hop:20.20.241.233
 ip address 20.20.241.234 255.255.255.252
 load-interval 30
 duplex auto
 speed auto
media-type rj45
negotiation auto
 crypto map mytunnelcrypto
   Physical interface on which the crypto map is applied. The interface through which the
   above IPsec tunnels are established.
interface GigabitEthernet0/1
no ip address
shutdown
interface FastEthernet0/1/0
 switchport access vlan 10
 spanning-tree portfast
   Fast Ethernet ports on which the VPN hosts (on the 10.10.0.0 network) are connected.
interface FastEthernet0/1/8
 switchport stacking-partner interface FastEthernet0/3/8
```

```
interface FastEthernet0/3/0
switchport access vlan 20
spanning-tree portfast
!
   Fast Ethernet ports on which other hosts (on the 20.20 network) are connected.
1
interface FastEthernet0/3/8
 switchport mode trunk
switchport stacking-partner interface FastEthernet0/1/8
interface Vlan10
description private networking vlan
 ip address 10.10.0.254 255.255.0.0
no ip route-cache cef
vlan-range dot1q 1 4095
exit-vlan-config
   VLAN for the VPN hosts (on the 10.10.0.0 network)
1
interface Vlan20
description network:20.20.248.224/27
ip address 20.20.248.254 255.255.254
vlan-range dot1q 1 4095
exit-vlan-config
!
   VLAN for the other hosts (on the 20.20 network)
1
ip route 0.0.0.0 0.0.0.0 20.20.241.233
   Default route via the next hop for GigabitEthernet0/0 interface.
ip dns server
access-list 101 permit ip host 20.20.241.234 host 75.40.113.246
   Access list defining the traffic that will be protected via IPsec. This is the traffic
1
   sent to the DSL interface at the remote end.
1
access-list 101 permit ip host 20.20.241.234 host 166.138.186.119
!
   Access list defining the traffic that will be protected via IPsec. This is the traffic
1
   sent to the Cellular interface at the remote end.
1
control-plane
line con 0
exec-timeout 0 0
login local
stopbits 1
line aux 0
stopbits 1
line vty 0 4
privilege level 15
login local
transport input telnet
line vty 5 15
privilege level 15
login local
transport input telnet
```

```
!
scheduler allocate 20000 1000
!
webvpn context Default_context
  ssl authenticate verify all
  !
  no inservice
!
!
end
```

# **Primary/Backup Deployment using GRE Tunnels and IPSec**

This deployment uses the DSL interface as a primary link, and the Cellular interface as a backup link, using GRE tunnels and IPsec at a branch office, for secure communication between the hosts on the branch office router, and the hosts at the HQ site via public networks. This deployment also allows non-secure (non IPsec) communication with the hosts on the Internet. For more information on the IPSec configuration over GRE tunnel with dynamic routing, see *Configuring a GRE Tunnel over IPsec with OSPF*.

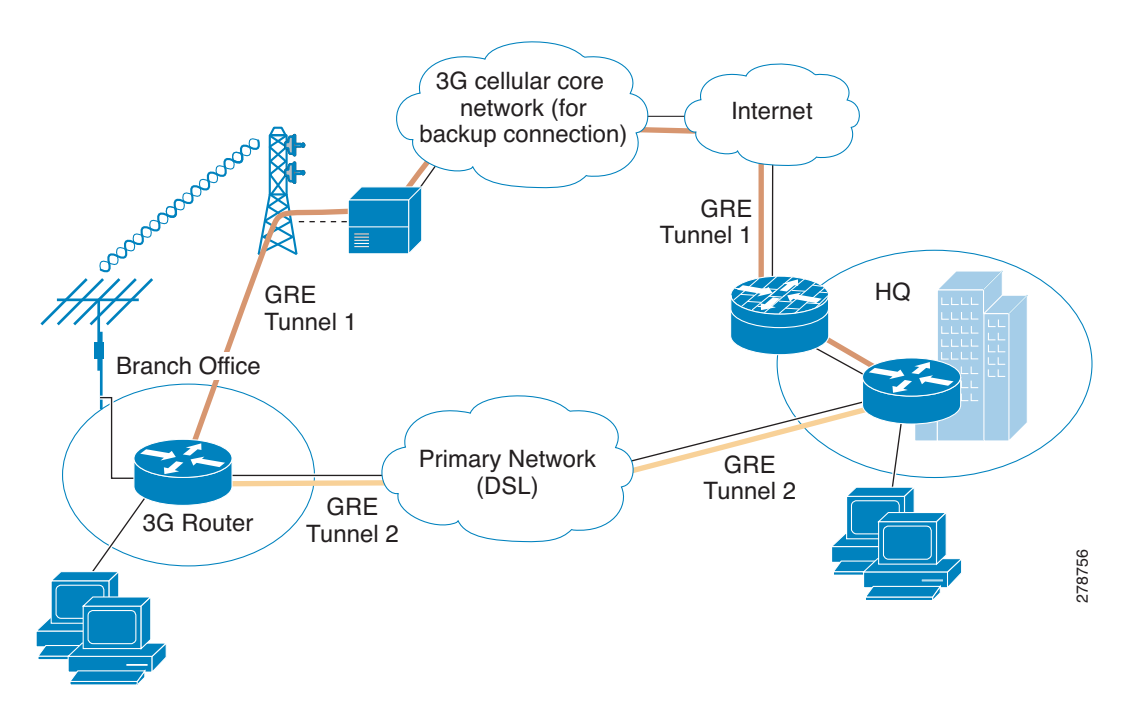

Figure 5-2 Primary/Backup Deployment Using GRE Tunnels and IPsec

Γ

## **Configuration for the Branch Office Router**

### Example 5-3 Configuration for the Branch Office Router

The blue italicized text throughout this configuration is used to indicate *comments* and will not be seen when a normal console output is viewed. The bold text is used to indicate important commands to refer back to in case of an error. When debugging, ensure that all the commands in bold are the same in your console output.

Unless otherwise noted, the bold text refers to commands associated with the basic cellular commands. The bold text is also used for other configurations such as the crypto IPsec configuration, the backup configuration, the IP SLA configuration, and the mobile IP configuration. Commands associated with each of these configurations will be called out throughout the example for ease of reference when debugging.

The following configuration uses IP SLA, with reliable object tracking. This configuration is optional.

```
hostname branch-router
Т
ip cef
ip dhcp excluded-address 10.4.0.254
   This address is used as a default gateway address for connected host
1
   on VLAN 104 - Fast Ethernet ports 0/1/0 thru 0/3/0
!
ip dhcp pool gsmpool
   network 10.4.0.0 255.255.0.0
   dns-server 66.209.10.201 66.102.163.231
   default-router 10.4.0.254
   DHCP pool for the hosts connected to the VLAN 104 - Fast Ethernet ports 0/1/0
1
   thru 0/3/0
1
chat-script gsmscript "" "atdt*98*1#" TIMEOUT 30 "CONNECT"
   chat script to dial out via cellular interface
username cisco privilege 15 secret 5 $1$ccw8$TFmKUmI4QVZhOMuxzq/SH/
1
track 234 rtr 1 reachability
   Configures tracked object number 234, to track for reachability, using operation 1.
   The object is 'UP' if reachability condition is met.
1
   This is used for the purposes of sending ping packets via the ATM DSL interface (used
   as a primary link), and monitoring the response, to help determine if switchover (to
   cellular) is necessary, in the event of no response.
crypto isakmp policy 1
 encr 3des
authentication pre-share
   Defines the IKE policy (with priority 1), specifies 3DES during IKE negotiation, and
   authentication as pre-shared, using pre-defined keys. The values for lifetime (set to
   86,400 sec - one day), group (set to 768 bit Diffie-Hellman), and Hash (set to SHA-1)
   are set to their default values.
```

crypto isakmp key mykey address 20.20.241.234

```
Defines the key (mykey) and the IP address of the gateway
    (IPsec peer) with which the Security Association will be set
crypto ipsec transform-set mytransformset ah-sha-hmac esp-3des
   Defines the transform set (mytransformset), which is an acceptable combination of
   security protocols, algorithms, and other settings to apply to IPsec-protected
   traffic.
crypto map mytunnelcrypto 10 ipsec-isakmp
 set peer 20.20.241.234
 set transform-set mytransformset
match address gre-traffic
   Defines the crypto map mytunnelcrypto
1
1
   Crypto map specifies the traffic to be protected (using match address <access-list>
1
   command); the peer end-point to be used, and the transform set to use (mytransformset,
   defined earlier).
interface Tunnel1
 ip unnumbered Dialer2
 ip mtu 1400
 tunnel source Dialer2
 tunnel destination 20.20.241.234
   GRE tunnel for traffic to destination 10.10.0.0 network. Tunnel associated with the
   ATM DSL (primary) interface. This tunnel is normally 'UP'. The remote tunnel end-point
   (20.20.241.234) is on the remote VPN Gateway. The local tunnel end-point is the
   address obtained by the ATM DSL link.
interface Tunnel2
 ip unnumbered Cellular0/3/0
 ip mtu 1400
 tunnel source Cellular0/3/0
 tunnel destination 20.20.241.234
   GRE tunnel for traffic to destination 10.10.0.0 network. Tunnel associated with the
   Cellular (secondary) interface. This tunnel is normally 'Down'. The remote tunnel
1
   end-point (20.20.241.234) is on the remote VPN Gateway. The local tunnel end-point is
   the address obtained by the Cellular link. This tunnel comes 'UP' when a switchover
   occurs to the Cellular interface.
1
interface Loopback1
 ip address 1.1.1.1 255.255.255.255
I.
interface GigabitEthernet0/0
no ip address
shutdown
I
interface GigabitEthernet0/1
no ip address
 shutdown
interface FastEthernet0/1/0
 switchport access vlan 104
interface FastEthernet0/1/1
 switchport access vlan 104
interface FastEthernet0/1/2
 switchport access vlan 104
```

```
interface FastEthernet0/1/3
 switchport access vlan 104
   Fast Ethernet ports used by DHCP Client hosts
interface ATM0/0/0
no ip address
 ip virtual-reassembly
load-interval 30
no atm ilmi-keepalive
dsl operating-mode auto
   ATM (DSL) physical interface used as primary interface
interface ATM0/0/0.1 point-to-point
ip nat outside
ip virtual-reassembly
no snmp trap link-status
pvc 0/35
pppoe-client dial-pool-number 2
   ATM sub-interface to be used for the PVC, as a Primary connection. NAT (outside) will
   be used on this interface.
   pppoe-client dial-pool-number 2 configures PPP over Ethernet (PPOE) client, specifying
   the dialer pool 2 to be used. This interface is associated with 'interface Dialer 2',
   defined below.
interface Cellular0/3/0
ip address negotiated
 ip nat outside
 encapsulation ppp
dialer in-band
dialer idle-timeout 0
dialer string gsmscript
dialer-group 1
 async mode interactive
ppp chap hostname crlaswlech@wwan.ccs
ppp chap password 0 frludi3gIa
ppp ipcp dns request
 crypto map mytunnelcrypto
   Applies crypto map mytunnelcrypto, defined above, on this backup interface.
1
   dialer-group 1, defines group number 1, which is associated with 'dialer-list 1 ....'
   command, specified below, in this configuration. It defines the 'interesting traffic'
   that triggers the dial out, and places the interface online after establishing the
   PPP. Note this interface normally remains in a standby state, hence the interesting
   traffic does not trigger a dial out; rather the traffic already flows through the
   primary (ATM DSL) interface.
   Defines the interface for NAT, outside.
interface Vlan104
 description used as default gateway address for DHCP clients
 ip address 10.4.0.254 255.255.0.0
ip nat inside
   Defines VLAN 104 for the hosts connected on the Fast Ethernet ports 0/1/0 thru 0/1/3,
   using NAT (inside interface).
1
   NAT/PAT will be used for traffic that is not intended to go via the tunnel(s), to the
1
```

```
20.20.0.0 network on the peer gateway.
!
interface Dialer2
ip address negotiated
 ip nat outside
 encapsulation ppp
load-interval 30
dialer pool 2
dialer-group 2
ppp authentication chap callin
ppp chap hostname cisco@cisco.com
ppp chap password 0 cisco123
ppp pap sent-username cisco@cisco.com password 0 cisco123
ppp ipcp dns request
crypto map mytunnelcrypto
    "dialer pool 2 command associates this dialer interface with the ATM sub interface
1
   atm0/0/0.1. 'dialer-group 2' defines group number 2, which is associated with
1
    'dialer-list 2 ...' command, specified below, in this configuration. It defines the
   'interesting traffic' that triggers the dial out, and places the interface online
   after establishing the PPP.
   Defines the interface as for NAT, outside.
   Applies crypto map mytunnelcrypto, defined above, on this primary interface
1
ip local policy route-map track-primary-if
   Specifies the ip route policy as defined by the route map
   'track-primary-if'
ip route 0.0.0.0 0.0.0.0 Dialer2 track 234
   Defines the default route via Dialer 2 (ATM DSL), specifying the tracking object
   (234), defined above.
   The route will only be installed if the tracked object (234) is 'UP'.
ip route 0.0.0.0 0.0.0.0 Cellular0/3/0 254
   Defines the default route via the cellular interface, with an administrative distance
   of 254 (higher then the Dialer 2 interface). This is because this interface is
   normally supposed to be a backup interface.
ip route 10.10.0.0 255.255.0.0 Tunnel1
   Route to the remote 10.10.0.0 VPN network is via the GRE tunnel associated with ATM
   DSL (primary) interface.
ip route 10.10.0.0 255.255.0.0 Tunnel2 254
   Route to the remote 10.10.0.0 VPN network is via the GRE tunnel associated with
   Cellular (secondary) interface. The administrative distance set to 254 (higher then
   for the Tunnell).
ip nat inside source route-map nat2cell interface Cellular0/3/0 overload
   Defines route-map nat2cell (as defined below), as a criteria for the outside NAT
   traffic, via the cellular interface. 'overload' option causes PAT to be used.
   This command is used, if the criteria as defined by route-map nat2cell is satisfied.
ip nat inside source route-map nat2dsl interface Dialer2 overload
```

```
Similarly, as above, defines route-map nat2cell (as defined below), for the outside
   NAT traffic via the Dialer 2 interface (ATM DSL). 'overload' option causes PAT to be
   used.
   This command is used, if the criteria as defined by route-map nat2dsl is satisfied.
ip access-list extended gre-traffic
permit gre host 75.40.113.246 host 20.20.241.234
permit gre host 166.138.186.119 host 20.20.241.234
   gre-traffic access-list for the protection of IPSec traffic through the GRE tunnels.
   It only protects the GRE tunneled traffic through the DSL/Cellular interface
1
   (whichever is the active interface) and the IPsec peer (20.20.241.234) on the remote
   gateway.
ip sla 1
 icmp-echo 209.131.36.158 source-interface Dialer2
 timeout 1000
 frequency 2
ip sla schedule 1 life forever start-time now
   Defines the SLA (service level agreement) for sending pings to IP address
   209.131.36.158, using the Dialer 2 (ATM DSL) as the source interface, at every 2
   second interval (frequency 2), and wait for 1000 mSec (timeout 1000) for a response to
   the ping.
1
   Start the defined SLA, now, and run this for ever
access-list 1 permit any
   Associated with 'dialer-list 1 protocol ip list 1' command below
access-list 101 permit ip 10.4.0.0 0.0.255.255 any
   Specifies the traffic to match (matches source address for network 10.4.0.0), in order
1
   to determine the appropriate outgoing interface, for non-tunneled traffic, as defined
1
   under route maps nat2ds1, and nat2cell.
access-list 102 permit icmp any host 209.131.36.158
   Specifies the traffic for route map 'track-primary-interface', so that the ICMP pings
   are only sent through the ATM DSL interface when this interface is active.
1
   This specific address is the one that is pinged through the ATM DSL interface (primary
   link), on a periodic basis, so that network failures, other then at link/PPP level,
   can also be detected and a switchover may still take place to the cellular (secondary)
   interface.
   Ensure that the address that is pinged is reliable and will respond to the ping.
dialer-list 1 protocol ip list 1
   Specifies 'interesting traffic' that will cause the cellular interface to dial out. It
1
   further specifies access-list 1 (as part of this command, which is defined above)
dialer-list 2 protocol ip permit
   Specifies 'interesting traffic' that will cause the ATM DSL interface (as part of
   Dialer 2 interface) to dial out.
route-map track-primary-if permit 10
```

```
match ip address 102
 set interface Dialer2 null0
   Specifies the route-map to be used as a policy criteria,
   for local routing purpose (see the associated command
   'ip local policy route-map track-primary-if', above).
   If this is a ping packet for destination 209.131.36.158, and if the interface Dialer
   2 (ATM DSL) is 'UP' and connected, send the ping packet. This ping packet is only sent
   via the ATM DSL interface, and not via the cellular interface. The rationale is to
   periodically monitor connectivity (reach ability) via the ATM DSL interface, so as to
   perform the switchover when connectivity fails.
route-map nat2ds1 permit 10
match ip address 101
match interface Dialer2
   Specifies this route map to be used, if it meets the match
   criteria as defined by access-list 101, above, and, if the
   Dialer 2 interface is 'UP' and connected.
   If the source of traffic is from 10.4.0.0 network, and if
   the interface Dialer 2 is 'UP' and connected to DSL network,
   this route map is used by 'ip nat inside source nat2ds1 ... ' command.
route-map nat2cell permit 10
match ip address 101
match interface Cellular0/3/0
   Specifies this route map to be used, if it meets the match
   criteria as defined by access-list 101, above, and, if the
   Cellular interface is 'UP' and connected.
   If the source of traffic is from 10.4.0.0 network, and if
   the interface cellular is 'UP' and connected to the cellular network, this route map
1
   is used by 'ip nat inside source nat2cell ...'
1
   Clears the NAT entries from the primary/backup interface upon switchover.
event manager applet pri_back
event track 234 state any
 action 2.0 cli command "clear ip nat trans forced"
ı.
control-plane
!
line con 0
exec-timeout 0 0
 exec prompt timestamp
 stopbits 1
line aux 0
 stopbits 1
line 0/3/0
 exec-timeout 0 0
 script dialer gsmscript
login
modem InOut
no exec
 transport input all
 transport output all
 rxspeed 236800
 txspeed 118000
line vty 0 4
privilege level 15
 login local
 transport input telnet
```

```
line vty 5 15
privilege level 15
login local
transport input telnet
!
scheduler allocate 20000 1000
!
End
```

## **Configuration for the HQ Site Router**

T

### Example 5-4 Configuration for the HQ Site Router

The blue italicized text throughout this configuration is used to indicate comments and will not be seen when a normal console output is viewed. The bold text is used to indicate important commands to refer back to in case of an error. When debugging, ensure that all the commands in bold are the same in your console output.

```
hostname gateway-router
1
ip cef
I.
ip dhcp excluded-address 20.20.248.254
ip dhcp excluded-address 20.20.248.253
ip dhcp excluded-address 20.20.248.225
ip dhcp excluded-address 10.10.0.254
ip dhcp excluded-address 10.10.0.1
   DHCP excluded addresses
ip dhcp pool 20
   network 20.20.248.224 255.255.255.224
   dns-server 20.20.248.254
   default-router 20.20.248.254
   DHCP pool for hosts on the 20.20 network
1
ip dhcp pool 10
   network 10.10.0.0 255.255.0.0
   default-router 10.10.0.254
   DHCP pool for VPN hosts on the 10.10.0.0 network
1
username cisco privilege 15 secret 5 $1$QF4K$Z1rE.mwS69FVx1e519DCU1
crypto isakmp policy 1
 encr 3des
authentication pre-share
crypto isakmp key mykey address 0.0.0.0 0.0.0.0
crypto ipsec transform-set mytset ah-sha-hmac esp-3des
```
```
crypto dynamic-map gre_tunnel2 10
description IPsec tunnel to DSL at remote
 set transform-set mytset
match address gre-tunnel2
1
crypto dynamic-map gre_tunnel21 10
description IPsec tunnel to Cellular at remote
 set transform-set mytset
match address gre-tunnel21
crypto map mytunnelcrypto 10 ipsec-isakmp dynamic gre_tunnel2
crypto map mytunnelcrypto 20 ipsec-isakmp dynamic gre_tunnel21
   Defines the mytunnelcrypto map for tunnels to the ATM DSL interface (Tunnel2) and
1
1
   Cellular interface (Tunnel21) at the remote branch-router.
interface Tunnel2
description tunnel to remote DSL link 75.40.113.246
 ip unnumbered Vlan20
 tunnel source GigabitEthernet0/0
 tunnel destination 75.40.113.246
   Tunnel to the ATM DSL interface on the remote branch-router. Normally this is the
1
    'active tunnel'.
interface Tunnel21
 description tunnel to remote Cellular link 166.138.186.119
 ip unnumbered Vlan20
 tunnel source GigabitEthernet0/0
 tunnel destination 166.138.186.119
   Tunnel to the Cellular interface on the remote branch-router. Normally this tunnel is
   not active unless connectivity via the DSL interface at the remote end goes down.
1
interface GigabitEthernet0/0
 description connected to cisco network, next hop:20.20.241.233
 ip address 20.20.241.234 255.255.255.252
 load-interval 30
 duplex auto
 speed auto
media-type rj45
negotiation auto
 crypto map mytunnelcrypto
   Physical interface on which the crypto map is applied. The interface through which
   the above tunnels are established
interface GigabitEthernet0/1
no ip address
shutdown
interface FastEthernet0/1/0
 switchport access vlan 10
 spanning-tree portfast
   Fast Ethernet ports on which the VPN hosts (on the 10.10.0.0 network) are connected.
interface FastEthernet0/1/8
 switchport stacking-partner interface FastEthernet0/3/8
```

```
interface FastEthernet0/3/0
 switchport access vlan 20
 spanning-tree portfast
   Fast Ethernet ports on which other hosts (on the 20.20 network) are connected.
1
interface FastEthernet0/3/8
 switchport mode trunk
switchport stacking-partner interface FastEthernet0/1/8
interface Vlan10
description private networking vlan
 ip address 10.10.0.254 255.255.0.0
vlan-range dot1q 1 4095
exit-vlan-config
 1
1
   VLAN for the VPN hosts (on the 10.10.0.0 network)
interface Vlan20
description network:20.20.248.224/27
 ip address 20.20.248.254 255.255.255.224
no ip route-cahe cef
vlan-range dot1q 1 4095
 exit-vlan-config
 !
!
   "VLAN for the other hosts (on the 20.20 network)
1
ip route 0.0.0.0 0.0.0.0 20.20.241.233
   Default route
ip route 10.4.0.0 255.255.0.0 Tunnel2
   The route to the remote VPN (10.4.0.0 network) on the branch-router, via the tunnel
!that has the remote end-point on the DSL interface
ip route 10.4.0.0 255.255.0.0 Tunnel21 254
   The route to the remote VPN (10.4.0.0 network) on the branch-router, via the tunnel
   that has the remote end-point on the Cellular interface. This route has a higher
1
   administrative distance.
1
ip access-list extended gre-tunnel2
permit gre host 20.20.241.234 host 75.40.113.246
   Access list defining the traffic that will be protected via IPsec. This is the traffic
1
   sent to the DSL interface at the remote end.
1
ip access-list extended gre-tunnel21
permit gre host 20.20.241.234 host 166.138.186.119
1
   Access list defining the traffic that will be protected via IPsec. This is the traffic
1
   sent to the Cellular interface at the remote end.
control-plane
line con 0
exec-timeout 0 0
 login local
 stopbits 1
```

```
line aux 0
stopbits 1
line vty 0 4
privilege level 15
login local
transport input telnet
line vty 5 15
privilege level 15
login local
transport input telnet
!
scheduler allocate 20000 1000
!
end
```

# Primary/Backup Deployment using GRE Tunnels, IPSec, and OSPF Routing

This deployment uses the DSL interface as a primary link, and the Cellular interface as a backup link, using GRE tunnels, and IPsec at a branch office, for secure communication between the hosts on the branch office router, and the hosts at the HQ site via public networks. It also uses OSPF on the VPN networks (10.4.0.0 and 10.10.0.0 networks) to enable OSPF assisted routing. This deployment allows non-secure (non IPsec) communication with the hosts on the Internet. For more information, see *Configuring a GRE Tunnel over IPsec with OSPF*.

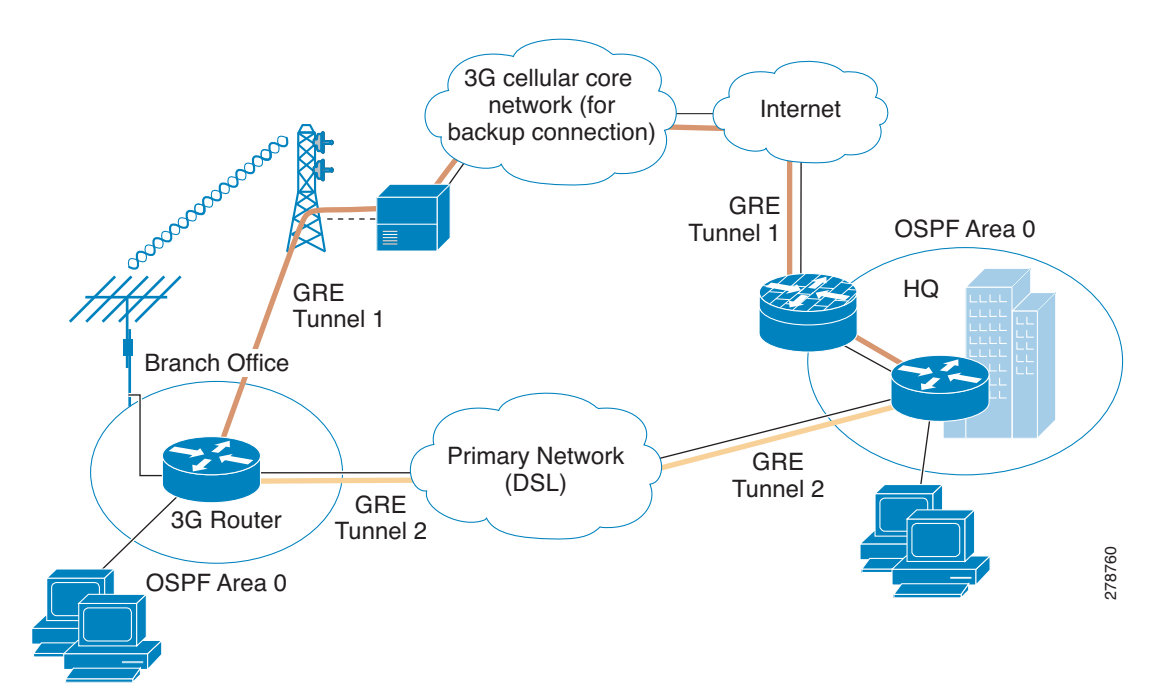

#### Figure 5-3 Primary/Backup Deployment Using GRE Tunnels, IPsec, and OSPF Routing

Γ

## **Configuration for the Branch Office Router**

The blue italicized text throughout this configuration is used to indicate comments and will not be seen when a normal console output is viewed. The bold text is used to indicate important commands to refer back to in case of an error. When debugging, ensure that all the commands in bold are the same in your console output.

The bold text is used to call out the basic cellular configuration, the crypto IPsec configuration, the IP SLA backup configuration, and the mobile IP configuration. The comments below each of the commands associated with each of these configurations will be called out throughout the example for ease of reference when debugging.

The configuration below uses IP SLA, using reliable object tracking. This configuration is optional.

Example 5-5 Configuration for the Branch Office Router

```
1
hostname branch-router
1
ip cef
1
no ip dhcp use vrf connected
ip dhcp excluded-address 10.4.0.254
   This address is used as a default gateway address for connected host
   on VLAN 104 - Fast Ethernet ports 0/1/0 thru 0/3/0
I
ip dhcp pool gsmpool
   network 10.4.0.0 255.255.0.0
   dns-server 66.209.10.201 66.102.163.231
   default-router 10.4.0.254
   DHCP pool for the hosts connected to the VLAN 104 - Fast Ethernet ports 0/1/0
1
1
   thru 0/3/0
chat-script gsmscript "" "atdt*98*1#" TIMEOUT 30 "CONNECT"
1
   Chat script to dial out via cellular interface
username cisco privilege 15 secret 5 $1$ccw8$TFmKUmI4QVZhOMuxzq/SH/
track 234 rtr 1 reachability
   Configures tracked object number 234, to track for reachability, using operation 1.
   The object is 'UP' if reachability condition is met.
1
   This is used for the purposes of sending ping packets via the ATM DSL interface (used
   as a primary link), and monitoring the response, to help determine if switchover (to
   cellular) is necessary, in the event of no response.
crypto isakmp policy 1
 encr 3des
authentication pre-share
   Defines the IKE policy (with priority 1), specifies 3DES during IKE negotiation, and
1
   authentication as pre-shared, using pre-defined keys. The values for lifetime (set to
1
   86,400 sec - one day), group (set to 768 bit Diffie-Hellman), and Hash (set to SHA-1)
1
   are set to their default values.
1
```

```
crypto isakmp key mykey address 20.20.241.234
    Defines the key (mykey) and the IP address of the gateway
    (IPsec peer) with which the Security Association will be set
crypto ipsec transform-set mytransformset ah-sha-hmac esp-3des
    Defines the transform set (mytransformset), which is an acceptable combination of
    security protocols, algorithms, and other settings to apply to IPsec-protected
   traffic.
crypto map mytunnelcrypto 10 ipsec-isakmp
 set peer 20.20.241.234
 set transform-set mytransformset
match address gre-traffic
   Defines the crypto map mytunnelcrypto
    crypto map specifies the traffic to be protected (using match address <access-list>
   command); the peer end-point to be used, and the transform set to use (mytransformset,
   defined earlier).
interface Tunnel1
 ip unnumbered Vlan104
 ip mtu 1400
 tunnel source Dialer2
 tunnel destination 20.20.241.234
   GRE tunnel for traffic to destination 10.10.0.0 network. Tunnel associated with the
   ATM DSL (primary) interface. This tunnel is normally 'UP'. The remote tunnel end-point
   (20.20.241.234) is on the remote VPN Gateway. The local tunnel end-point is the
   address obtained by the ATM DSL link.
interface Tunnel2
 ip ospf demand-circuit
 ip unnumbered Vlan104
 ip mtu 1400
 tunnel source Cellular0/3/0
 tunnel destination 20.20.241.234
    'ip ospf demand-circuit', optional command, suppresses OSPF Hello packets. It helps
   keep the cellular radio level connectivity from unnecessarily going to 'active' state
    (from a 'dormant' state), periodically.
1
    GRE tunnel for traffic to destination 10.10.0.0 network. Tunnel associated with the
    Cellular (secondary) interface. This tunnel is normally 'Down'. The remote tunnel
    end-point (20.20.241.234) is on the remote VPN Gateway. The local tunnel end-point is
    the address obtained by the Cellular link. This tunnel comes {}^{\prime}\textsc{UP}{}^{\prime} when a switchover
    occurs to the Cellular interface.
interface Loopback1
ip address 1.1.1.1 255.255.255.255
1
interface GigabitEthernet0/0
no ip address
 shutdown
interface GigabitEthernet0/1
no ip address
 shutdown
1
```

interface FastEthernet0/1/0

```
switchport access vlan 104
interface FastEthernet0/1/1
switchport access vlan 104
interface FastEthernet0/1/2
switchport access vlan 104
L
interface FastEthernet0/1/3
 switchport access vlan 104
   Fast Ethernet ports used by DHCP Client hosts
1
interface ATM0/0/0
no ip address
ip virtual-reassembly
load-interval 30
no atm ilmi-keepalive
 dsl operating-mode auto
   ATM (DSL) physical interface used as primary interface
interface ATM0/0/0.1 point-to-point
ip nat outside
 ip virtual-reassembly
no snmp trap link-status
pvc 0/35
pppoe-client dial-pool-number 2
   ATM sub-interface to be used for the PVC, as a Primary connection. NAT (outside) will
   be used on this interface.
   'pppoe-client dial-pool-number 2' configures PPP over Ethernet (PPOE) client,
   specifying the dialer pool 2 to be used. This interface is associated with 'interface
1
   Dialer 2', defined below.
interface Cellular0/3/0
 ip address negotiated
ip nat outside
ip virtual-reassembly
 encapsulation ppp
 ip ospf demand-circuit
 dialer in-band
dialer idle-timeout 0
dialer string gsmscript
dialer-group 1
 async mode interactive
ppp chap hostname crlaswlech@wwan.ccs
ppp chap password 0 frludi3gIa
ppp ipcp dns request
 crypto map mytunnelcrypto
   'ip ospf demand-circuit' optional command suppresses OSPF Hello packets. It helps keep
1
   the cellular radio level connectivity from unnecessarily going to 'active' state (from
1
   a 'dormant' state), periodically.
1
   Applies crypto map mytunnelcrypto, defined above, on this backup interface.
   'dialer-group 1', defines group number 1, which is associated with 'dialer-list 1 ....'
   command, specified below, in this configuration. It defines the 'interesting traffic'
   that triggers the dial out, and places the interface online after establishing the
   PPP. Note this interface normally remains in a standby state, hence the interesting
   traffic does not trigger a dial out; rather the traffic already flows through the
```

```
primary (ATM DSL) interface.
   Defines the interface for NAT, outside.
interface Vlan104
description used as default gateway address for DHCP clients
 ip address 10.4.0.254 255.255.0.0
 ip nat inside
 ip virtual-reassembly
   Defines VLAN 104 for the hosts connected on the Fast Ethernet ports 0/1/0 thru 0/1/3,
   using NAT (inside interface).
   NAT/PAT will be used for traffic that is not intended to go via the tunnel(s), to the
1
   20.20.0.0 network on the peer gateway.
interface Dialer2
 ip address negotiated
 ip nat outside
 encapsulation ppp
load-interval 30
 dialer pool 2
 dialer-group 2
ppp authentication chap callin
ppp chap hostname cisco@cisco.com
ppp chap password 0 cisco123
ppp pap sent-username cisco@cisco.com password 0 cisco123
ppp ipcp dns request
 crypto map mytunnelcrypto
   'dialer pool 2' command associates this dialer interface with the ATM sub interface
   atm0/0/0.1. 'dialer-group 2' defines group number 2, which is associated with
   'dialer-list 2 ... ' command, specified below, in this configuration. It defines the
   'interesting traffic' that triggers the dial out, and places the interface online
   after establishing the PPP.
   Defines the interface as for NAT, outside.
   Applies crypto map mytunnelcrypto, defined above, on this primary interface
router ospf 11
log-adjacency-changes
 network 10.4.0.0 0.0.0.255 area 0
   VPN network 10.4.0.0 (of which Tunnel1/Tunnel2 are part) is part of OSPF area 0
1
   OSP Hello will be sent across to branch-router via these tunnels
ip local policy route-map track-primary-if
   Specifies the ip route policy as defined by the route map 'track-primary-if'
ip route 0.0.0.0 0.0.0.0 Dialer2 track 234
   Defines the default route via Dialer 2 (ATM DSL), specifying the tracking object
    (234), defined above.
   The route will only be installed if the tracked object (234) is 'UP'.
ip route 0.0.0.0 0.0.0.0 Cellular0/3/0 254
   Defines the default route via the cellular interface, with an administrative distance
1
   of 254 (higher then the Dialer 2 interface). This is because this interface is
```

normally supposed to be a backup interface. ! ip http server ip http authentication local no ip http secure-server ip http timeout-policy idle 5 life 86400 requests 10000 ip nat inside source route-map nat2cell interface Cellular0/3/0 overload Defines route-map nat2cell (as defined below), as a criteria for the outside NAT traffic, via the cellular interface. 'overload' option causes PAT to be used. This command is used, if the criteria as defined by route-map nat2cell is satisfied. ip nat inside source route-map nat2dsl interface Dialer2 overload Similarly, as above, defines route-map nat2cell (as defined below), for the outside 1 NAT traffic via the Dialer 2 interface (ATM DSL). 'overload' option causes PAT to be 1 used. This command is used, if the criteria as defined by route-map nat2dsl is satisfied. ip access-list extended gre-traffic permit gre host 75.40.113.246 host 20.20.241.234 permit gre host 166.138.186.119 host 20.20.241.234 'gre-traffic' access-list for the protection of IPSec traffic through the GRE tunnels 1 It only protects the GRE tunneled traffic through the DSL/Cellular interface (whichever is the active interface) and the IPsec peer (20.20.241.234) on the remote gateway. ip sla 1 icmp-echo 209.131.36.158 source-interface Dialer2 timeout 1000 frequency 2 ip sla schedule 1 life forever start-time now Defines the SLA (service level agreement) for sending pings to IP address 209.131.36.158, using the Dialer 2 (ATM DSL) as the source interface, at every 2 second interval (frequency 2), and wait for 1000 mSec (timeout 1000) for a response to the ping. Start the defined SLA, now, and run this for ever. 1 access-list 1 permit any Associated with 'dialer-list 1 protocol ip list 1' command below access-list 101 permit ip 10.4.0.0 0.0.255.255 any Specifies the traffic to match (matches source address for network 10.4.0.0), in order to determine the appropriate outgoing interface, for non-tunneled traffic, as defined 1 under route maps nat2ds1, and nat2cell. access-list 102 permit icmp any host 209.131.36.158 Specifies the traffic for route map 'track-primary-interface', so that the ICMP pings are only sent through the ATM DSL interface when this interface is active. 1 This specific address is the one that is pinged through the ATM DSL interface (primary link), on a periodic basis, so that network failures, other then at link/PPP level, can also be detected and a switchover may still take place to the cellular (secondary)

```
interface.
   Ensure that the address that is pinged is reliable and will respond to the ping.
dialer-list 1 protocol ip list 1
   Specifies 'interesting traffic' that will cause the cellular interface to dial out. It
   further specifies access-list 1 (as part of this command, which is defined above)
1
dialer-list 2 protocol ip permit
   Specifies 'interesting traffic' that will cause the ATM DSL interface (as part of
   Dialer 2 interface) to dial out.
route-map track-primary-if permit 10
match ip address 102
 set interface Dialer2 null0
   Specifies the route-map to be used as a policy criteria,
   for local routing purpose (see the associated command
   'ip local policy route-map track-primary-if', above).
   If this is a ping packet for destination 209.131.36.158, and if the interface Dialer
   2 (ATM DSL) is 'UP' and connected, send the ping packet. This ping packet is only sent
   via the ATM DSL interface, and not via the cellular interface. The rationale is to
   periodically monitor connectivity (reach ability) via the ATM DSL interface, so as to
   perform the switchover when connectivity fails.
route-map nat2ds1 permit 10
match ip address 101
match interface Dialer2
   Specifies this route map to be used, if it meets the match
   criteria as defined by access-list 101, above, and, if the
   Dialer 2 interface is 'UP' and connected.
   If the source of traffic is from 10.4.0.0 network, and if
   the interface Dialer 2 is 'UP' and connected to DSL network,
   this route map is used by 'ip nat inside source nat2ds1 ...' command.
route-map nat2cell permit 10
match ip address 101
match interface Cellular0/3/0
1
   Specifies this route map to be used, if it meets the match
1
   criteria as defined by access-list 101, above, and, if the
1
   Cellular interface is 'UP' and connected.
   If the source of traffic is from 10.4.0.0 network, and if
1
   the interface cellular is 'UP' and connected to the cellular network, this route map
   is used by 'ip nat inside source nat2cell ...'
  Clears the NAT entries from the primary/backup interface upon switchover.
event manager applet pri_back
 event track 234 state any
 action 2.0 cli command "clear ip nat trans forced"
Т
control-plane
line con 0
exec-timeout 0 0
 exec prompt timestamp
 stopbits 1
```

```
line aux 0
stopbits 1
line 0/3/0
exec-timeout 0 0
 script dialer gsmscript
login
modem InOut
no exec
 transport input all
 transport output all
rxspeed 236800
txspeed 118000
line vty 0 4
privilege level 15
login local
transport input telnet
line vty 5 15
privilege level 15
 login local
 transport input telnet
I
scheduler allocate 20000 1000
!
End
```

## **Configuration for the HQ Site Router**

#### Example 5-6 Configuration for the HQ Site Router

The blue italicized text throughout this configuration is used to indicate comments and will not be seen when a normal console output is viewed. The bold text is used to indicate important commands to refer back to in case of an error. When debugging, ensure that all the commands in bold are the same in your console output.

```
hostname gateway-router
ip cef
1
ip dhcp excluded-address 20.20.248.254
ip dhcp excluded-address 10.10.0.254
ip dhcp excluded-address 10.10.0.1
    DHCP excluded addresses
1
ip dhcp pool 20
   network 20.20.248.224 255.255.255.224
   dns-server 20.20.248.254
   default-router 20.20.248.254
!
   DHCP pool for hosts on the 20.20 network
ip dhcp pool 10
   network 10.10.0.0 255.255.0.0
   default-router 10.10.0.254
```

```
DHCP pool for VPN hosts on the 10.10.0.0 network
I.
username cisco privilege 15 secret 5 $1$QF4K$Z1rE.mwS69FVx1e519DCU1
1
crypto isakmp policy 1
 encr 3des
 authentication pre-share
crypto isakmp key mykey address 0.0.0.0 0.0.0.0
crypto ipsec transform-set mytset ah-sha-hmac esp-3des
crypto dynamic-map gre_tunnel2 10
description IPsec tunnel to DSL at remote
 set transform-set mvtset
match address gre-tunnel2
crypto dynamic-map gre_tunnel21 10
description IPsec tunnel to Cellular at remote
 set transform-set mytset
match address gre-tunnel21
Т
crypto map mytunnelcrypto 10 ipsec-isakmp dynamic gre_tunnel2
crypto map mytunnelcrypto 20 ipsec-isakmp dynamic gre_tunnel21
   Defines the mytunnelcrypto map for tunnels to the ATM DSL interface (Tunnel2) and
   Cellular interface (Tunnel21) at the remote branch-router.
interface Tunnel2
 description tunnel to remote DSL link 75.40.113.246
 ip unnumbered Vlan10
 ip mtu 1400
 tunnel source GigabitEthernet0/0
 tunnel destination 75.40.113.246
   Tunnel to the ATM DSL interface on the remote branch-router. Normally this is the
    'active tunnel'.
interface Tunnel21
 description tunnel to remote Cellular link 166.138.186.119
 ip unnumbered Vlan10
 ip mtu 1400
 tunnel source GigabitEthernet0/0
 tunnel destination 166.138.186.119
   Tunnel to the Cellular interface on the remote branch-router. Normally this tunnel is
1
   not active unless connectivity via the DSL interface at the remote end goes down.
interface GigabitEthernet0/0
description connected to cisco network, next hop:20.20.241.233
 ip address 20.20.241.234 255.255.255.252
 load-interval 30
 crypto map mytunnelcrypto
   Physical interface on which the crypto map is applied. The interface through which the
   above tunnels are established
interface GigabitEthernet0/1
no ip address
```

```
shutdown
interface FastEthernet0/1/0
 switchport access vlan 10
 spanning-tree portfast
   Fast Ethernet ports on which the VPN hosts (on the 10.10.0.0 network) are connected.
1
interface FastEthernet0/1/8
switchport stacking-partner interface FastEthernet0/3/8
interface FastEthernet0/3/0
switchport access vlan 20
 spanning-tree portfast
   Fast Ethernet ports on which other hosts (on the 20.20 network) are connected.
1
interface FastEthernet0/3/8
switchport mode trunk
switchport stacking-partner interface FastEthernet0/1/8
interface Vlan10
description private networking vlan
 ip address 10.10.0.254 255.255.0.0
no ip route-cache cef
vlan-range dot1q 1 4095
exit-vlan-config
 1
   VLAN for the VPN hosts (on the 10.10.0.0 network).
1
interface Vlan20
description network:20.20.248.224/27
ip address 20.20.248.254 255.255.255.224
no ip route-cahe cef
vlan-range dot1q 1 4095
exit-vlan-config
   VLAN for the other hosts (on the 20.20 network)
1
router ospf 10
log-adjacency-changes
network 10.10.0.0 0.0.0.255 area 0
1
   VPN network 10.10.0.0 (of which Tunnel2/Tunnel21 are part) is part of OSPF area 0
1
   OSP Hello will be sent across to branch-router via these tunnels
ip route 0.0.0.0 0.0.0.0 20.20.241.233
   default route - the next hop for GigabitEthernet0/0 interface.
ip dns server
T
ip access-list extended gre-tunnel2
permit gre host 20.20.241.234 host 75.40.113.246
   Access list defining the traffic that will be protected via IPsec. This is the traffic
1
   sent to the DSL interface at the remote end.
1
ip access-list extended gre-tunnel21
permit gre host 20.20.241.234 host 166.138.186.119
1
```

```
Access list defining the traffic that will be protected via IPsec. This is the traffic
!
   sent to the Cellular interface at the remote end.
!
1
control-plane
!
line con 0
exec-timeout 0 0
login local
stopbits 1
line aux 0
 stopbits 1
line vty 0 4
privilege level 15
login local
transport input telnet
line vty 5 15
privilege level 15
 login local
 transport input telnet
!
scheduler allocate 20000 1000
1
End
```

# **DMVPN Deployment with IPSec and OSPF**

This deployment uses Cellular interface as a primary link, using DMVPN (GRE Tunnels) and IPsec for secure communication between the hosts on the branch office router, and the hosts at the HQ site via public networks and OSPF as the routing protocol. For more information on DMVPN, see *Dynamic Multipoint VPN (DMVPN)*.

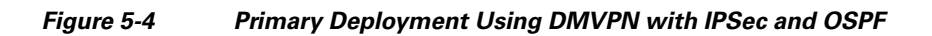

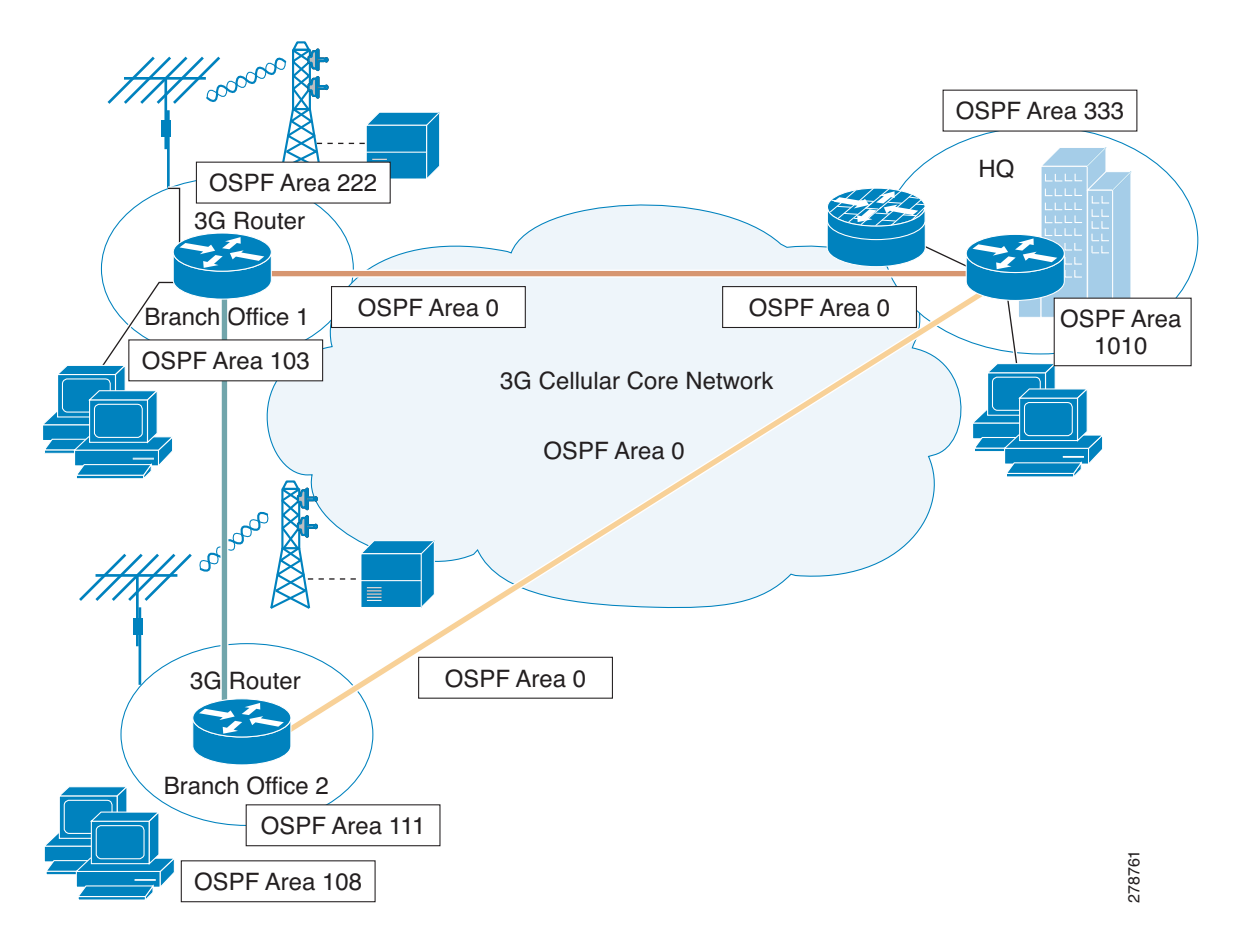

## **Configuration for the Branch-1 Office Router**

#### Example 5-7 Configuration for the Branch-1 Office Router

The blue italicized text throughout this configuration is used to indicate comments and will not be seen when a normal console output is viewed. The bold text is used to indicate important commands to refer back to in case of an error. When debugging, ensure that all the commands in bold are the same in your console output.

```
hostname DMVPN_Spoke_1
1
Ip cef
crypto isakmp policy 10
hash md5
authentication pre-share
   ISAKMP policy for phase 1 negotiation
1
crypto isakmp key cisco123 address 0.0.0.0 0.0.0.0
   Preshared key for Hub, and remote DMVPN spokes
crypto ipsec transform-set strong esp-3des esp-md5-hmac
   IPsec (Phase 2) policy for actual data encryption/integrity
crypto ipsec profile cisco
 set security-association lifetime seconds 86400
 set transform-set strong
   IPsec Profile to be applied dynamically to the GRE over IPsec tunnels
ip dhcp excluded-address 10.3.0.254
ip dhcp pool cdmapool
   network 10.3.0.0 255.255.0.0
   dns-server 68.28.58.11
   default-router 10.3.0.254
I.
chat-script cdma1 "" "atdt#777" TIMEOUT 180 "CONNECT"
1
username cisco privilege 15 secret 5 $1$c/50$W4sr3BFW3AhIB9BRXjy84/
1
interface Loopback0
ip address 2.2.2.1 255.255.255.0
interface Tunnel0
ip address 192.168.10.3 255.255.255.0
no ip redirects
ip mtu 1440
 ip nhrp map multicast dynamic
```

```
ip nhrp map multicast 20.20.241.234
 ip nhrp map 192.168.10.1 20.20.241.234
 ip nhrp network-id 1
 ip nhrp nhs 192.168.10.1
 ip nhrp registration no-unique
ip nhrp cache non-authoritative
ip ospf network broadcast
tunnel source dialer 1
 tunnel mode gre multipoint
 tunnel key 0
 tunnel protection ipsec profile Cisco
   GRE tunnel template which will be applied to all dynamically created GRE tunnels.
1
interface GigabitEthernet0/0
no ip address
shut down
interface GigabitEthernet0/1
no ip address
shutdown
1
interface FastEthernet0/2/0
switchport access vlan 103
I.
interface FastEthernet0/2/1
 switchport access vlan 103
interface FastEthernet0/2/2
 switchport access vlan 103
interface FastEthernet0/2/3
 switchport access vlan 103
L.
   Following cellular config is for dialer persistent. This will always keep the cellular
1
   interface up and get an ip address. Dialer pool and dialer pool-member command
1
   associate the dialer interface and the cellular interface.
interface Cellular0/1/0
no ip address
encapsulation ppp
dialer in-band
dialer pool-member 1
interface Dialer1
ip address negotiated
ip nat outside
encapsulation ppp
dialer pool 1
dialer string cdma1
dialer persistent
ppp chap hostname isp-provided-hostname
ppp chap password 0 isp-provided-password
ppp ipcp dns request
interface Vlan1
no ip address
!
interface Vlan103
 ip address 10.3.0.254 255.255.0.0
```

```
ip nat inside
 ip virtual-reassembly
router ospf 90
log-adjacency-changes
network 2.2.2.0 0.0.0.255 area 222
network 10.3.0.0 0.0.255.255 area 103
network 192.168.10.0 0.0.0.255 area 0
ip route 20.20.241.234 255.255.255.255 dialer 1
control-plane
1
line con 0
exec-timeout 0 0
line aux 0
line 0/1/0
 exec-timeout 0 0
 script dialer cdma1
login
modem InOut
no exec
transport input all
 transport output all
rxspeed 3100000
txspeed 1800000
line vty 0 4
privilege level 15
no login
transport input telnet
line vty 5 15
privilege level 15
login local
 transport input telnet
Т
scheduler allocate 20000 1000
I
webvpn cef
end
```

## **Configuration for the Branch-2 Office Router**

#### Example 5-8 Configuration for the Branch-2 Office Router

The blue italicized text throughout this configuration is used to indicate comments and will not be seen when a normal console output is viewed. The bold text is used to indicate important commands to refer back to in case of an error. When debugging, ensure that all the commands in bold are the same in your console output.

The bold text is used to call out the basic cellular configuration, the crypto IPsec configuration, the IP SLA backup configuration, and the mobile IP configuration. The comments below each of the commands associated with each of these configurations will be called out throughout the example for ease of reference when debugging.

hostname DMVPN\_Spoke\_2

```
!
T
crypto isakmp policy 10
hash md5
authentication pre-share
   ISAKMP policy for phase 1 negotiation
1
crypto isakmp key cisco123 address 0.0.0.0 0.0.0.0
   Preshared key for all the remote DMVPN spokes
crypto ipsec transform-set strong esp-3des esp-md5-hmac
1
   IPsec (Phase 2) policy for actual data encryption/integrity
1
crypto ipsec profile cisco
set security-association lifetime seconds 86400
set transform-set strong
   IPsec Profile to be applied dynamically to the GRE over IPsec tunnels
1
I.
ip cef
1
ip dhcp excluded-address 10.8.0.1
ip dhcp excluded-address 10.8.0.254
I.
ip dhcp pool cdmapool
  network 10.8.0.0 255.255.0.0
   default-router 10.8.0.254
1
Т
chat-script cdma2 "" "atdt#777" TIMEOUT 180 "CONNECT"
username cisco privilege 15 secret 5 $1$YNWp$10LVYb0qkTnZFmkgcCK1L0
interface Loopback1
ip address 1.1.1.1 255.255.255.0
I.
interface Tunnel0
ip address 192.168.10.2 255.255.255.0
no ip redirects
ip mtu 1440
ip nhrp map multicast dynamic
ip nhrp map multicast 20.20.241.234
ip nhrp map 192.168.10.1 20.20.241.234
ip nhrp network-id 1
ip nhrp nhs 192.168.10.1
 ip nhrp registration no-unique
ip nhrp cache non-authoritative
ip ospf network broadcast
 tunnel source dialer 1
 tunnel mode gre multipoint
 tunnel key 0
tunnel protection ipsec profile Cisco
   GRE tunnel template which will be applied to all dynamically created GRE tunnels.
L
interface FastEthernet0/0
```

```
no ip address
shutdown
Т
interface FastEthernet0/1
ip address dhcp
 shutdown
1
interface FastEthernet0/3/0
 switchport access vlan 108
I.
interface FastEthernet0/3/1
interface FastEthernet0/3/2
 switchport access vlan 108
I.
interface FastEthernet0/3/3
switchport access vlan 108
I.
   Following cellular config is for dialer persistent. This will always keep the cellular
   interface up and get an ip address. Dialer pool and dialer pool-member command
1
   associate the dialer interface and the cellular interface.
1
T.
interface Cellular0/1/0
no ip address
 encapsulation ppp
 dialer in-band
dialer pool-member 1
Т
interface Dialer1
ip address negotiated
 ip nat outside
 encapsulation ppp
 dialer pool 1
 dialer string cdma2
 dialer persistent
 ppp chap hostname isp-provided-hostname
ppp chap password 0 isp-provided-password
ppp ipcp dns request
interface Vlan108
 description used as default gateway address for DHCP clients
 ip address 10.8.0.254 255.255.0.0
 ip virtual-reassembly
router ospf 90
log-adjacency-changes
network 1.1.1.0 0.0.0.255 area 111
network 10.8.0.0 0.0.0.255 area 108
network 192.168.10.0 0.0.0.255 area 0
I.
ip route 20.20.241.234 255.255.255.255 dialer 1
1
control-plane
line con 0
 exec-timeout 0 0
line aux 0
line 0/1/0
 exec-timeout 0 0
 script dialer cdma2
login
```

```
modem InOut
no exec
transport input all
transport output all
autoselect during-login
autoselect ppp
rxspeed 3100000
txspeed 1800000
line vty 0 4
 access-class 23 in
privilege level 15
login local
transport input telnet ssh
line vty 5 15
access-class 23 in
privilege level 15
login local
transport input telnet ssh
scheduler allocate 20000 1000
end
```

## **Configuration for the HQ Site Router**

#### Example 5-9 Configuration for the HQ Site Router

The blue italicized text throughout this configuration is used to indicate comments and will not be seen when a normal console output is viewed. The bold text is used to indicate important commands to refer back to in case of an error. When debugging, ensure that all the commands in bold are the same in your console output.

```
I.
hostname DMVPN_Hub
1
ip cef
ip dhcp pool 20
  network 20.20.248.224 255.255.255.224
   dns-server 20.20.248.254
   default-router 20.20.248.254
T
ip dhcp pool 10
   network 10.10.0.0 255.255.0.0
   default-router 10.10.0.254
T
ip dhcp pool 192
   network 192.168.1.0 255.255.255.0
   dns-server 192.168.1.254
   default-router 192.168.1.254
!
T
crypto isakmp policy 10
hash md5
 authentication pre-share
```

```
ISAKMP policy for phase 1 negotiation
!
crypto isakmp key cisco123 address 0.0.0.0 0.0.0.0
   Preshared key for all the remote DMVPN spokes
crypto ipsec transform-set strong esp-3des esp-md5-hmac
   IPsec (Phase 2) policy for actual data encryption/integrity
crypto ipsec profile cisco
set security-association lifetime seconds 86400
 set transform-set strong
   IPsec Profile to be applied dynamically to the GRE over IPsec tunnels
username cisco privilege 15 secret 5 $1$QF4K$Z1rE.mwS69FVx1e519DCU1
interface Loopback33
ip address 3.3.3.3 255.255.255.0
I.
interface Tunnel0
ip address 192.168.10.1 255.255.255.0
no ip redirects
ip mtu 1440
ip nhrp map multicast dynamic
ip nhrp network-id 1
 ip nhrp cache non-authoritative
 ip ospf network broadcast
 tunnel source GigabitEthernet0/0
 tunnel mode gre multipoint
 tunnel key 0
 tunnel protection ipsec profile cisco
   GRE tunnel template which will be applied to all dynamically created GRE
   tunnels
interface GigabitEthernet0/0
 description connected to cisco network, next hop:20.20.241.233
 ip address 20.20.241.234 255.255.255.252
interface GigabitEthernet0/1
no ip address
shutdown
L.
interface FastEthernet0/1/0
switchport access vlan 10
no cdp enable
spanning-tree portfast
!
interface FastEthernet0/1/8
switchport stacking-partner interface FastEthernet0/3/8
no cdp enable
1
interface FastEthernet0/3/0
 switchport access vlan 20
no cdp enable
```

```
spanning-tree portfast
!
interface FastEthernet0/3/8
switchport mode trunk
switchport stacking-partner interface FastEthernet0/1/8
no cdp enable
1
interface Vlan10
description private networking vlan
ip address 10.10.0.254 255.255.0.0
no ip route-cache cef
1
interface Vlan20
description network:20.20.248.224,mask:/27,last host:20.20.248.254
ip address 20.20.248.254 255.255.255.224
no ip route-cache cef
1
router ospf 90
log-adjacency-changes
network 3.3.3.0 0.0.0.255 area 333
network 10.10.0.0 0.0.255.255 area 1010
network 192.168.10.0 0.0.0.255 area 0
!
ip route 0.0.0.0 0.0.0.0 20.20.241.233
1
control-plane
1
1
line con 0
exec-timeout 0 0
stopbits 1
line aux 0
stopbits 1
line vty 0 4
privilege level 15
transport input telnet
line vty 5 15
privilege level 15
transport input telnet
I.
scheduler allocate 20000 1000
!
webvpn cef
1
end
```

# **EzVPN Deployment with Primary and Backup Links**

EzVPN is specifically designed for ease of deployment and scalability for the HQ-Branch deployment with a large number of branches. This deployment uses the DSL interface as a primary link and the cellular link as the backup link. For more information on EzVPN, see *Cisco Easy VPN*.

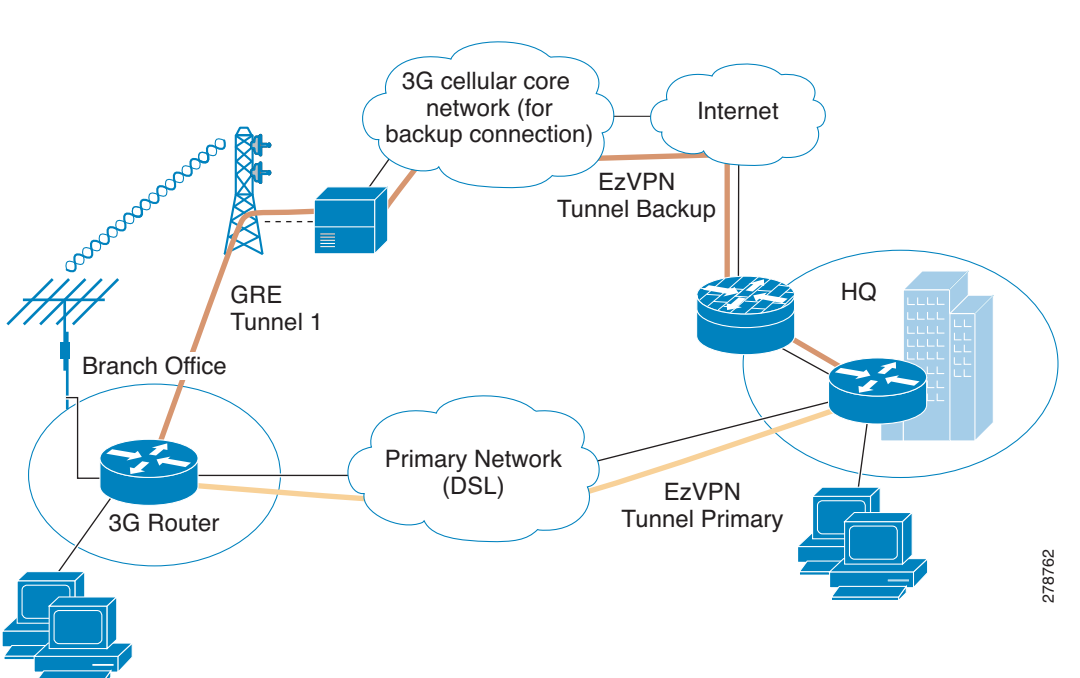

Figure 5-5 EzVPN Deployment Using Primary/Backup

## **Configuration for the EzVPN client (Branch Router)**

#### Example 5-10 Configuration for the EzVPN client (Branch Router)

The blue italicized text throughout this configuration is used to indicate comments and will not be seen when a normal console output is viewed. The bold text is used to indicate important commands to refer back to in case of an error. When debugging, ensure that all the commands in bold are the same in your console output.

```
hostname branch-router
I.
ip cef
ip dhcp excluded-address 10.13.0.254
ip dhcp pool gsmpool
   network 10.4.0.0 255.255.0.0
   dns-server 66.209.10.201 66.102.163.231
   default-router 10.13.0.254
!
chat-script gsmscript "" "atdt*98*1#" TIMEOUT 20 "CONNECT"
   Chat script to dial out via cellular interface
username cisco123@cisco.com password 0 lab
username cisco password 0 lab
username sachin@cisco.com password 0 lab
   Local username and password for authentication for EzVPN client.
track 234 rtr 1 reachability
crypto ipsec client ezvpn hw-client-pri
connect auto
group hw-client-group key cisco123
backup hw-client track 234
mode network-extension
peer 128.107.248.243
username cisco123@cisco.com password lab
xauth userid mode local
   Ezvpn client configuration for Primary WAN interface. Uses track 234 to failover to
   backup when backup wan is being used
crypto ipsec client ezvpn hw-client
 connect auto
 group hw-client-group key cisco123
mode network-extension
 peer 128.107.248.243
username sachin@cisco.com password lab
xauth userid mode local
   Ezvpn client configuration for Backup WAN interface
```

```
interface Loopback1
ip address 1.1.1.1 255.255.255.255
ı.
interface GigabitEthernet0/0
no ip address
shutdown
1
interface GigabitEthernet0/1
no ip address
shutdown
Т
interface FastEthernet0/1/0
 switchport access vlan 104
I.
interface FastEthernet0/1/1
switchport access vlan 104
interface FastEthernet0/1/2
 switchport access vlan 104
interface FastEthernet0/1/3
switchport access vlan 104
   Fast Ethernet ports used by DHCP Client hosts.
1
interface ATM0/0/0
no ip address
 ip virtual-reassembly
 load-interval 30
no atm ilmi-keepalive
dsl operating-mode auto
1
   ATM (DSL) physical interface used as primary interface
1
interface ATM0/0/0.1 point-to-point
ip nat outside
 ip virtual-reassembly
no snmp trap link-status
pvc 0/35
 pppoe-client dial-pool-number 2
interface Cellular0/1/0
no ip address
ip nat outside
 encapsulation ppp
 dialer in-band
 dialer pool-member 1
 dialer-group 1
 async mode interactive
ppp ipcp dns request
interface Vlan104
 description ip address used as default gateway address for DHCP
                                                                     clients
ip address 10.13.0.254 255.255.0.0
 ip nat inside
 ip virtual-reassembly
 crypto ipsec client ezvpn hw-client-pri inside
 crypto ipsec client ezvpn hw-client inside
   Defines VLAN 104 for the hosts connected on the Fast Ethernet ports 0/1/0 thru 0/1/3,
   to be part of the internal interface for EZVPN encryption.
```

interface Dialer1

```
ip address negotiated
 ip nat outside
 encapsulation ppp
dialer pool 1
dialer string gsmscript
dialer persistent
dialer-group 1
ppp chap hostname cisco@cisco.com
ppp chap password 0 cisco123
ppp ipcp dns request
 crypto ipsec client ezvpn hw-client
   External dialer interface to associate with the cellular interface
   crypto ipsec client ezvpn hw-client defined above, on this backup interface. This
   ensures that this is external interface for ezvpn for encryption
1
interface Dialer2
ip address negotiated
ip nat outside
encapsulation ppp
dialer pool 2
dialer-group 2
ppp chap hostname Cisco@cisco.com
ppp chap password 0 cisco
ppp ipcp dns request
crypto ipsec client ezvpn hw-client-pri inside
   Defines the outside EzVPN interface for primary WAN.
ip local policy route-map track-primary-if
ip route 0.0.0.0 0.0.0.0 Dialer2 track 234
ip route 0.0.0.0 0.0.0.0 Dialer 1 253
access-list 1 permit any
access-list 102 permit icmp any host 209.131.36.158
dialer-list 1 protocol ip list 1
dialer-list 2 protocol ip permit
no cdp run
1
I.
route-map track-primary-if permit 10
match ip address 102
set interface Dialer2 null0
I.
control-plane
1
line con 0
exec-timeout 0 0
exec prompt timestamp
 stopbits 1
line aux 0
stopbits 1
line 0/1/0
exec-timeout 0 0
 script dialer gsmscript
login
modem InOut
```

```
no exec
 transport input all
 transport output all
rxspeed 236800
 txspeed 118000
line vty 0 4
privilege level 15
login local
 transport input telnet
line vty 5 15
privilege level 15
login local
transport input telnet
!
scheduler allocate 20000 1000
1
end
```

## **Configuration for the EzVPN Server Router**

#### **Example 5-11 Configuration for the EzVPN Server Router**

The blue italicized text throughout this configuration is used to indicate comments and will not be seen when a normal console output is viewed. The bold text is used to indicate important commands to refer back to in case of an error. When debugging, ensure that all the commands in bold are the same in your console output.

```
hostname ezvpn_gw
1
ip cef
Т
username cisco123@cisco.com password 0 lab
username sachin@cisco.com password 0 lab
crypto isakmp policy 1
 encr 3des
hash md5
authentication pre-share
 group 2
lifetime 1800
crypto isakmp client configuration address-pool local dynpool
crypto isakmp client configuration group hw-client-group
key cisco123
 dns 10.11.0.1
 domain cisco.com
pool dynpool
acl 111
I.
1
crypto ipsec transform-set set1 esp-3des esp-md5-hmac
crypto dynamic-map dynmap 1
 set transform-set set1
```

```
!
!
crypto map dynmap isakmp authorization list hw-client-groupname
crypto map dynmap client configuration address respond
crypto map dynmap 1 ipsec-isakmp dynamic dynmap
   EZVPN server side configuration. ACL 111 defines the allowed traffic to be encrypted
1
   from the ezvpn client and is negotiated during IPSec tunnel setup
1
interface GigabitEthernet0/0
ip address 128.107.248.243 255.255.255.224
ip nat outside
duplex auto
speed auto
crypto map dynmap
I.
   Crypto map is applied on the WAN interface of the server.
interface GigabitEthernet0/1
ip address 10.11.0.1 255.255.255.0
ip nat inside
ip virtual-reassembly
duplex auto
speed auto
media-type rj45
no cdp enable
L
ip local pool dynpool 10.11.0.50 10.11.0.100
   Define the local pool to give IP address to the remote ezvpn clients.
1
ip nat inside source list 101 interface GigabitEthernet0/0 overload
ip route 0.0.0.0 0.0.0.0 128.107.248.254
access-list 111 permit ip 10.11.0.0 0.0.0.255 10.13.0.0 0.0.0.255
   Defines interesting traffic that should be allowed to be encrypted for the ezvpn
1
1
   remote clients. The counterpart of such acl is communicated to the ezvpn remote client
   for encryption and NAT.
1
1
control-plane
I.
line con 0
exec-timeout 0 0
exec prompt timestamp
line aux 0
line vty 0 4
login
1
end
```

## NEMO Over 3G with CCOA-Only Mode

Network Mobility (NEMO) is a scalable option that can be used to deploy multiple branches as stub networks across wide geographic areas. All the branches act as mobile networks connected behind the branch router and establish all the connectivity by dynamic mobile IP tunnels over the WAN link. The example configuration below shows the mobile IP in collocated care of address only (CCOA-only) mode, where the Foreign Agent (FA) is absent. For more information on NEMO deployment in the branch, see *Introduction to Mobile IP*.

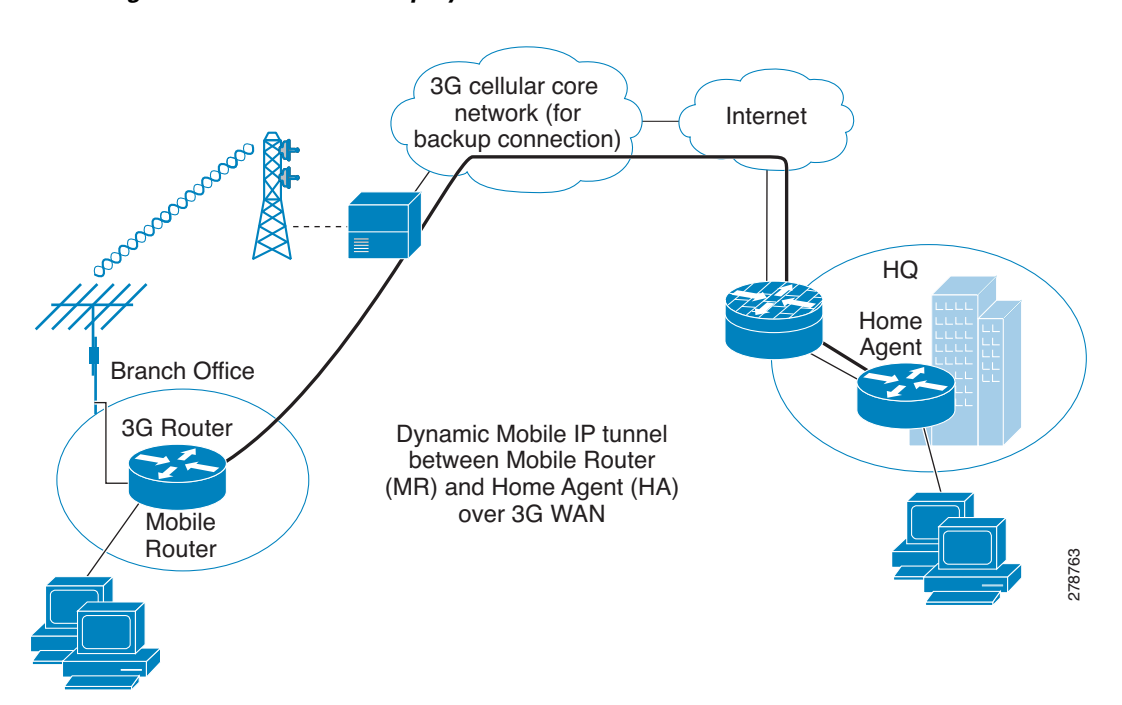

Figure 5-6 NEMO Deployment Over 3G WAN

## Configuration for the Mobile Router (MR) at the Branch Office

Example 5-12 Configuration for the Mobile Router (MR) at the Branch Office

```
'
hostname mobile-router
'
ip cef
'
ip dhcp excluded-address 10.13.0.254
'
ip dhcp pool gsmpool
    network 10.4.0.0 255.255.0.0
    dns-server 66.209.10.201 66.102.163.231
    default-router 10.13.0.254
'
chat-script gsmscript "" "atdt*98*1#" TIMEOUT 20 "CONNECT"
'
Chat script to dial out via cellular interface
'
track 234 rtr 1 reachability
```

```
!
   Object tracking for backup method.
interface Loopback100
ip address 10.100.0.3 255.255.255.0
   Static ip address assigned to the mobile router. This address is part of the HA-MR
1
1
   subnet
interface GigabitEthernet0/0
no ip address
shutdown
interface GigabitEthernet0/1
no ip address
shutdown
L
interface FastEthernet0/1/0
switchport access vlan 104
interface FastEthernet0/1/1
switchport access vlan 104
!
interface FastEthernet0/1/2
 switchport access vlan 104
I.
interface FastEthernet0/1/3
 switchport access vlan 104
   Fast Ethernet ports used by DHCP Client hosts
1
interface ATM0/0/0
no ip address
ip virtual-reassembly
load-interval 30
no atm ilmi-keepalive
dsl operating-mode auto
   ATM (DSL) physical interface used as primary interface.
interface ATM0/0/0.1 point-to-point
ip nat outside
 ip virtual-reassembly
no snmp trap link-status
pvc 0/35
 pppoe-client dial-pool-number 2
interface Cellular0/1/0
no ip address
ip nat outside
encapsulation ppp
dialer in-band
dialer pool-member 1
dialer-group 1
async mode interactive
ppp ipcp dns request
   Using external dialer (dialer 1) for mobile ip deployment, dialer pool-member 1
   associates cellular interface to the dialer 1 where dialar pool 1 is configured
interface Vlan104
 description ip address used as default gateway address for DHCP
                                                                     clients
 ip address 10.13.0.254 255.255.0.0
```

```
ip nat inside
 ip virtual-reassembly
   Defines VLAN 104 for the hosts connected on the Fast Ethernet ports 0/1/0 thru 0/1/3,
   this subnet will be the mobile network behind mobile router.
interface Dialer1
ip address negotiated
 ip nat outside
 ip mobile router-service roam
 ip mobile router-service collocated ccoa-only
 encapsulation ppp
 dialer pool 1
 dialer string gsmscript
 dialer persistent
 dialer-group 1
ppp chap hostname cisco@cisco.com
ppp chap password 0 cisco123
ppp ipcp dns request
   External dialer interface associated with the cellular with the mobile
   ip ipconfiguration for ccoa-only mobile ip mode.
1
interface Dialer2
ip address negotiated
 ip nat outside
 encapsulation ppp
 dialer pool 2
 dialer-group 2
ppp chap hostname Cisco@cisco.com
ppp chap password 0 cisco
ppp ipcp dns request
I
router mobile
   This commands turns on the mobile ip functionality on the router
1
ip local policy route-map track-primary-if
ip route 0.0.0.0 0.0.0.0 Dialer2 track 234
ip route 0.0.0.0 0.0.0.0 dialer 0/0/0 253
ip mobile secure home-agent 128.107.248.243 spi decimal 1003 key ascii 1234567891234563
algorithm md5 mode prefix-suffix
   This statement defines the encryption details and authentication using ascii value.
   The ascii value must match to that of the HA configuration on the HQ side router
ip mobile registration-lifetime 1800
ip mobile router
 address 10.100.0.3 255.255.255.0
 collocated single-tunnel
home-agent 128.107.248.243
 mobile-network GigabitEthernet0/1
 register retransmit initial 5000 maximum 10000 retry 5
reverse-tunnel
   Address defines the Mobile router static ip address defined on the loopback 100
   Home agent address is defined so the router knows who to initiate the mobile ip
1
   request to.
```

```
!
ip sla 1
icmp-echo 209.131.36.158 source-interface Dialer2
timeout 1000
frequency 2
ip sla schedule 1 life forever start-time now
access-list 1 permit any
!
access-list 102 permit icmp any host 209.131.36.158
1
dialer-list 1 protocol ip list 1
1
dialer-list 2 protocol ip permit
no cdp run
1
1
!
route-map track-primary-if permit 10
match ip address 102
set interface Dialer2 null0
!
control-plane
1
bridge 1 protocol ieee
!
line con 0
exec-timeout 0 0
exec prompt timestamp
stopbits 1
line aux 0
stopbits 1
line 0/1/0
exec-timeout 0 0
script dialer gsmscript
login
modem InOut
no exec
transport input all
transport output all
rxspeed 236800
txspeed 118000
line vty 0 4
privilege level 15
login local
transport input telnet
1
scheduler allocate 20000 1000
1
end
```

### Configuration for the Home Agent (HA) Router at HQ

#### Example 5-13 Configuration for the Home Agent (HA) Router at HQ

The blue italicized text throughout this configuration is used to indicate comments and will not be seen when a normal console output is viewed. The bold text is used to indicate important commands to refer back to in case of an error. When debugging, ensure that all the commands in bold are the same in your console output.

```
hostname HQ-HomeAgent
1
ip cef
interface Loopback100
 ip address 10.100.0.1 255.255.255.0
   Mobile IP Subnet between the Home-agent (HA) and Mobile router (MR)
interface GigabitEthernet0/0
 ip address 128.107.248.243 255.255.255.224
 ip nat outside
 duplex auto
 speed auto
   This is the WAN interface connecting to Mobile routers over internet
interface GigabitEthernet0/1
ip address 10.11.0.1 255.255.255.0
 ip nat inside
 ip virtual-reassembly
 duplex auto
 speed auto
media-type rj45
no cdp enable
Т
router mobile
   Enable mobile ip on HA router
ip nat inside source list 101 interface GigabitEthernet0/0 overload
ip route 0.0.0.0 0.0.0.0 128.107.248.254
ip mobile home-agent reverse-tunnel private-address
ip mobile home-agent QoS policer
ip mobile home-agent address 128.107.248.243 lifetime 1800 replay 255 unknown-ha accept
reply
1
   Home agent configuration
ip mobile host 10.100.0.3 virtual-network 10.100.0.0 255.255.255.0
ip mobile mobile-networks 10.100.0.3
register
1
   Mobile router entry for registration
!
```

```
ip mobile secure host 10.100.0.3 spi decimal 1003 key ascii 1234567891234563 algorithm md5
mode prefix-suffix
ip mobile registration-lifetime 1800
   Mobile router authentication (same ascii configured as that on the MR) and encryption
1
!
   details for secure communication
1
access-list 101 permit ip 13.1.1.0 0.0.0.255 any
1
control-plane
!
line con 0
exec-timeout 0 0
exec prompt timestamp
line aux 0
line vty 0 4 \,
login
!
end
```

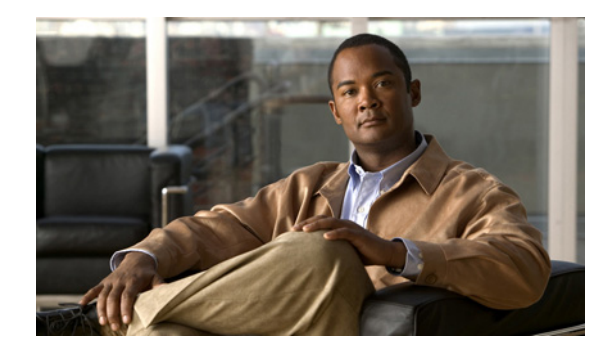

# CHAPTER **6**

# Glossary

#### Revised: May 6, 2010, OL-22739-01

**3G**—Third generation technology in the context of mobile phone.technology. The services associated with 3G include wide-area wireless voice telephony and broadband wireless data within a mobile environment.

3GPP—3rd Generation Partnership Project.

**3GPP2**—3rd Generation Partnership Project 2.

ACL—Access Control Lists.

**BTS**—Base Station Transceiver System.

CDMA—Code Division Multiple Access.

**CDMA2000**—Hybrid 2.5G/3G protocol of mobile telecommunications standards that use CDMA, a multiple access scheme for digital radio, to send voice, data, and signaling data (such as a dialed telephone number) between mobile phones and cell sites. CDMA2000 is considered a 2.5G protocol in 1xRTT and a 3G protocol in EVDO.

CHAP— Challenge Handshake Authentication Protocol.

EDGE—Enhanced Data rates for GSM Evolution (EDGE) or Enhanced GPRS (EGPRS).

EVDO-Evolution-Data Optimized or Evolution-Data only.

GGSN—GPRS support node.

**GPRS**— General Packet Radio Service.

GSM—Global System for Mobile Communications.

HA—Home Agent.

HSDPA—High-Speed Downlink Packet Access or High-Speed Downlink Protocol Access.

HWIC—High-speed WAN Interface Card.

**IPCP**— IP Control Protocol.

MIP—Mobile Internet Protocol.

NAI-Network Address Identifier.

PCF—Packet Control Function.

PDP—Packet Data Protocol.

PDSN— Packet Data Serving Node.

PPP—Point to Point Protocol.

**PSTN**—Public Switched Telephone Network.

QoS—Quality of Service.

RAN—Radio Access Network.

SGSN—Serving GPRS Support Node.

SIM—Subscriber Identity Module.

SIP—Simple Internet Protocol.

SMB—Small to Medium Business.

UMTS—Universal Mobile Telecommunications System is one of the 3G mobile phone technologies.

WCDMA—Wideband Code Division Multiple Access.

Wi-Fi—Wireless Fidelity.